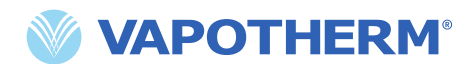

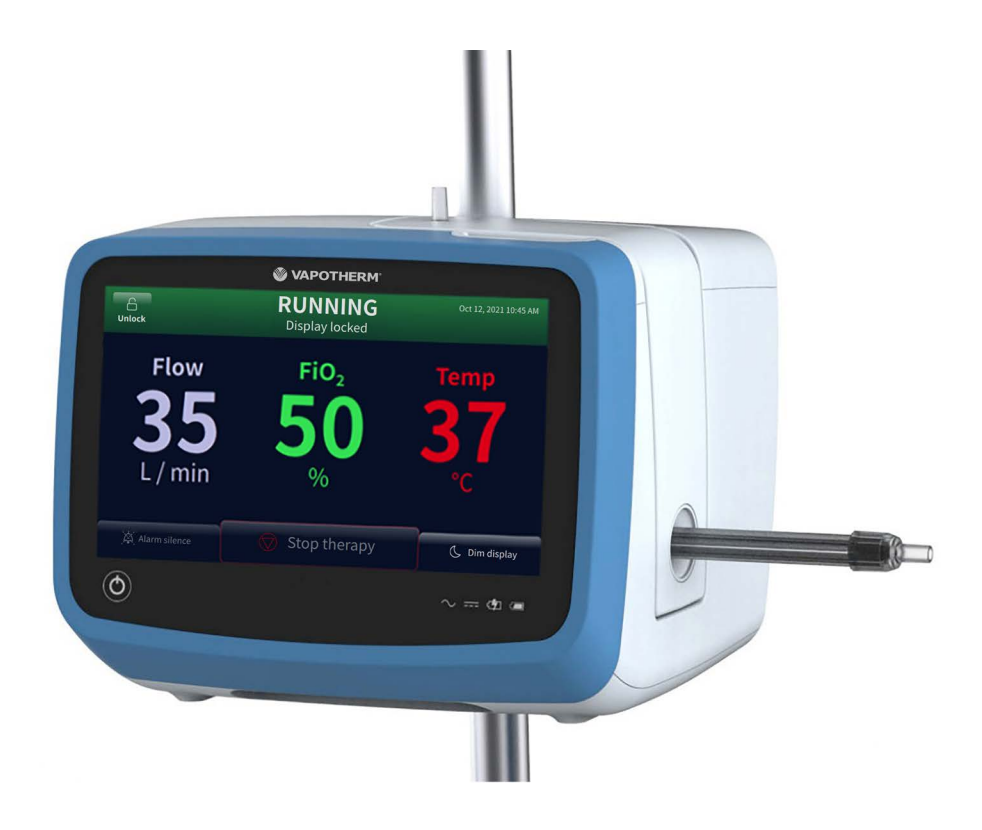

# HVT 2.0 High-Velocity-Therapiesystem

Gebrauchsanweisung

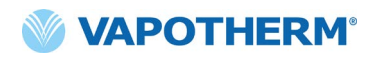

Diese Seite wurde absichtlich freigelassen.

# Inhaltsverzeichnis

| Abschnitt 1: Indikationen, Warnungen und<br>Vorsichtsmaßnahmen7 |
|-----------------------------------------------------------------|
| Indikationen/Verwendungszweck7                                  |
| Kontraindikationen7                                             |
| Warnungen und Vorsichtsmaßnahmen8                               |
| Allgemeine Warnungen                                            |
| Allgemeine Vorsichtsmaßnahmen10                                 |
| Abschnitt 2: Überblick über das HVT 2.0-System11                |
| Funktionen des HVT 2.0-Systems 12                               |
| Betriebsprinzipien                                              |
| HVT 2.0-Gerat                                                   |
| Abschnitt 3: Inbetriebnahme des HVT 2.0-Systems 17              |
| Bauen Sie das HVT 2.0-Gerät für den Gebrauch zusammen17         |
| Inbetriebnahme des Transfer-Upgrade-Kits18                      |
| Grundeinstellungen des HVT 2.0-Systems 19                       |
| Schlauchsystem                                                  |
| Helligkeit                                                      |
| Sauerstoffguelle                                                |
| Zusätzliche Einstellungen [Weitere Optionen]                    |
| Voreinstellungen                                                |
| Softwaredetails27                                               |
| Menü "Erweiterte Einstellungen"                                 |
| Therapieprofile                                                 |
| Datum/Uhrzeit                                                   |
| Sprache                                                         |
| HOME-Modus konfigurieren                                        |
| Wasserstand kalibrieren                                         |
| Softwareupdate                                                  |

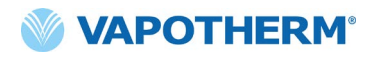

| Abschnitt 4: Das HVT 2.0-System verwenden                  | 37 |
|------------------------------------------------------------|----|
| Übersicht der Betriebsmodi                                 | 37 |
| Startvorbereitung                                          | 38 |
| Therapie starten                                           |    |
| Einleiten und starten der Therapie                         |    |
| Kanülengröße wählen                                        | 40 |
| Therapieparameter auswählen                                | 42 |
| inerapieparameter mit einem Sauerstonkonzentrator anpassen | 49 |
| Therapie unterbrechen                                      | 51 |
| Abbruch einer Therapie                                     | 52 |
| Abschalten                                                 |    |
| Patiententransfer innerhalb des Krankenhauses              | 53 |
| Verlegen eines Patienten                                   | 54 |
| verwenden der "Hot Swap -Funktion                          | 34 |
| Abschnitt 5: Alarme und Hinweise, Verwendung in            |    |
| Krankenhausern/durch Arzte                                 | 55 |
| Übersicht über Alarme und Hinweise                         | 55 |
| Vorgehen im Fall eines Alarms oder einer Warnung           | 56 |
| Funktionsprüfung des Alarmsystems                          | 57 |
| Mehrere Alarme – mittlere und niedrige Priorität           |    |
| Tabelle: Alarme (mittlere Priorität)                       | 59 |
| Tabelle: Alarme (niedrige Priorität)                       | 61 |
| Tabelle: Informationshinweise                              | 61 |
| Wasserstandserfassung                                      | 62 |
| Abschnitt 6: Schulungen                                    | 63 |
| Abschnitt 7: Wartung und Desinfektion                      | 63 |
| Vorbeugende Wartung                                        | 63 |
| Überprüfen des Netzkabels                                  | 64 |
| Untersuchen Sie die Gehäuseentlüftung und den Kühllüfter   | 64 |
| Ersetzen des Lufteinlassfilters des Patienten              | 64 |
| Ersetzen der Internen Sicherheitsbatterie                  | 64 |
| Wartung und Desinfektion                                   | 65 |

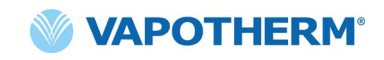

| Entsorgungshinweise                       | 66 |
|-------------------------------------------|----|
| Geräteentsorgung des HVT 2.0              |    |
| Entsorgung von Schlauchsystem und Zubehör |    |
| Service                                   | 66 |
| Softwareupdates                           | 66 |

# Anhänge

| Anhang A – Installation von SchwesternrufsystemenA-1                                                                                                    |  |  |  |
|----------------------------------------------------------------------------------------------------|--|--|--|
| Installationsanweisungen für den Schwesternruff.2                                                                                                    |  |  |  |
| Einführung A-2<br>Umfang A-2<br>Beschreibung der Hardware-Schnittstellen für den Schwesternruf A-2<br>Installationsüberprüfungsverfahren A-2                                                                                                    |  |  |  |
| Anhang B – Technische DatenB-1                                                                                                    |  |  |  |
| Physische EigenschaftenB-1SystemanforderungenB-1UmfeldB-1LeistungB-2Nutzbare DauerB-2Verwendung mit SauerstoffkonzentratorenB-3EingängeB-3AusgängeB-3Bidirektionale KonnektivitätB-3Minimale AlarmschalldruckbereicheB-4Verfügbare Parametereinstellungen und WerkseinstellungenB-4CybersicherheitB-4Normen/ReferenzenB-5Anleitung und HerstellererklärungB-6 |  |  |  |
| Anhang C: Symbol- und Piktogrammlegende                                                                                                    |  |  |  |
| Anhang D: GlossarD-1                                                                                                    |  |  |  |
| Begriffe D-1                                                                                                    |  |  |  |

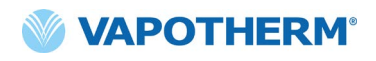

| Anhang E: Index der Anweisungen E | -1 |
|-----------------------------------|----|
| Anhang F: GarantieF               | -1 |

# HVT 2.0

# Abschnitt 1: Indikationen, Warnungen und Vorsichtsmaßnahmen

Das High-Velocity-Therapiesystem HVT 2.0 besteht aus dem HVT 2.0-Gerät und einem Einweg-Schlauchsystem.

Das HVT 2.0-System ist mit einer internen Turbine ausgestattet. Das Anschließen einer externen Sauerstoffquelle (Wandanschluss, Tank oder Sauerstoffkonzentrator) ermöglicht je nach Sauerstoffquelle eine FiO, von 21 % bis 100 %.

Das HVT 2.0-System ist für die Verwendung durch qualifiziertes medizinisches Fachpersonal wie Ärzte, Krankenschwestern, Atmungstherapeuten sowie Patienten in häuslicher Umgebung unter Aufsicht qualifizierter medizinischer Fachkräfte vorgesehen.

Zubehör ist möglicherweise nicht in allen Ländern erhältlich. Wenden Sie sich für weitere Informationen an Ihren Vapotherm-Vertreter vor Ort.

Schwerwiegende Zwischenfälle mit dem Gerät sollten dem technischen Support von Vapotherm unter der auf der letzten Seite der Gebrauchsanweisung angegebenen Nummer oder Ihrem autorisierten Vapotherm-Vertreter gemeldet werden. Befolgen Sie die örtlichen Vorschriften und melden Sie den Vorfall der zuständigen Behörde oder Regulierungsbehörde.

### Indikationen/Verwendungszweck

Das HVT 2.0-System ist für die Abgabe von erwärmten und befeuchteten High-Flow-Atemgasen an spontan atmende erwachsene Patienten, Kinder und Säuglinge (ab 5 kg) vorgesehen. Das Gerät ist für die Verwendung in Krankenhäusern, subakuten Einrichtungen und für die Verwendung zu Hause vorgesehen. Es fügt einem medizinischen Luft/Sauerstoff-Gemisch Wärme und Feuchtigkeit zu und gewährleistet die Integrität des präzisen Luft/Sauerstoff-Gemischs durch einen integrierten Sauerstoffanalysator. Die Flow-Raten können zwischen 5 und 45 l/min (BTPS) über die Nasenkanüle betragen.

HVT 2.0 bietet eine High-Velocity-Therapie mit nasaler Insufflation (High Velocity Nasal Insufflation, HVNI) mit gleichzeitiger Sauerstoffzufuhr zur Unterstützung der Beatmung von spontan atmenden Patienten mit Atemstörungen und/oder Hypoxämie im Krankenhaus. Das HVT 2.0 ist nicht dafür vorgesehen, den gesamten Beatmungsbedarf des Patienten zu decken und ist nicht für den außerklinischen Transport geeignet.

### Kontraindikationen

- Nicht geeignet für Patienten, die nicht spontan atmen, die nicht in der Lage sind, ihre Atemwege zu schützen, oder bei denen eine anatomische oder verletzungsbedingte Blockade des nasalen Weges zum Nasopharyngealraum vorliegt.
- Nicht zur Behandlung von OSA und Schnarchen.
- HVT 2.0 ist nicht für den außerklinischen Transport geeignet.
- HVT 2.0 ist nicht MRT-geeignet. Verwenden Sie das HVT 2.0 nicht in einer MRT-Umgebung.

#### Warnungen und Vorsichtsmaßnahmen

Lesen Sie die in dieser Gebrauchsanweisung aufgeführten Warnungen, Vorsichtsmaßnahmen und Hinweise und machen Sie sich mit ihnen vertraut. Sie umfassen Sicherheitserwägungen, besondere Anforderungen und Vorschriften. Benutzer müssen Warnungen und Vorsichtsmaßnahmen kennen und verstehen, um unerwünschte Ereignisse für Patienten oder Bediener aufgrund elektromagnetischer Störungen zu vermeiden.

Der Benutzer dieses Produkts trägt die alleinige Verantwortung für Fehlfunktionen aufgrund von Bedienungs- oder Wartungsfehlern durch unbefugtes/ungeschultes Personal.

Gemäß US-Bundesgesetzen darf dieses Gerät nur von einem Arzt oder auf ärztliche Anweisung verkauft werden. Dieses Gerät sollte nur von einem geschulten Bediener verwendet werden, wozu auch Patienten in häuslicher Pflegeumgebung zählen.

|                                                                                                    |                                                                                                    | • ANMERKUNG                                                                                               |
|----------------------------------------------------------------------------------------------------|----------------------------------------------------------------------------------------------------|----------------------------------------------------------------------------------------------------|
| Eine <b>Warnung</b> zeigt<br>an, dass eine Situation<br>eintreten kann, die für<br>den Patienten oder<br>Benutzer möglicherweise<br>schädlich ist. | <b>Vorsicht</b> weist auf<br>einen Zustand hin, der<br>zu Geräteschäden,<br>Fehlfunktionen oder<br>ungenauem Betrieb<br>führen kann. | Eine <b>Anmerkung</b><br>gibt Hinweise, um die<br>Bedienung effizienter<br>oder bequemer zu<br>gestalten. |

# Allgemeine Warnungen

- Patienten, die zusätzlichen Sauerstoff erhalten, sind oft akut krank, weshalb das Personal angemessene klinische Wachsamkeit üben sollte. Zusätzliche Patientenüberwachung einschließlich Pulsoximetrie ist erforderlich, wenn das HVT 2.0 zur zusätzlichen Sauerstoffgabe verwendet wird.
- Verwenden Sie nur die vom Hersteller dieses Geräts angegebenen oder bereitgestellten Zubehörteile, Wandler und Kabel. Die Verwendung anderer Zubehörteile, Wandler und Kabel, die nicht vom Hersteller dieses Geräts angegeben oder bereitgestellt wurden, kann zu erhöhten elektromagnetischen Emissionen oder einer verringerten elektromagnetischen Abschirmung dieses Geräts und zu einem fehlerhaften Betrieb führen.
- Fügen Sie dem HVT 2.0-System keine Zusatzgeräte oder Zubehörteile hinzu, die nicht in dieser Gebrauchsanweisung aufgeführt sind. Das HVT 2.0-Gerät funktioniert möglicherweise nicht richtig, was die Qualität der Therapie beeinträchtigen oder dem Patienten Schaden zufügen könnte.

- Sauerstoff unterstützt
   Verbrennungsvorgänge. Dieses Gerät sollte nicht in der Nähe von offenen Flammen, brennbaren Materialien, Öl oder Fett verwendet werden. Das Gerät ist nicht für den Einsatz in sauerstoffreichen Umgebungen vorgesehen.
- Verwenden Sie das Gerät nicht im oder in der Nähe von Wasser (mit Ausnahme des Wasserbehältnisses, der das System versorgt).
- Der Sauerstoff muss sauberes, trockenes Gas medizinischer Qualität sein, um Verletzungen des Patienten und Beschädigungen des Geräts zu vermeiden.
- Verwenden Sie nur steriles oder destilliertes Wasser. Die Verwendung von nicht sterilem oder nicht destilliertem Wasser oder unsauberem Sauerstoff kann das Risiko einer bakteriellen Kontamination erhöhen.
- In einigen Ländern kann dieses Gerät verwendet werden, um über die Nasenkanüle und das Schlauchsystem vernebelte Medikamente zu verabreichen.

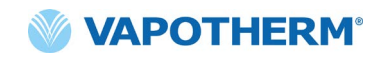

# Allgemeine Warnungen (Fortsetzung)

- Verwenden Sie aseptische Techniken. Folgen Sie beim Umgang mit dem HVT 2.0-System und seinem Zubehör stets den üblichen Hygienerichtlinien sowie den lokalen Richtlinien des Krankenhauses.
- Die Verwendung mit Geräten zur Magnetresonanztomographie (MRT) und Hochfrequenz (RF) kann zu Verletzungen des Patienten führen.
- Medizinische elektrische Geräte erfordern besondere Vorsichtsmaßnahmen in Bezug auf hochfrequente (HF) elektromagnetische Strahlung. Tragbare und mobile HF-Kommunikationsgeräte wie Basisstationen für schnurlose Telefone und Landmobilfunksysteme, Amateurfunk sowie AM- und FM-Radios können medizinische Geräte beeinträchtigen und sollten nicht in der Nähe des Geräts verwendet werden.
- Wenn das HVT 2.0-System in unmittelbarer Nähe von HF-Sendern platziert wird, sind Fehlalarme und die Anzeige von Werten, die außerhalb der Spezifikation liegen, ein Hinweis darauf, dass die Leistung des HVT 2.0 durch die Sender beeinträchtigt wird. Unter bestimmten Umständen kann HVT 2.0 aufgrund elektromagnetischer Interferenzen Geräte in der Nähe beeinträchtigen oder von diesen beeinträchtigt werden. Versuchen Sie in diesem Fall, das HVT 2.0-Gerät oder das störende Gerät zu verschieben oder wenden Sie sich an den Hersteller.
- Tragbare HF-Kommunikationsgeräte (einschließlich Peripheriegeräten wie Antennenkabeln und externen Antennen) sollten nicht näher als 30 cm (12 Zoll) an Teilen des HVT 2.0-Systems verwendet werden, einschließlich der angegebenen Kabel. Andernfalls könnte die Leistung dieses Geräts beeinträchtigt werden.
- Die Verwendung dieses Geräts neben oder über/unter anderen Geräten sollte vermieden werden, da dies zu einem fehlerhaftem Betrieb führen könnte. Wenn eine solche Verwendung erforderlich ist, sollten Sie dieses Gerät und die anderen Geräte beobachten und sicherstellen, dass sie ordnungsgemäß funktionieren.
- Verwenden Sie nur das mit dem Gerät gelieferte Netzkabel. Verwenden Sie kein anderes Kabel. Verwenden Sie keine Verlängerungskabel.

#### Nutzen Sie das Gerät nicht, wenn das Netzkabel beschädigt ist.

- Das Netzkabel kann abgezogen werden, um das Produkt vom Stromnetz zu trennen. Sie sollten das Gerät bei Nichtverwendung vom Stromnetz trennen, um Gefahren zu vermeiden, wenn es unbeaufsichtigt ist.
- Nehmen Sie ohne Genehmigung des Herstellers keine Änderungen am Gerät vor.
- HVT 2.0 ist nicht MRT-geeignet und nicht für den Einsatz in MRT-Umgebungen vorgesehen. Von Magnetresonanztomographiegeräten (MRT) fernhalten
- Schließen Sie keine Geräte, Systeme oder Zubehörteile an, die nicht von Vapotherm genehmigt wurden.
- Verwenden Sie das HVT 2.0-Gerät nicht in einer Höhe über 3000 m oder außerhalb des Temperaturbereichs von 18 bis 30 °C. Die Verwendung des Geräts außerhalb dieses Temperaturbereichs oder über dieser Höhe kann die Therapie beeinträchtigen oder dem Patienten schaden.
- Um eine Trennung des Schlauchs oder Schlauchsystems während des Gebrauchs zu verhindern, insbesondere bei ambulantem Gebrauch, sollten nur Schläuche verwendet werden, die ISO 5367 oder ISO 80601-2-74 entsprechen.
- Das Gerät sollte nicht eingeschaltet und unbeaufsichtigt gelassen werden, wenn es nicht an einen Patienten angeschlossen ist.
- Trennen Sie das Gerät vor Reinigung und Desinfektion vom Stromnetz.
- Der Alarm "Allgemeine Störungen" zeigt Fehlfunktionen der Steuer- oder Messsysteme an. Abhängig von der Ursache des Fehlers kann die Gaszufuhr möglicherweise unterbrochen werden. Wenn ein Alarm allgemeiner Störung auftritt, trennen Sie die Verbindung zum Patienten und schalten Sie das Gerät aus. Das Gerät muss von geschultem Servicepersonal repariert werden.

# Allgemeine Warnungen (Fortsetzung)

- Die interne Sicherheitsbatterie ist nur für den vorübergehenden Gebrauch bestimmt, wenn die Wechselstromoder externe Gleichstromversorgung zum Gerät unterbrochen wurde. Wenn das HVT 2.0-Gerät mit der internen Sicherheitsbatterie betrieben wird, wird bei eingestelltem Flow und FiO<sub>2</sub> keine Wärme oder Feuchtigkeit bereitgestellt, weshalb die Luftfeuchtigkeit unter die sichere Grenze fallen kann.
- Sobald die interne Sicherheitsbatterie vollständig entladen ist, funktioniert das Gerät nicht mehr und der Patientengasfluss stoppt. Bei voller Ladung liefert die interne Sicherheitsbatterie mindestens 15 Minuten lang Energie. Die interne Sicherheitsbatterie ist nicht für den Patiententransport vorgesehen.
- Sichern Sie den Patientenschlauch mit der mitgelieferten Schlauchklemme, um

das Risiko einer Strangulation durch den Patientenschlauch zu verringern.

- Alle Einwegkomponenten sind als "Nur für den einmaligen Gebrauch" gekennzeichnet und müssen nach 30 Nutzungstagen für einen einzelnen Patienten ersetzt werden. Kanülen sollten gemäß der klinischen Abnutzung ausgetauscht werden, jedoch nicht später als nach 30 Tagen. Versuchen Sie nicht, diese Komponenten zu sterilisieren oder wiederzuverwenden, und befolgen Sie alle örtlichen und staatlichen Vorschriften zur Entsorgung. Befolgen Sie außerhalb der USA die nationalen oder internationalen Vorschriften.
- Eine falsche Größe der Kanüle, insbesondere ein vollständiger Verschluss der Nasenlöcher durch die Nasenkanüle, kann zu einem Pneumothorax führen.

# 🕂 Allgemeine Vorsichtsmaßnahmen

- Beim Umgang mit medizinischen Geräten sollten stets aseptische Techniken (einschließlich Händewaschen und Vermeiden des Berührens von Anschlussstellen) und standardmäßige Pflegevorsichtsmaßnahmen befolgt werden. Beim Kontakt mit Patienten sollten immer die üblichen Vorsichtsmaßnahmen befolgt werden.
- Auf keinen Fall sollten Sie:
  - das Gerät abdecken (das Blockieren der Lüftungsschlitze kann das Gerät beschädigen)
  - das Gerät in Wasser tauchen
  - das Gerät mit Dampf oder Gas sterilisieren.
- Selbst ein vollständig aufgeladener Akku verliert seine Ladung innerhalb einiger Wochen, wenn das Gerät nicht an das Stromnetz angeschlossen ist. Es empfiehlt sich, das Gerät mindestens 2 Stunden im Monat an das Stromnetz anzuschließen, um die Akkuladung aufrechtzuerhalten. Nur geschultes Servicepersonal sollte auf die interne Sicherheitsbatterie zugreifen oder sie austauschen.

 Verwenden Sie keine Bleichmittel, organischen Lösungsmittel oder Scheuermittel. Hypochloritlösungen setzen beim Säuern oder Erhitzen giftige Gase wie Chlor frei. Bei der Reaktion mit Ammoniak oder mit Stoffen, die Ammoniak erzeugen können, können Chloramine entstehen, die ebenfalls giftig sind und explodieren können.

HINWEIS: Eine flexible Versorgung mit sterilem oder destilliertem Wasser wird empfohlen. Wenn starre oder halbstarre Flaschen verwendet werden, muss ein von Vapotherm zugelassener Belüftungsadapter verwendet werden.

HINWEIS: HVT 2.0 kann mit eingeschränkter Leistung bei Sauerstoffeinlassdrücken von nur 0,28 bar (4 psi) betrieben werden. Um den gesamten spezifizierten Bereich von Gasflüssen und Sauerstoffkonzentrationen nutzen zu können, muss der Sauerstoffeinlassdruck jedoch mindestens 2,76 bar (40 psi) betragen (Achtung: Der Druck darf 4,45 bar (65 psi) nicht übersteigen). HVT 2.0 wurde nicht für den außerklinischen Transport getestet.

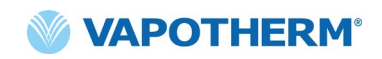

# HVT 2.0

Abschnitt 2: Überblick über das HVT 2.0-System

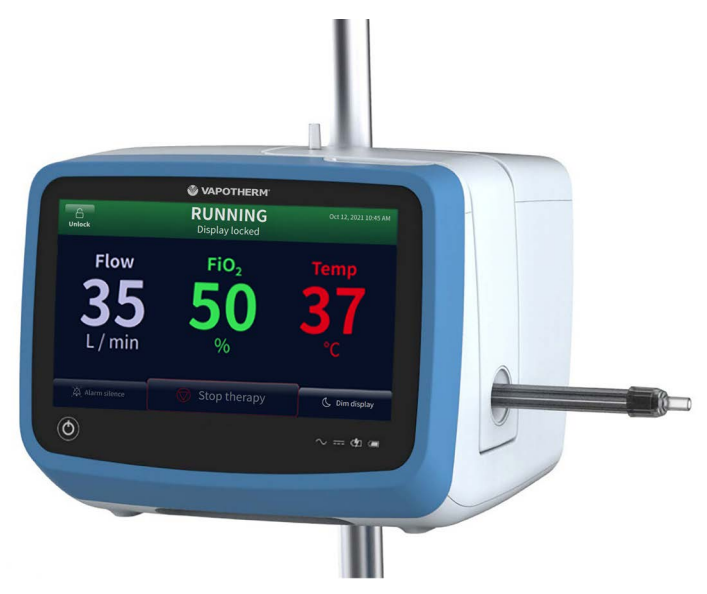

Abbildung 1: HVT 2.0-Gerät

Das High-Velocity-Therapiesystem HVT 2.0 besteht aus dem HVT 2.0-Gerät und einem Einweg-Schlauchsystem.

Während das HVT 2.0-Gerät bei verschiedenen Patienten verwendet werden, benötigt jeder Patient ein eigenes Einweg-Schlauchsystem und eine Nasenkanüle, die an das HVT 2.0-Gerät angeschlossen werden und die Abgabe einer High-Velocity-Therapie an den Patienten ermöglichen. Die ProSoft-Nasenkanüle ist spezifisch für Vapotherm und das HVT 2.0. Das Gerät funktioniert nur dann richtig, wenn ProSoft-Kanülen verwendet werden.

Andere für die Verwendung mit dem Gerät validierte Zubehörteile sind der Rollständer, das Transfer-Upgrade-Kit und das HVT 2.0-Schnittstellenkabel für den Schwesternruf.

Darüber hinaus gibt es in bestimmten Ländern Adapter, die für die Verwendung mit dem HVT 2.0-Gerät zugelassen sind: der Schlauchadapter und der Aerosol-Zubehöradapter.

### Funktionen des HVT 2.0-Systems

- Flow-Bereich von 5 bis 45 l/min BTPS.
- Die Sauerstoffkonzentration ist vollständig einstellbar von 21 bis 100 %, wenn eine Gasquelle mit 2,76 bar (40 psi) (kein Sauerstoffkonzentrator) verwendet wird.
- Die Temperatur kann von 33 bis 39 °C eingestellt werden.
- Eingebauter Sauerstoff/Luft-Mischer.
- Alle internen Sensoren sind selbstkalibrierend und selbstüberwachend.
- Flow-, Sauerstoff- und Temperatureinstellungen werden über Touchscreen-Regler angepasst.
- Integrierte elektronische Flow-Sensoren und -Regler.
- Minimale Stillstandzeit beim Wechsel zwischen Patienten: weniger als zehn Minuten für den Wechsel von Einwegartikeln und Desinfektion.
- Aufwärmezeit unter fünf Minuten.
- Schwesternruf-Anschluss, um Alarme an das Krankenhaus-Schwesternrufsystem weiterzugeben.
- Das Einweg-Schlauchsystem ist abnehmbar und entsorgbar keine Desinfektion erforderlich.
- Ein einziges Einweg-Schlauchsystem ermöglicht den gesamten Flow-Bereich des Systems (5 bis 45 l/min). Das Einweg-Schlauchsystem ist vollständig zusammengebaut und sofort einsatzbereit.
- Universelle Stromversorgungsanforderungen erlauben über den Wechsel des Netzkabels den Einsatz in jeder Region.
- Die interne Sicherheitsbatterie erhält Flow und die Sauerstoffkonzentration für mindestens 15 Minuten aufrecht, wenn die Wechselstromversorgung oder die externe Gleichstromversorgung unterbrochen wird. Die Sicherheitsbatterie ist nach 2 Stunden aufgeladen.

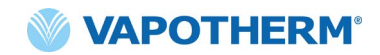

## Betriebsprinzipien

Das HVT 2.0-System nutzt eine integrierte Turbine, um spontan atmenden Patienten erwärmtes und befeuchtetes Atemgas mit einem Flow von bis zu 45 l/min zuzuführen, ohne dass eine zentrale Druckluft Gasversorgung benötigt wird. Das Gerät enthält ein Proportionalventil und Flow-Sensoren, mit denen die Sauerstoffkonzentration und der Gesamtgasfluss unabhängig voneinander eingestellt werden können.

Das HVT 2.0-System besteht aus dem HVT 2.0-Gerät und dem Einweg-Schlauchsystem. Eine validierte Patientenschnittstelle (z. B. Vapotherm ProSoft Nasenkanüle) ist erforderlich, um dem Patienten Therapie zu verabreichen. Darüber hinaus gibt es optionales Zubehör, das je nach Bedarf des Patienten der Therapie hinzugefügt werden kann.

#### HVT 2.0-Gerät

Das HVT 2.0-Gerät enthält alle elektrischen und elektronischen Komponenten, einschließlich des Proportionalventils und der Flow-Regler sowie Fernsensoren zur Überwachung des Wasserentsorgungslaufs. Das Gerät hat keine wasserführenden Teile und der Gasweg enthält nur trockenes Gas bei Raumtemperatur und benötigt daher keine interne Reinigung oder Desinfektion.

Der Sauerstoff- und Luftstrom wird durch Massendurchflusssensoren gemessen. Die Betriebssoftware berechnet den jeweils erforderlichen Flow, um die vom Bediener eingestellten Ziel-Flow-Raten und Sauerstoffkonzentrationen zu erreichen. Das System regelt den Gasfluss entsprechend, indem es proportionale Magnetventile an der Gasleitung anpasst.

Die Firmware des Geräts verwendet Sensoren, um den Gasdruck und die Wassertemperatur zu überwachen. Alarme werden aktiviert, wenn Parameter außerhalb des normalen Bereichs liegen. Fehlerbehebungsanweisungen für die Alarme können sofort auf dem Bildschirm angezeigt werden. Andere Anzeigen weisen auf einen niedrigen Ladestand der internen Sicherheitsbatterie hin.

Nach einer zweistündigen Ladezeit hält die interne Sicherheitsbatterie den eingestellten Flow und die Sauerstoffmischung für mindestens 15 Minuten aufrecht, falls die Wechselstrom- oder externe Gleichstromversorgung unterbrochen wird.

> **WARNUNG:** Die interne Sicherheitsbatterie ist nur für den vorübergehenden Gebrauch ausgelegt, falls die Wechselstrom- oder externe Gleichstromversorgung zum Gerät unterbrochen wird und keine Zusatzbatterie vorhanden ist. Wenn das HVT 2.0-Gerät mit der internen Sicherheitsbatterie betrieben wird, wird bei eingestelltem Flow und FiO<sub>2</sub> keine Wärme oder Feuchtigkeit bereitgestellt, weshalb die Luftfeuchtigkeit unter die sichere Grenze fallen kann. Sobald die interne Sicherheitsbatterie vollständig entladen ist, funktioniert das Gerät nicht mehr und der Patientengasfluss stoppt. Bei voller Ladung liefert die Sicherheitsbatterie mindestens 15 Minuten lang Energie. Die Sicherheitsbatterie ist nicht für den Patiententransport vorgesehen.

#### Einwegkomponenten

Die folgenden Einwegkomponenten sind mit HVT 2.0 kompatibel:

- Einweg-Schlauchsystem [ERFORDERLICH] Ein einzelnes Patientenschlauchsystem, das die High-Velocity-Therapie für Erwachsene, Kinder und Säuglinge ermöglicht, für Flow-Raten von 5 bis 45 l/min. Das Einweg-Schlauchsystem wird komplett montiert und einsatzbereit geliefert.
- ProSoft® Nasenkanüle [ERFORDERLICH] Verschiedene Größen sind verfügbar, so dass eine Kanüle ausgewählt werden kann, die dem Patienten beguem passt. Die Kanüle ist mit dem Einweg-Schlauchsystem verbunden.
- Aerosol-Zubehöradapter [optional] Verfügbar, falls bei der Therapie Medikamente in Aerosolform verabreicht werden müssen. Dieser Adapter wird zwischen dem Patientenschlauch und der ProSoft-Nasenkanüle angeschlossen.
- Schlauchadapter [optional] Verfügbar, falls die Therapie durch eine Trachealmaske oder ein T-Stück anstelle der Nasenkanüle verabreicht werden muss.

Alle Einwegkomponenten sind als "Nur für den einmaligen Gebrauch" gekennzeichnet und müssen nach 30 Nutzungstagen für einen einzelnen Patienten ersetzt werden. Kanülen sollten gemäß der klinischen Abnutzung ausgetauscht werden, jedoch nicht später als nach 30 Tagen. Versuchen Sie nicht, diese Komponenten zu sterilisieren oder wiederzuverwenden, und befolgen Sie alle örtlichen und staatlichen Vorschriften zur Entsorgung. Befolgen Sie außerhalb der USA die nationalen oder internationalen Vorschriften.

WARNUNG: Alle Einwegkomponenten sind als "Nur für den einmaligen Gebrauch" gekennzeichnet und müssen nach 30 Nutzungstagen für einen einzelnen Patienten ersetzt werden. Kanülen sollten gemäß der klinischen Abnutzung ausgetauscht werden, jedoch nicht später als nach 30 Tagen. Versuchen Sie nicht, diese Komponenten zu sterilisieren oder wiederzuverwenden, und befolgen Sie alle örtlichen und staatlichen Vorschriften zur Entsorgung. Befolgen Sie außerhalb der USA die nationalen oder internationalen Vorschriften.

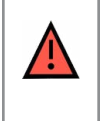

WARNUNG: Einmalartikel dürfen nicht bei mehr als einem Patienten verwendet werden. Die Verwendung bei mehreren Patienten kann zu einer Verletzung der Patienten durch Infektion und/oder Verabreichung einer Therapie außerhalb der vorgegebenen Spezifikationen führen.

#### HVT 2.0 Einwegkomponenten

| Einwegartikel                              | Patientengewicht (kg) / Alter |                                      |                          |                       | Flow-<br>Bereich<br>(I/min) |      |
|--------------------------------------------|-------------------------------|--------------------------------------|--------------------------|-----------------------|-----------------------------|------|
|                                            | (5−10 kg)<br>≥1 Mo            | 10−20 kg<br>≥ 1 Monat<br>bis 6 Jahre | 20–40 kg<br>≥ 6–18 Jahre | > 40 kg<br>> 12 Jahre | > 100 kg<br>> 12 Jahre      |      |
| Einweg-Schlauchsy                          | stem                          |                                      |                          |                       |                             |      |
| Luft/O₂<br>(Standard)                      | Х                             | Х                                    | Х                        | Х                     | Х                           | 5-45 |
| Kanülen                                    |                               | Î                                    |                          |                       |                             |      |
| ProSoft<br>Erwachsene Lang                 |                               |                                      |                          |                       | Х                           | 5-45 |
| ProSoft<br>Erwachsene                      |                               |                                      |                          | Х                     |                             | 5-45 |
| ProSoft<br>Erwachsene<br>Klein/Pädiatrisch |                               |                                      | Х                        |                       |                             | 5-45 |
| ProSoft Kind klein                         |                               | ×                                    |                          |                       |                             | 5-20 |
| ProSoft Baby                               | х                             |                                      |                          |                       |                             | 5-8  |
| ProSoft Säugling                           | Х                             |                                      |                          |                       |                             | 5-8  |
| Optionale Erweiterung                      |                               |                                      |                          |                       |                             |      |
| Aerosol-<br>Zubehöradapter                 | Х                             | Х                                    | Х                        | Х                     | Х                           | 5-45 |
| Schlauchadapter                            | Х                             | Х                                    | х                        | X                     | х                           | 5-45 |

HINWEIS: Passen Sie die Größe der Kanüle an den Patienten an, indem Sie darauf achten, dass die Prongs nicht mehr als die Hälfte der Nasenlöcher verschließen.

HINWEIS: Bei der Therapie von Kindern (über eine Nasenkanüle oder den Schlauchadapter) beträgt die empfohlene Einstellung 2 l/min/kg Start-Flow-Rate. Siehe auch <u>"Leistung"</u> auf <u>Seite B-2</u> zur Befeuchtungsleistung bei bestimmten Flow-Raten.

HINWEIS: Der Schlauchadapter ist nicht für den direkten Anschluss an eine Trachealmanschette vorgesehen. Es muss ein offenes System aufrechterhalten werden, um den Gasaustritt sicherzustellen. Um Befeuchtung bei tracheostomierten Patienten zu gewährleisten, kann eine Tracheostomiemaske oder ein T-Stück verwendet werden.

#### Zubehör

- Rollständer Rollstativ zur Aufnahme des HVT 2.0-Gerätes.
- **Transfer-Upgrade-Kit** um den Patienten von einem Ort zum anderen innerhalb des Krankenhauses zu transportieren, umfasst:
  - Transferbatterie Lithium-Ionen-Akku für 1 Stunde (VTBP-2.0, 14,4 VDC; 2 x 6900 mAh; 2 x 99,4 Wh)
  - Sauerstoffverteiler
  - Sauerstoffschläuche (nur USA)
  - Verstellbarer Sauerstoffflaschenhalter (passend f
    ür Flaschen bis Flaschengr
    ö
    ße E)
- HVT 2.0 Schwesternruf-Schnittstellenkabel (2,9 m) für den Anschluss an das Schwesternrufsystem des Krankenhauses.

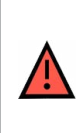

**WARNUNG:** Verwenden Sie nur die vom Hersteller dieses Geräts angegebenen oder bereitgestellten Zubehörteile, Wandler und Kabel. Die Verwendung anderer Zubehörteile, Wandler und Kabel, die nicht vom Hersteller dieses Geräts angegeben oder bereitgestellt wurden, kann zu erhöhten elektromagnetischen Emissionen oder einer verringerten elektromagnetischen Abschirmung dieses Geräts und zu einem fehlerhaften Betrieb führen.

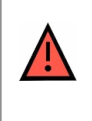

**WARNUNG:** Fügen Sie dem HVT 2.0-System keine Zusatzgeräte oder Zubehörteile hinzu, die nicht in dieser Gebrauchsanweisung aufgeführt sind. Das HVT 2.0-Gerät funktioniert möglicherweise nicht richtig, was die Qualität der Therapie beeinträchtigen oder dem Patienten Schaden zufügen könnte.

# HVT 2.0

# Abschnitt 3: Inbetriebnahme des HVT 2.0-Systems

Die Vorbereitung der Nutzung des HVT 2.0 Systems umfasst folgende Schritte:

- 1. Bauen Sie das Gerät für den Gebrauch zusammen (einschließlich des Transfer-Upgrade-Kits, falls zutreffend). (Siehe Details zu unten).
- 2. Geben Sie alle Einstellungen in das Gerät ein (z. B. Flow, Sauerstoff und Temperatur). (Siehe Details zu <u>"Grundeinstellungen des HVT 2.0-Systems"</u> unten).
- 3. Setzen Sie das Einweg-Schlauchsystem ein. **Hinweis**: Das Einweg-Schlauchsystem wird komplett montiert und einsatzbereit geliefert.
- 4. Wählen Sie Patiententyp und Kanülengröße aus.
- 5. Verbinden Sie das HVT 2.0-Gerät mit dem Patienten.

### Bauen Sie das HVT 2.0-Gerät für den Gebrauch zusammen

1. Befestigen Sie das HVT 2.0-Gerät sicher am stabilen Rollständer oder stellen Sie es auf eine Tischplatte.

Beachten Sie <u>"Anhang B – Technische Daten"</u> die Rollständer-Abmessungen.

- 2. Überprüfen Sie visuell, ob der Patientenluftfilter installiert ist. (Bei Lieferung des HVT 2.0-Geräts ist dieser vorinstalliert, es gibt einen Ersatz im Benutzerkit).
- 3. [**Optional**] Installieren Sie das Transfer-Upgrade-Kit. Eine Schritt-für-Schritt-Anleitung finden Sie im Abschnitt <u>"Inbetriebnahme des Transfer-</u> <u>Upgrade-Kits"</u> weiter unten.
- 4. Stecken Sie das Netzkabel in eine von der Einrichtung zugelassene Steckdose.

| WARNUNG: Nutzen Sie das Gerät nicht, wenn das Netzkabel beschädigt ist.                                                                                                    |  |  |  |  |
|----------------------------------------------------------------------------------------------------|--|--|--|--|
| <b>WARNUNG:</b> Das Netzkabel kann abgezogen werden, um das Produkt vom<br>Stromnetz zu trennen. Sie sollten das Gerät bei Nichtverwendung vom<br>Stromnetz trennen, um Gefahren zu vermeiden, wenn es unbeaufsichtigt ist. |  |  |  |  |
| <b>WARNUNG:</b> Verwenden Sie nur das mit dem Gerät gelieferte Netzkabel.<br>Verwenden Sie kein anderes Kabel. Verwenden Sie keine Verlängerungskabel.                                                                      |  |  |  |  |

- 5. Schließen Sie den Sauerstoffschlauch an den Sauerstoffeinlass auf der Rückseite des Geräts oder an den Schlauch an, wenn Sie einen Sauerstoffkonzentrator verwenden.
- 6. Schließen Sie ggf. das Schwesternrufkabel an den entsprechenden Anschluss auf der Rückseite des HVT 2.0-Geräts an.

Sobald die Verbindung hergestellt ist, wird das Schwesternrufsystem aktiviert.

Vgl. <u>"Anhang A – Installation von Schwesternrufsystemen"</u> für eine vollständige Gebrauchsanweisung zum Anschluss und Gebrauch des Schwesternrufs.

### Inbetriebnahme des Transfer-Upgrade-Kits

Die Inbetriebnahme des Transfer-Upgrade-Kits umfasst vier (4) Schritte:

- 1. Setzen Sie die Transferbatterie in das HVT 2.0-Gerät ein.
- 2. Bringen Sie den Sauerstoffverteiler am Rollständer an.
- 3. Schließen Sie die Sauerstoffschläuche gemäß den Etiketten auf jedem Schlauch an die entsprechenden Stellen an.
- 4. Bringen Sie den Sauerstoffflaschenhalter am Rollständer an.

Weitere Informationen zur Verlegung von Patienten finden Sie unter <u>"Patiententransfer</u> innerhalb des Krankenhauses" auf Seite 53.

HINWEIS: Die maximale Belastbarkeit des Rollständers beträgt 40 kg, wenn er mit dem Transferkit ausgestattet ist. Der Korb hat eine maximale Belastbarkeit von 5 kg.

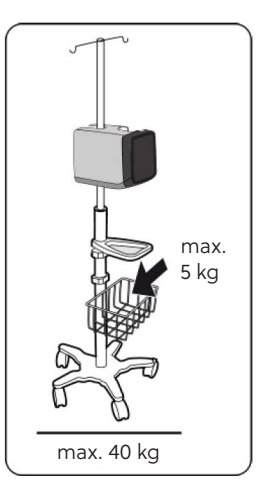

## Grundeinstellungen des HVT 2.0-Systems

HVT 2.0 verfügt über Einstellungen, die im Menü "Einstellungen" angepasst werden können.

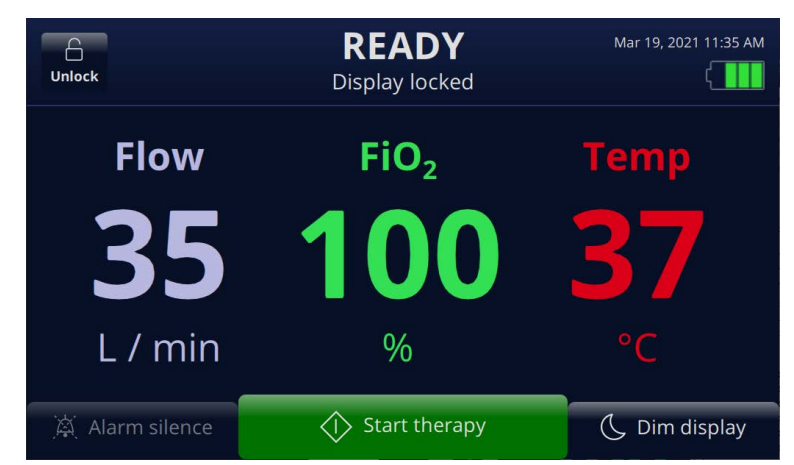

Abbildung 2: Tippen Sie auf die Schaltfläche [**Öffnen**], um auf die Schaltfläche [**Menü**] für das Einstellungsmenü zugreifen zu können

Um auf das Einstellungsmenü zuzugreifen, tippen Sie zuerst auf die Schaltfläche [Öffnen] in der oberen linken Ecke des Hauptbildschirms. Die Schaltfläche [Öffnen] wird durch die Schaltfläche [Sperren] ersetzt, daneben erscheint die Schaltfläche [Menü]. Tippen Sie auf die Schaltfläche [Menü], um das Einstellungsmenü zu öffnen.

Das Einstellungsmenü ermöglicht es Benutzern, allgemeine Einstellungen für das Gerät sowohl im Standby- als auch im Betriebsmodus vorzunehmen. Die folgenden Funktionen können im Einstellungsmenü eingestellt werden:

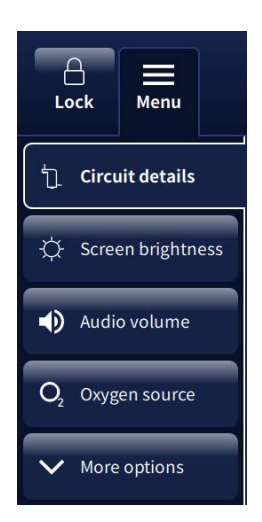

- Schlauchsystem Zeigt die Kanülenauswahl an.
- Helligkeit Einstellung der gewünschten Bildschirmhelligkeit.
- Lautstärke Einstellung der Lautstärke der Alarmtöne.
- **Sauerstoffquelle** Auswahl der Sauerstoffquelle, die an das Gerät angeschlossen wird (z. B. Wandanschluss/ Flasche oder Konzentrator).
- Weitere Optionen Zugriff auf zusätzliche Einstellungen (Einzelheiten siehe unten).

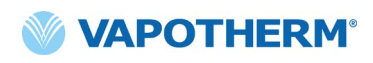

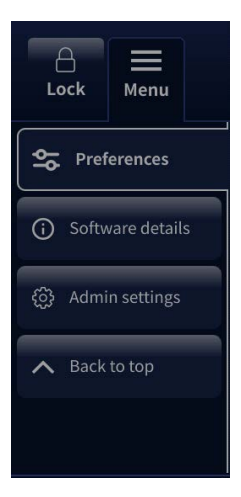

#### [Weitere Optionen] Einstellungen:

- Voreinstellungen Benutzerabhängige Optionen, z. B. Kanülenauswahlbildschirm beim Start.
- **Softwaredetails** Anzeige der Softwareversionen für die Controller-Platine und die GUI-Anwendung.
- Erweiterte Einstellungen Zugriff auf die erweiterten Einstellungen (Einzelheiten siehe unten).
- Nach oben Rückkehr zum Anfangspunkt des Einstellungsmenüs.

# A ■ Lock Menu ✓ Exit admin settings Image Image I

# Lock Menu Exit admin settings Home-use mode Calibrate water level Software update Back to top

#### [Erweiterte Einstellungen] Einstellungen:

- **Therapieprofile** Therapieprofile hinzufügen oder bearbeiten.
- **Datum/Uhrzeit** Einstellung des Formats für Datum und Uhrzeit.
- Sprache Anzeigesprache auswählen.
- Weitere Optionen Erweiterte Einstellungen anzeigen (Details siehe unten).

#### [Weitere Optionen – Erweiterte Einstellungen] Einstellungen:

- HOME-Modus Aktivieren des HOME-Modus.
- Wasserstand kalibrieren Wasserstandskalibrierung aktivieren.
- **Softwareupdate** Aktualisieren der Controller-Platine und der GUI-Anwendungssoftware.
- Nach oben Rückkehr zum Anfangspunkt des Menüs "Erweiterte Einstellungen".
- Schließen Rückkehr zum vorherigen Einstellungsmenü.

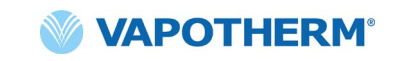

# Schlauchsystem

|    | A<br>Lock Menu                                                                                                    | STANDBY<br>Adjust settings                                | Nov 4, 2021 11:48 AM           |  |  |  |
|----|----------------------------------------------------------------------------------------------------|-----------------------------------------------------------|--------------------------------|--|--|--|
|    | ُلُ Circuit details                                                                                                    | Selected cannula t                                        | ype:                           |  |  |  |
|    | 🔅 Screen brightness                                                                                                    | O Infant<br>(5 - 10 kg) O Pediatric Small<br>(10 - 20 kg) | Pediatric / Adult<br>(> 20 kg) |  |  |  |
|    | Audio volume                                                                                                    | 5 - 8 L/min 5 - 20 L/min                                  | 5 - 45 L/min                   |  |  |  |
|    | O <sub>2</sub> Oxygen source                                                                                                    |                                                           |                                |  |  |  |
|    | ✓ More options                                                                                                    |                                                           |                                |  |  |  |
|    | Flow 35 L/min                                                                                                    | Fio <sub>2</sub> 91 % Temp 37 °C                          | × Close menu                   |  |  |  |
|    | Abbildun                                                                                                    | g 3: Tippen Sie auf die Schaltfläc                        | he [ <b>Menü</b> ]             |  |  |  |
| 1. | <ol> <li>Um auf das Schlauchsystem zuzugreifen, wählen Sie im Einstellungsmenü<br/>[Schlauchsystem] aus.</li> </ol>                                      |                                                           |                                |  |  |  |
| 2. | . Die ausgewählte Kanülengröße und der Flow-Bereich wird angezeigt.                                                                                      |                                                           |                                |  |  |  |
| 3. | Tippen Sie unten auf dem Bildschirm auf [ <b>Menü</b><br>schließen], um die Änderung zu speichern und das<br>Menü zu schließen.<br><b>Kenü schließen</b> |                                                           |                                |  |  |  |

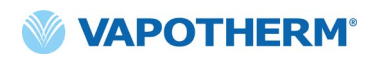

#### Helligkeit

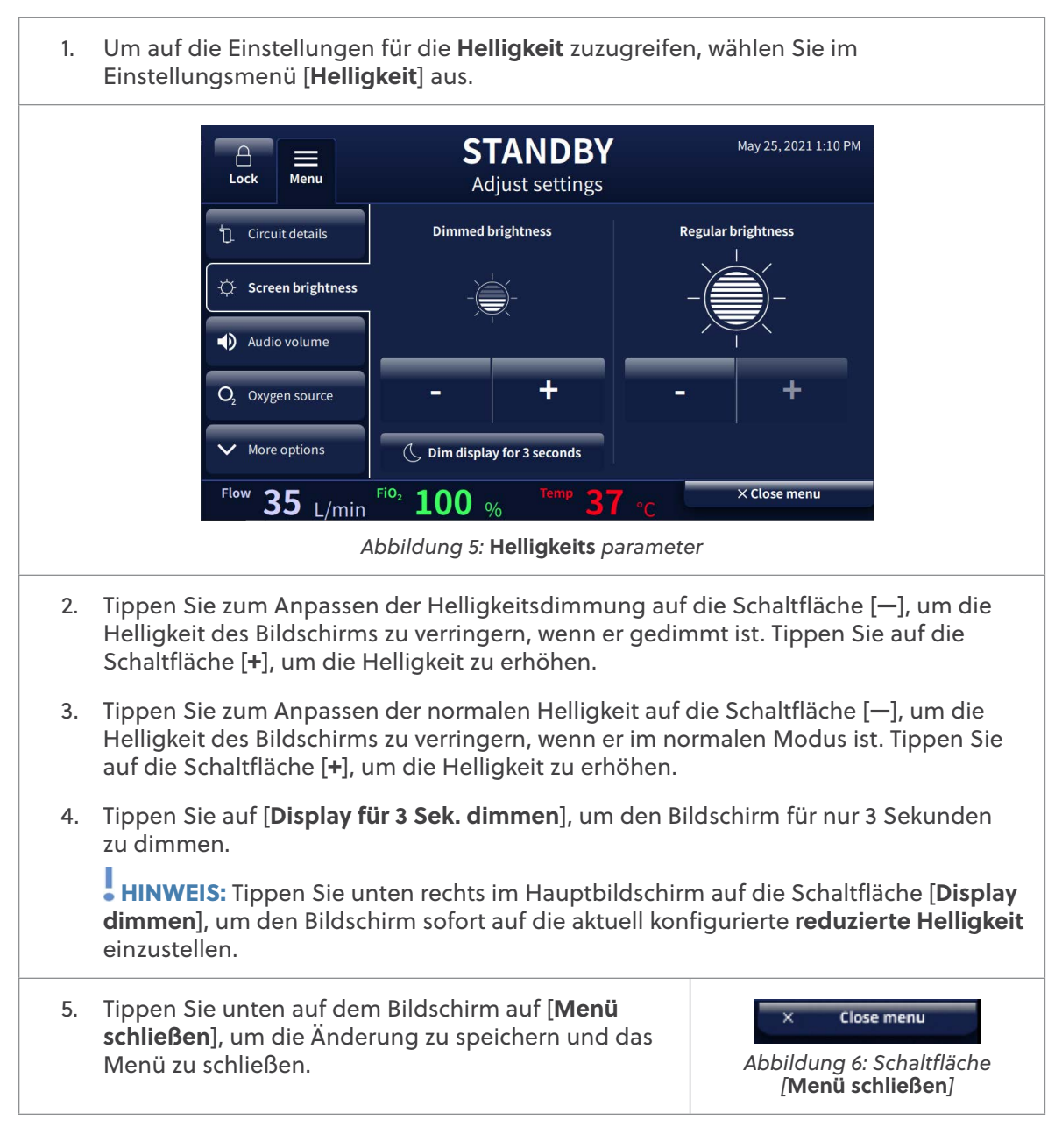

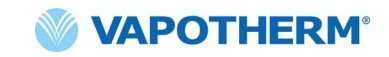

#### Lautstärke

| <ol> <li>Um auf die Lautstärke einstellungen zuzugreifen, wählen Sie im Einstellungsmenü<br/>[Lautstärke] aus.</li> </ol> |                                                                                                    |  |  |  |  |
|----------------------------------------------------------------------------------------------------|----------------------------------------------------------------------------------------------------|--|--|--|--|
|                                                                                                    | Angle Standsymbol     May 25, 2021 1:11 PM       Lock     Menu       Adjust settings                                                                                                    |  |  |  |  |
|                                                                                                    | Circuit details     Audio volume                                                                                                    |  |  |  |  |
|                                                                                                    | Audio volume                                                                                                    |  |  |  |  |
|                                                                                                    | O <sub>2</sub> Oxygen source - +                                                                                                    |  |  |  |  |
|                                                                                                    | Flow <b>35</b> L/min Fi <sup>0</sup> <sup>2</sup> <b>100</b> % Temp <b>37</b> °C × Close menu                                                                                                    |  |  |  |  |
|                                                                                                    | Abbildung 7: Lautstärke parameter                                                                                                    |  |  |  |  |
| 2.                                                                                                    | Tippen Sie zum Anpassen der Lautstärke auf die Schaltfläche [—], um die Lautstärke<br>des Lautsprechers zu verringern. Um die Lautstärke zu erhöhen, tippen Sie auf<br>die Schaltfläche [ <b>+</b> ]. |  |  |  |  |
|                                                                                                    | HINWEIS: Tippen Sie unten links auf dem Hauptbildschirm auf die Schaltfläche [Alarm stumm], wird der Ton sofort stumm geschaltet.                                                                     |  |  |  |  |
| 3.                                                                                                    | Tippen Sie unten auf dem Bildschirm auf [ <b>Menü</b><br>schließen], um die Änderung zu speichern und das<br>Menü zu schließen.<br><i>Abbildung 8: Schaltfläche</i><br>[ <b>Menü schließen</b> ]      |  |  |  |  |

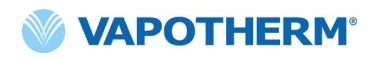

# Sauerstoffquelle

Г

| 1. | <ul> <li>Tippen Sie im Menü "Weitere Optionen" auf die Schaltfläche [Sauerstoffquelle], um die Optionen für die Sauerstoffquelle anzuzeigen:</li> <li>Wandanschluss/Flasche (Standard)</li> <li>Konzentrator.</li> </ul>                                                                                                    |
|----|----------------------------------------------------------------------------------------------------|
|    | A STANDBY May 25, 2021 1:12 PM<br>Adjust settings                                                                                                    |
|    | <ul> <li>Circuit details</li> <li>Oxygen source: Wall / tank</li> <li>Concentrator</li> <li>Audio volume</li> </ul>                                                                                                    |
|    | Q₂ Oxygen source<br>✓ More options<br>Flow 35 + + + FiO₂ 100 + + Temp 37 + + Close menu<br>× Close menu                                                                                                    |
|    | Abbildung 9: Sauerstoffquelle Auswahlmöglichkeiten                                                                                                    |
| 3. | <ul> <li>HINWEIS: Wenn Sie einen Sauerstoffkonzentrator verwenden, ziehen Sie die Tabelle Flow-Rate des Konzentrators in Anhang B – Technische Daten – <u>"Verwendung mit Sauerstoffkonzentratoren" auf Seite B-3</u> für die geschätzte Sauerstoffkonzentration zurate.</li> <li>Wenn Konzentrator ausgewählt ist, werden die aktuelle Sauerstoffkonzentration in Prozent und die aktuelle maximale Flow. Pate angezeigt. Tippen Sie auf.</li> </ul> |
|    | $O_2$ -Konzentration, um eine neue Sauerstoffkonzentration auszuwählen (siehe Schritt 4 unten). Tippen Sie entweder auf <b>5 l/min</b> oder auf <b>10 l/min</b> , um die maximale Flow-Rate einzustellen. Neben der ausgewählten Flow-Rate wird ein Häkchen angezeigt.                                                                                                    |
|    | Algebra       STANDBY       May 26, 2021 12:55 PM         Lock       Menu       Adjust settings         Circuit details       Oxygen source:       O Wall / tank       Concentrator         Screen brightness       Oz concentration       Max flow rate                                                                                                    |
|    | <ul> <li>Audio volume</li> <li>Q₂ Oxygen source</li> <li>More options</li> </ul>                                                                                                    |
|    | Flow <b>35</b> L/min FIO <sub>2</sub> <b>92</b> % Temp <b>37</b> °C × Close menu                                                                                                    |
|    | Abbildung 10: Sauerstoffquelle: Konzentrator gewählt                                                                                                    |

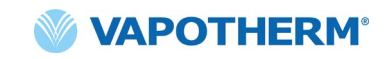

4. Das System wird standardmäßig eine Sauerstoffkonzentration von 92 % einstellen. Wenn Sie die Sauerstoffkonzentration ändern müssen, tippen Sie auf die "92" und wählen Sie den neuen Prozentsatz über die Auswahlleiste aus.

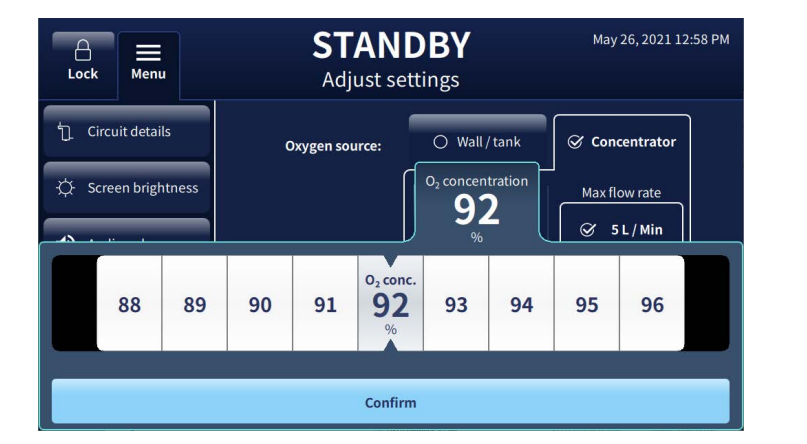

Abbildung 11: Konzentrator – Auswahlleiste zum Ändern der Sauerstoffkonzentration

5. Tippen Sie auf die Schaltfläche [**Bestätigen**] unter der Auswahlleiste, um die Änderungen zu speichern.

Confirm

Abbildung 12: [Bestätigen]-Schaltfläche

 Schließen Sie das Menü, indem Sie unten auf dem Bildschirm auf [Menü schließen] tippen.

× Close menu Abbildung 13: Schaltfläche

[Menü schließen]

#### Zusätzliche Einstellungen [Weitere Optionen]

Neben den Haupteinstellungen (**Schlauchsystem, Helligkeit, Lautstärke** und **Sauerstoffquelle**) gibt es ein Untermenü mit zusätzlich verfügbaren Einstellungen.

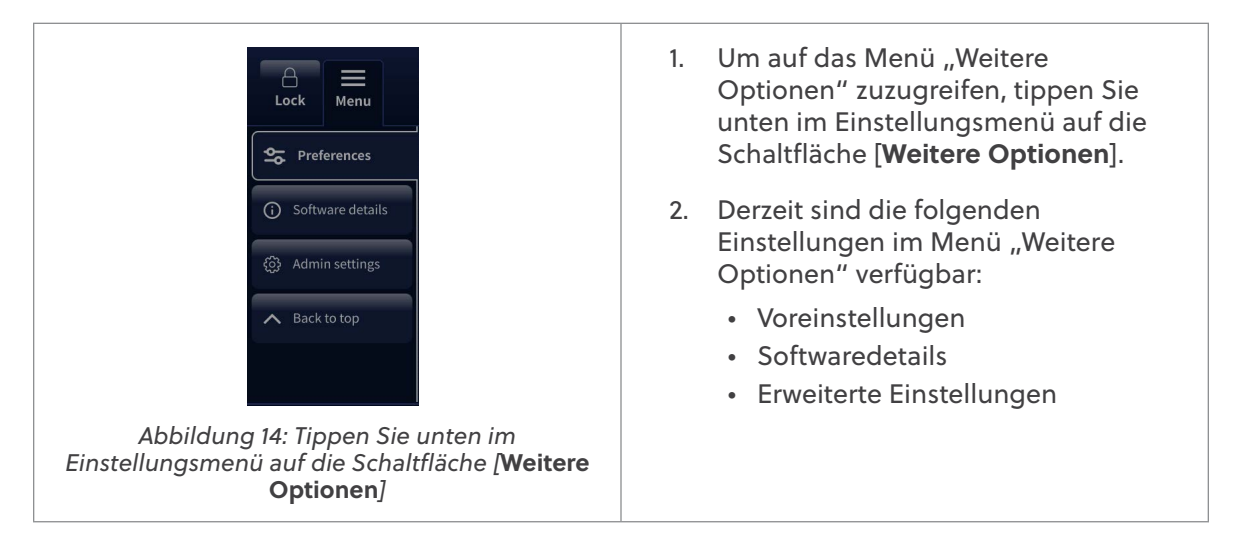

#### Voreinstellungen

| 1. | <ol> <li>Tippen Sie im Menü "Weitere Optionen" auf die Schaltfläche [Voreinstellungen],<br/>um den Bildschirm Voreinstellungen anzuzeigen.</li> </ol>                                      |                                                        |                      |  |  |  |  |
|----|----------------------------------------------------------------------------------------------------|--------------------------------------------------------|----------------------|--|--|--|--|
|    | A Henu                                                                                                    | STANDBY<br>Adjust settings                             | Oct 15, 2021 3:27 AM |  |  |  |  |
|    | <ul> <li>Preferences</li> <li>Software details</li> <li>Admin settings</li> <li>Back to top</li> </ul>                                                                                     | Show cannula selection screen when circuit is inserted | 𝔅 Yes ○ No           |  |  |  |  |
|    | Flow <b>8</b> L/min                                                                                                    | Fio <sub>2</sub> <b>21</b> % Temp <b>37</b> °C         | × Close menu         |  |  |  |  |
|    | Abbildung                                                                                                    | 15: Voreinstellungen Auswahlmö                         | öglichkeiten         |  |  |  |  |
|    | Auf dem Bildschirm wird die Option angezeigt, den Bildschirm "Kanülenauswahl" anzuzeigen, wenn das Schlauchsystem eingesetzt wurde.                                                        |                                                        |                      |  |  |  |  |
| 2. | 2. Tippen Sie unten auf dem Bildschirm auf [ <b>Menü</b><br>schließen], um die Änderung zu speichern und das<br>Menü zu schließen. Abbildung 16: Schaltfläche<br>[ <b>Menü schließen</b> ] |                                                        |                      |  |  |  |  |

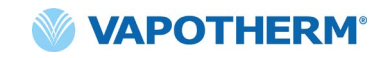

## Softwaredetails

| <ol> <li>Tippen Sie im Menü "Weitere Optionen" auf die Schaltfläche [Softwaredetails],<br/>um den Bildschirm Softwaredetails anzuzeigen.</li> </ol> |                                                                                                    |                                                           |                                                  |                                   |  |  |
|----------------------------------------------------------------------------------------------------|----------------------------------------------------------------------------------------------------|-----------------------------------------------------------|--------------------------------------------------|-----------------------------------|--|--|
|                                                                                                    | Lock                                                                                                    | STANDBY<br>Adjust settings                                | Oct 15, 2021 3:33 AM                             |                                   |  |  |
|                                                                                                    | <ul> <li>Preferences</li> <li>Software details</li> <li>Admin settings</li> <li>Back to top</li> </ul>                                                                                                    | Controller application<br>1.1.0<br>Sep 24 2021 15:13:26   | GUI application<br>2.1.0<br>Sep 28 2021 14:30:34 |                                   |  |  |
|                                                                                                    | Flow <b>8</b> L/min                                                                                                    | Fio <sub>2</sub> 21 % Temp 37                             | × Close menu                                     |                                   |  |  |
| Abbildung 17: Softwaredetails Auswahlmöglichkeiten                                                                                                  |                                                                                                    |                                                           |                                                  |                                   |  |  |
|                                                                                                    | Auf dem Bildschirm werden die neuesten Softwareversionen und -daten der<br>Controller-Platine und der GUI-Anwendung (Grafische Benutzeroberfläche)<br>angezeigt.<br>HINWEIS: Die Aktualisierung der Software kann nur nach Eingabe des Passworts<br>in den Erweiterten Einstellungen durchgeführt werden. Siehe <u>Menü "Erweiterte</u><br>Einstellungen" auf Seite 28. |                                                           |                                                  |                                   |  |  |
|                                                                                                    |                                                                                                    |                                                           |                                                  |                                   |  |  |
| 2.                                                                                                    | Tippen Sie unten auf den<br><b>schließen</b> ], um die Änder<br>Menü zu schließen.                                                                                                    | n Bildschirm auf [ <b>Menü</b><br>rung zu speichern und c | das<br>Abbildung 18:<br>[Menü so                 | emenu<br>Schaltfläche<br>hließen] |  |  |

#### Menü "Erweiterte Einstellungen"

Wählen Sie im Einstellungsmenü "Weitere Optionen" aus, um auf ein Untermenü mit erweiterten Einstellungen zuzugreifen.

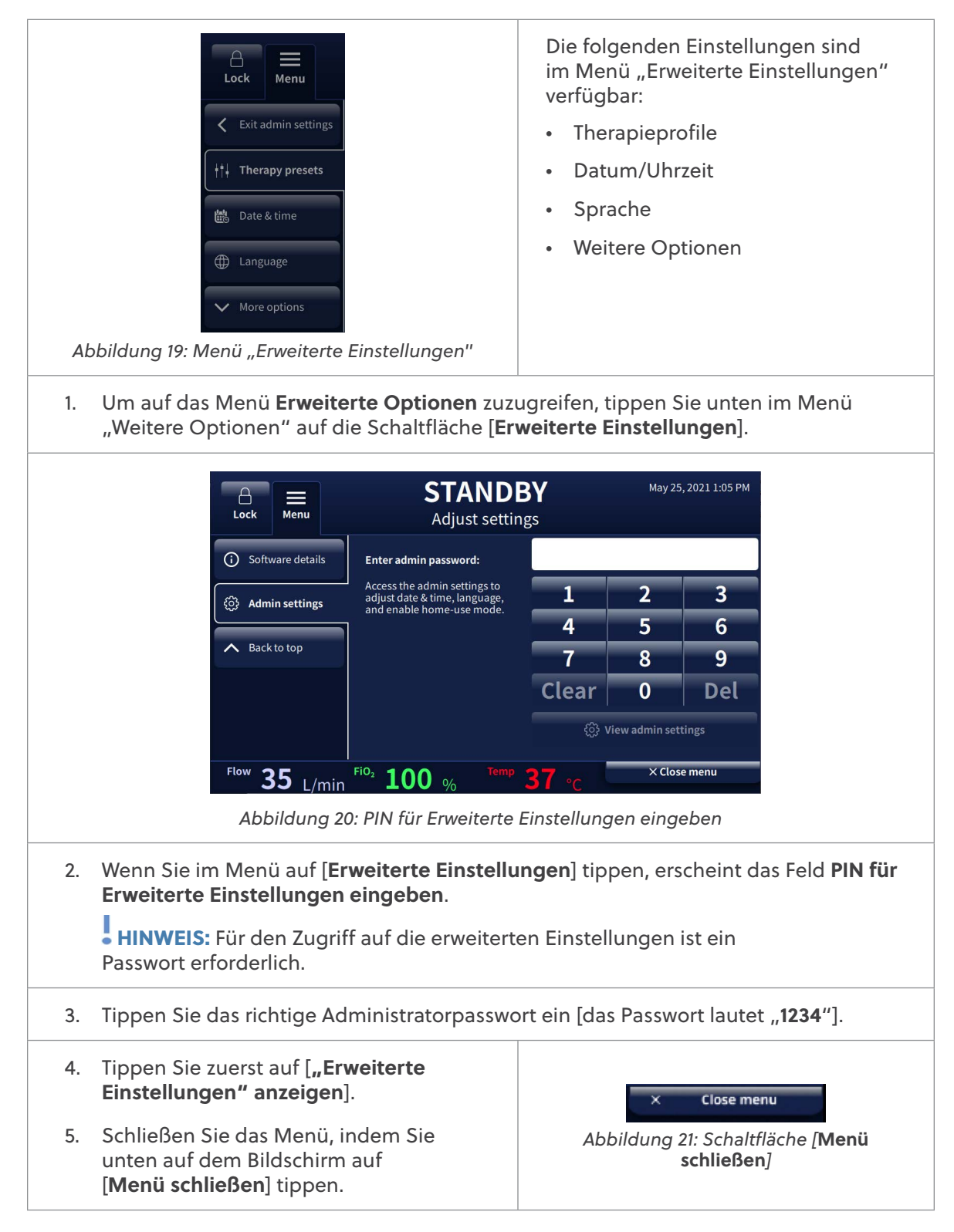

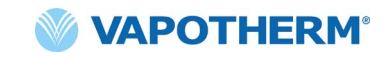

#### Therapieprofile

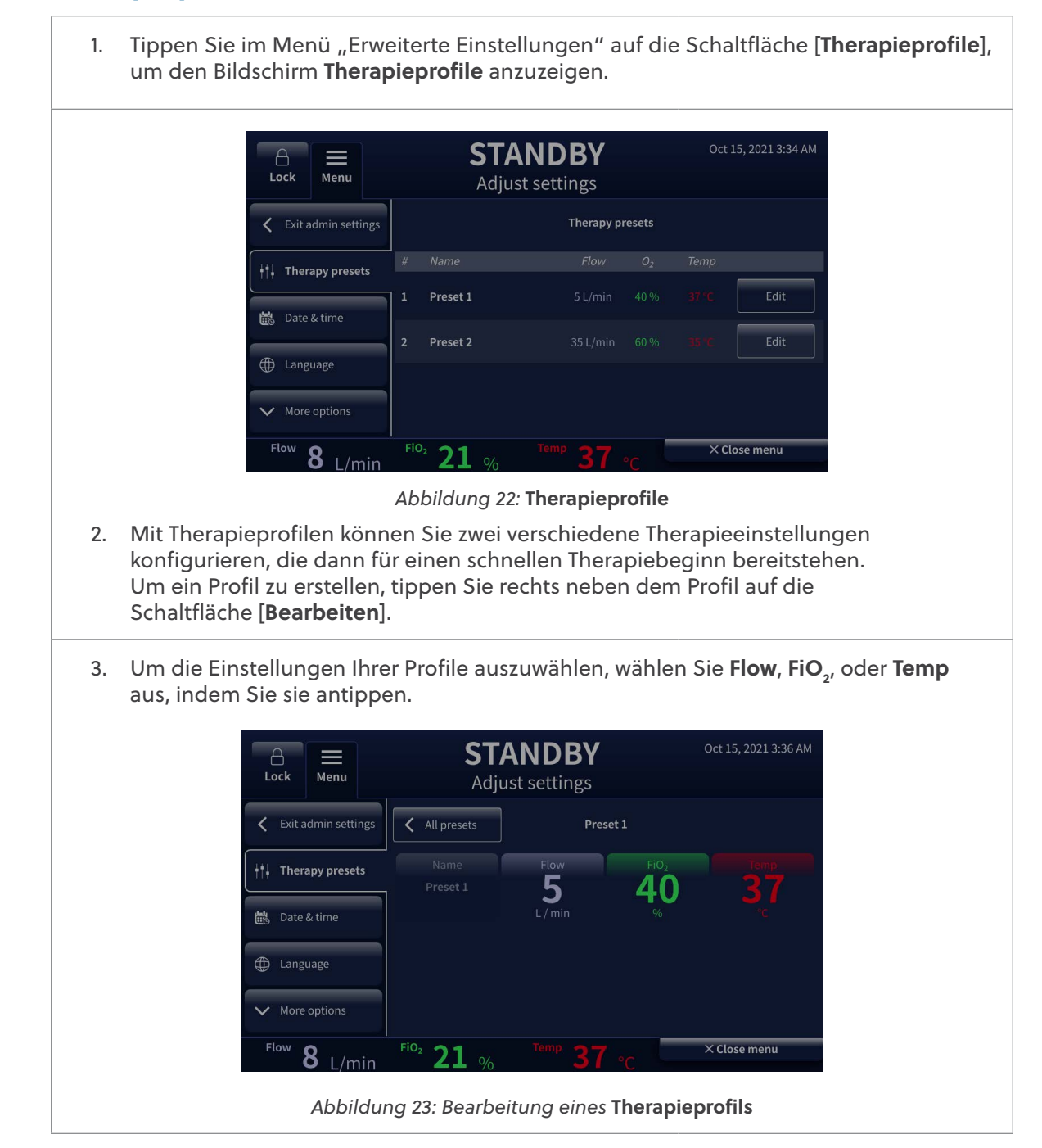

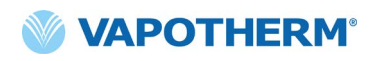

 Wenn Sie einen Parameter antippen, wird darunter eine Auswahlleiste angezeigt. Wählen Sie über die Auswahlleiste Ihre(n) Zielwert(e) für jeden Parameter aus: Flow, FiO, oder Temp.

Tippen Sie auf [Bestätigen], um den Wert als Teil des Profils zu speichern.

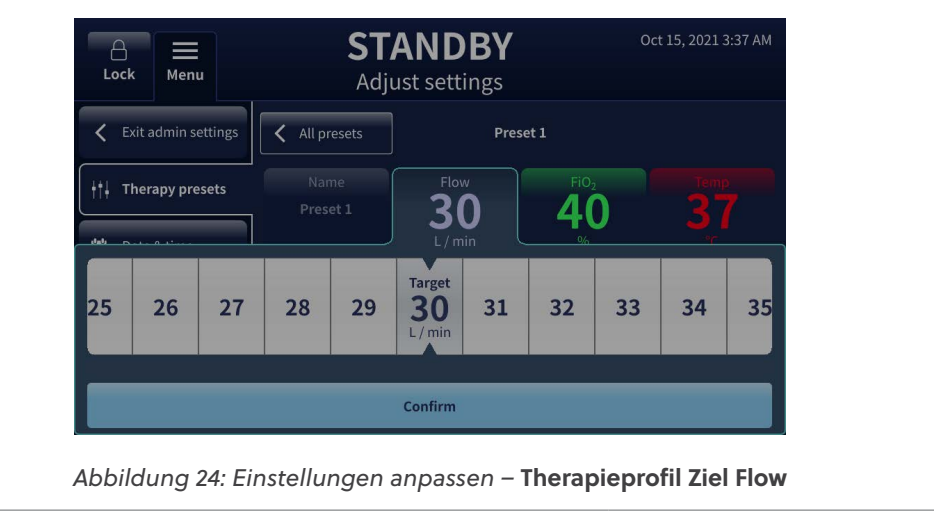

- Wiederholen Sie die Schritte 3 und 4 f
  ür jeden der verbleibenden Parameter. Wenn Sie fertig sind, speichern Sie die Änderungen, indem Sie auf die Schaltfl
  äche [Bestätigen] tippen.
- 6. Schließen Sie das Menü, indem Sie unten auf dem Bildschirm auf [**Menü schließen**] tippen.

× Close menu Abbildung 25: Schaltfläche /Menü schließen]

Therapieprofile können nach Bedarf aktualisiert und geändert werden. Befolgen Sie die obigen Schritte, um Änderungen an Ihren Profilen vorzunehmen.

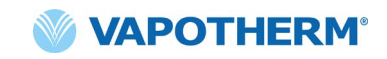

#### Datum/Uhrzeit

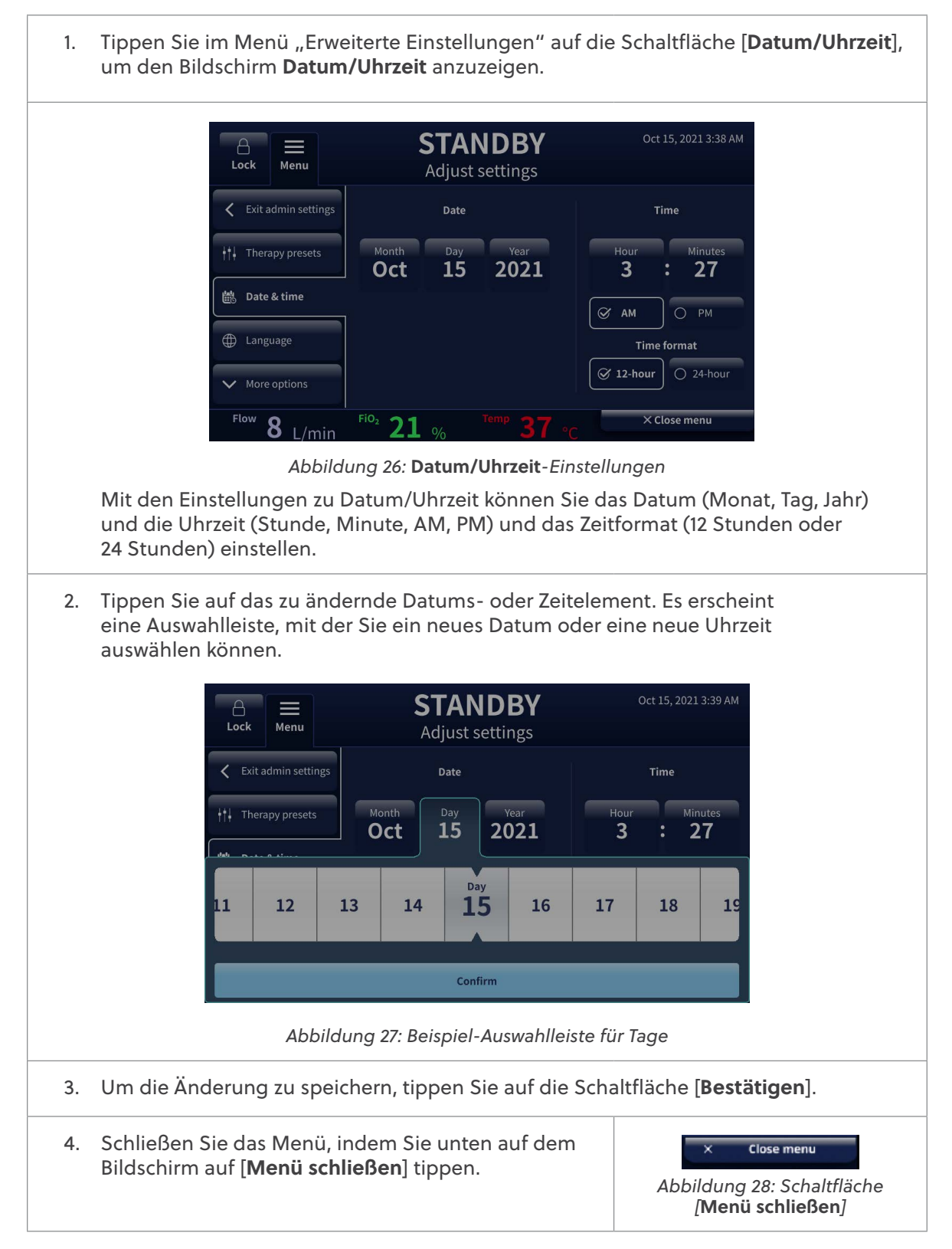

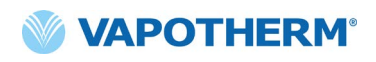

# Sprache

| 1. | Tippen Sie im Menü "Erweiterte Einstellungen" a<br>die verfügbaren Sprachoptionen anzuzeigen.                                                                                                    | uf die Schaltfläche [ <b>Sprache</b> ], um                              |  |  |
|----|----------------------------------------------------------------------------------------------------|-------------------------------------------------------------------------|--|--|
|    | A     ■     STANDBY       Lock     Menu     Adjust settings                                                                                                    | Oct 15, 2021 3:27 AM                                                    |  |  |
|    | Exit admin settings                                                                                                    | sge                                                                     |  |  |
|    |                                                                                                    | i -                                                                     |  |  |
|    | 問題   Date & time                                                                                                    |                                                                         |  |  |
|    | Language                                                                                                    |                                                                         |  |  |
|    | ✓ More options                                                                                                    |                                                                         |  |  |
|    | Flow 8 L/min FIO <sub>2</sub> 21 % Temp 37                                                                                                    | °C × Close menu                                                         |  |  |
|    | Abbildung 29: Auswahl der S                                                                                                    | Sprache                                                                 |  |  |
|    | Die Spracheinstellung ändert die Bildschirmsprache in eine der auf dem Bildschirm aufgelisteten Sprachen.                                                                                                    |                                                                         |  |  |
| 2. | <ol> <li>Um die Bildschirmsprache zu ändern, tippen Sie in der Liste der Sprachen auf dem<br/>Bildschirm auf die gewünschte Sprache. Zum Ändern der Sprache wird das System<br/>neu gestartet. Ein Bestätigungsbildschirm erscheint:</li> </ol> |                                                                         |  |  |
|    | CONFIRMATION<br>Changing the language will restart<br>the system.<br>Are you sure you want to restart                                                                                                    |                                                                         |  |  |
|    | and change the language?                                                                                                    |                                                                         |  |  |
|    | Abbildung 30: Sprachwechsel                                                                                                    | bestätigen                                                              |  |  |
| 3. | Tippen Sie auf die Schaltfläche [ <b>Ja</b> ], um den Sprachwechsel zu bestätigen. Tippen<br>Sie auf die Schaltfläche [ <b>Nein</b> ], den Systemneustart und die Sprachänderung<br>zu verhindern.                                              |                                                                         |  |  |
| 4. | Schließen Sie das Menü, indem Sie unten auf<br>dem Bildschirm auf [ <b>Menü schließen</b> ] tippen.                                                                                                    | × Close menu<br>Abbildung 31: Schaltfläche<br>[ <b>Menü schließen</b> ] |  |  |

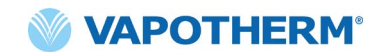

#### Zusätzliche Erweiterte Einstellungen – das Menü [Weitere Optionen]

Neben den Erweiterten Einstellungen (**Therapieprofile, Datum/Uhrzeit** und **Sprache**) können Sie durch Auswahl von [**Weitere Optionen**] auf ein Untermenü mit zusätzlich verfügbaren Einstellungen zugreifen.

| Lock Menu                                    | <ol> <li>Um auf das Menü "Weitere<br/>Optionen" zuzugreifen, tippen<br/>Sie unten im Menü "Erweiterte<br/>Einstellungen" auf die Schaltfläche<br/>[Weitere Optionen].</li> </ol> |
|----------------------------------------------|----------------------------------------------------------------------------------------------------|
| Calibrate water                              | <ol> <li>Derzeit sind die folgenden Optionen<br/>im Menü [Weitere Optionen] unter<br/>"Erweiterte Einstellungen" verfügbar:</li> </ol>                                           |
| Software update     Back to too              | <ul><li>Schließen</li><li>HOME-Modus</li></ul>                                                                                                    |
| Dark to top                                  | Wasserstand kalibrieren                                                                                                    |
| Abbildung 32: Das Menü [Weitere Optionen] in | <ul> <li>Softwareupdates</li> </ul>                                                                                                    |
| den erweiterten Einstellungen                | Nach oben                                                                                                    |

#### **HOME-Modus konfigurieren**

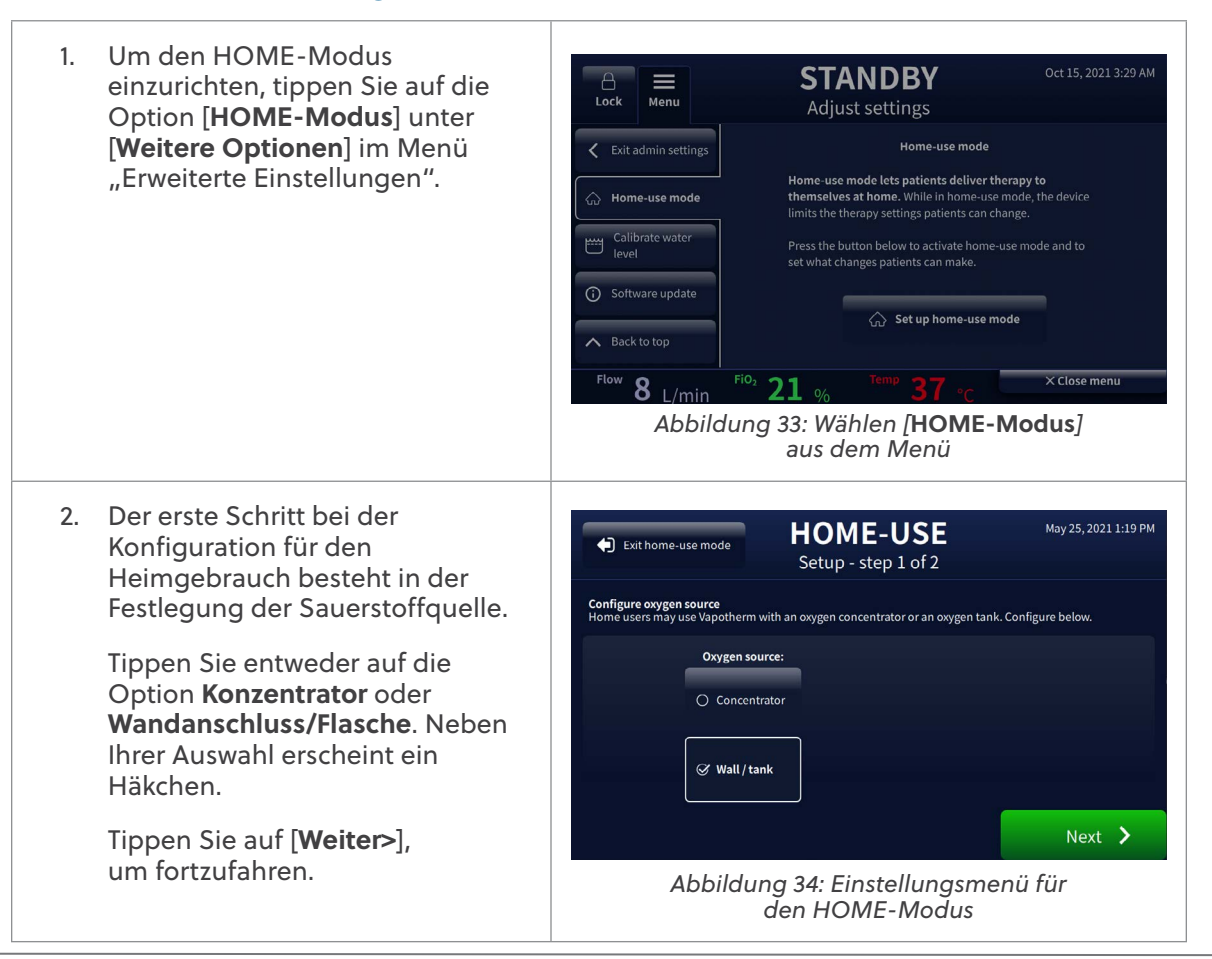

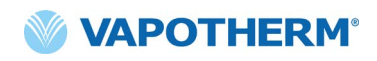

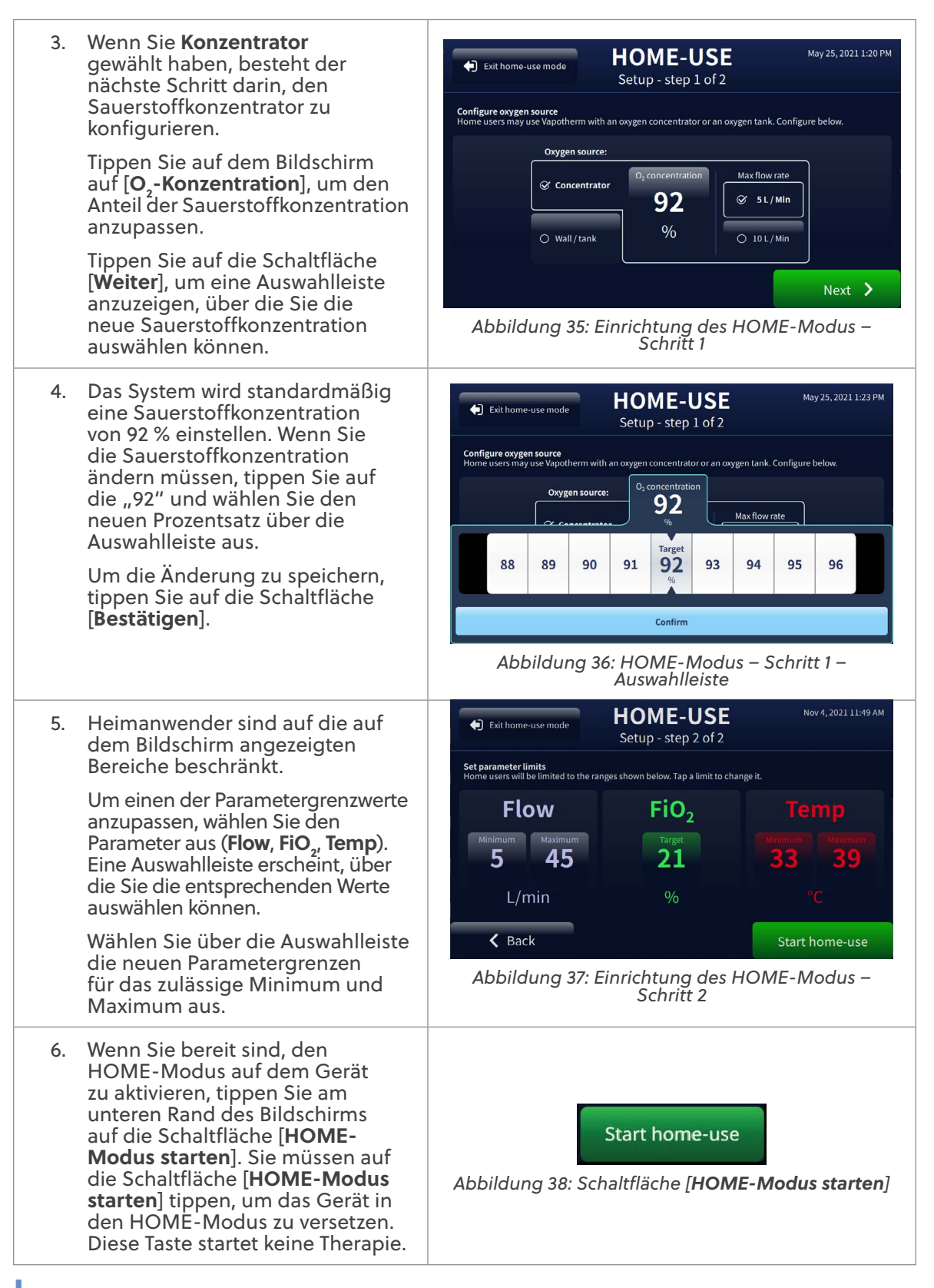

HINWEIS: Warnhinweise und Gebrauchsanweisungen für die Verwendung zu Hause/ durch den Patienten finden Sie im HVT 2.0-Patientenhandbuch (Teilenummer 43000539).

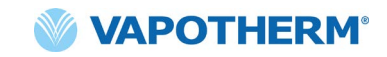

#### Wasserstand kalibrieren

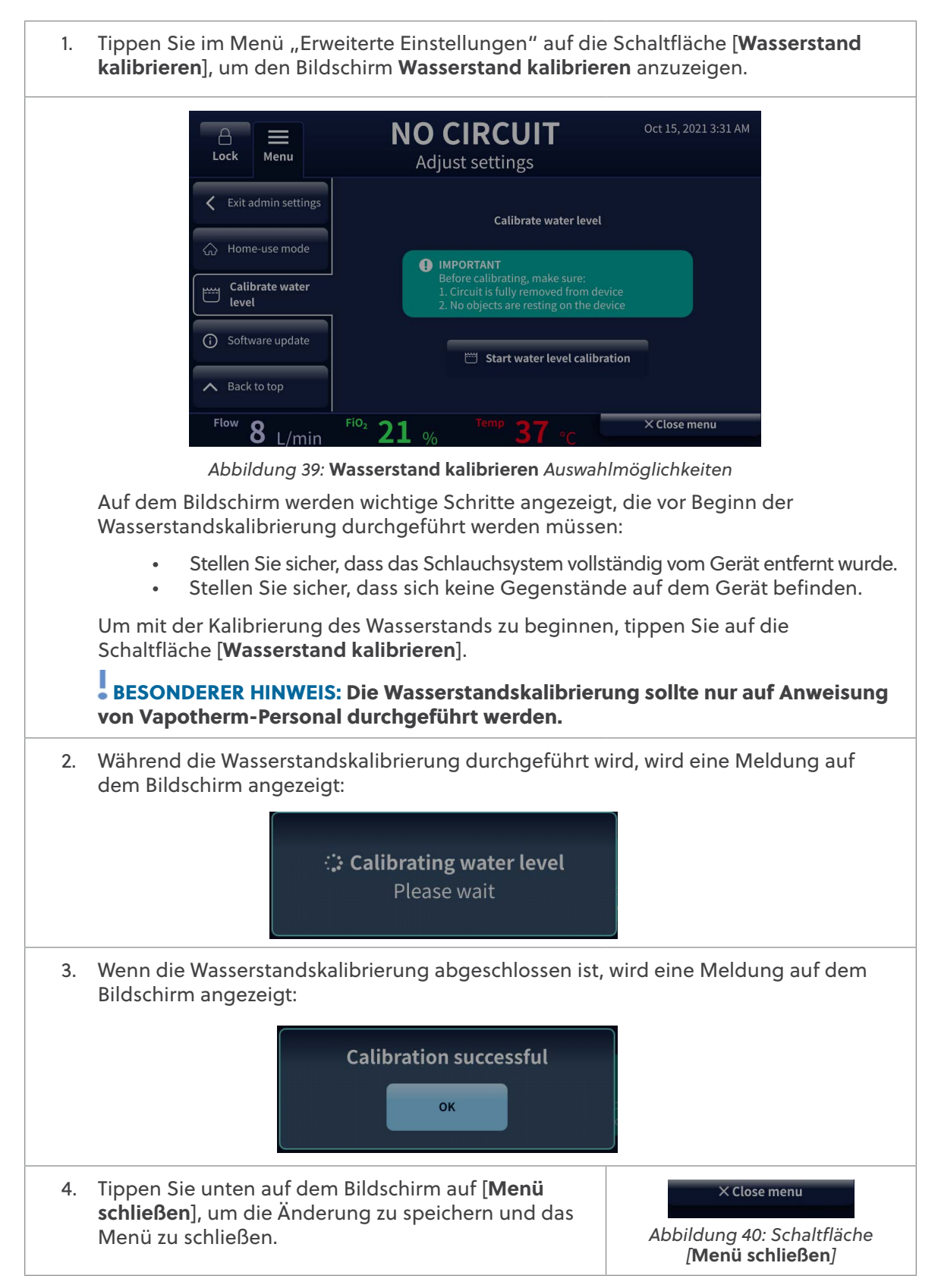

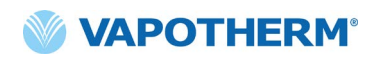

# Softwareupdate

| <ol> <li>Tippen Sie im Menü "Erweiterte Einstellungen" auf die Schaltfläche<br/>[Softwareupdate], um den Bildschirm Softwareupdate anzuzeigen.</li> </ol> |                                                                                                    |                                                                  |        |                                                                            |  |  |  |
|----------------------------------------------------------------------------------------------------|----------------------------------------------------------------------------------------------------|------------------------------------------------------------------|--------|----------------------------------------------------------------------------|--|--|--|
|                                                                                                    | Lock Menu                                                                                                    | STANDBY<br>Adjust settings                                       |        | Mar 22, 2021 9:51 AM                                                       |  |  |  |
|                                                                                                    | <ul> <li>Admin settings</li> <li>Software update</li> <li>Back to top</li> <li>Exit admin settings</li> </ul>                                                    | Controller application<br>0.18.8<br>Mar 19 2021 10:46:30         | Mar ·  | GUI application<br>1.3.0.Eng<br>19 2021 14:51:36<br>Ipdate GUI application |  |  |  |
|                                                                                                    | Flow 35 L/min                                                                                                    | <sup>•</sup> 100 % <sup>Temp</sup> 37                            | °C     | × Close menu                                                               |  |  |  |
|                                                                                                    | Abbildung 41:                                                                                                    | Abbildung 41: Softwareupdate Auswahlmöglichkeiten                |        |                                                                            |  |  |  |
|                                                                                                    | Auf dem Bildschirm werden die neuesten Softwareversionen und -daten der<br>Controller-Platine und der GUI-Anwendung (Grafische Benutzeroberfläche)<br>angezeigt. |                                                                  |        |                                                                            |  |  |  |
|                                                                                                    | <ul> <li>Um die Software der Controller-Platine zu aktualisieren, tippen Sie auf die<br/>Schaltfläche [Controller aktualisieren].</li> </ul>                     |                                                                  |        |                                                                            |  |  |  |
|                                                                                                    | <ul> <li>Um die GUI-Anwendung z<br/>[GUI-Anwendung aktualis</li> </ul>                                                                                           | zu aktualisieren, tippe<br>sieren].                              | en Sie | auf die Schaltfläche                                                       |  |  |  |
| 2.                                                                                                    | Tippen Sie unten auf dem Bi<br><b>schließen</b> ], um die Änderun<br>Menü zu schließen.                                                                          | erung zu speichern und das Abbildung 42: Schal<br>[Menü schließe |        | × Close menu<br>Abbildung 42: Schaltfläche<br>[Menü schließen]             |  |  |  |
# HVT 2.0

# Abschnitt 4: Das HVT 2.0-System verwenden

### Übersicht der Betriebsmodi

HVT 2.0 hat drei Betriebsmodi: Sleep (Ruhezustand), Standby und Run (Betrieb).

**Sleep**: Das Gerät ist angeschlossen, aber nicht eingeschaltet. Es wird keine Therapie verabreicht.

**Standby**: Das Gerät ist eingeschaltet und der Bildschirm ist beleuchtet. Es wird keine Therapie verabreicht. Dieser Modus liegt vor, wenn "**KEIN SCHLAUCHSYST.**" (Einweg-Schlauchsystem ist nicht installiert) oder "**STANDBY**" (Einweg-Schlauchsystem installiert, aber Therapie nicht gestartet) angezeigt wird. Um die Therapie zu starten, tippen Sie am unteren Rand des Bildschirms auf die Schaltfläche [**Therapie starten**].

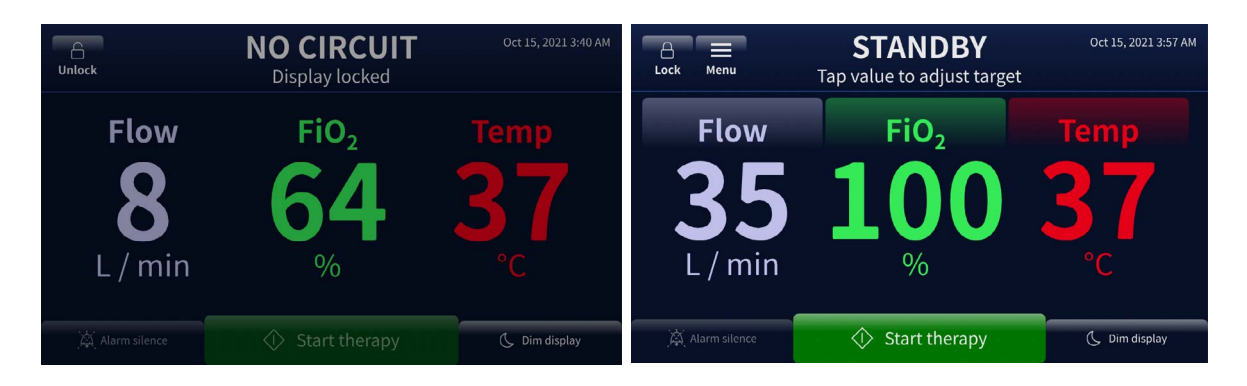

Abbildung 43: "Kein Schlauchsyst."- und "Standby"-Modi

**Run**: Das Gerät ist eingeschaltet und verabreicht Therapie entsprechend der Parametereinstellung. In diesem Modus wird oben auf dem Bildschirm "**THERAPIE**" und am unteren Rand des Bildschirms die Schaltfläche [**Therapie unterbrechen**] angezeigt.

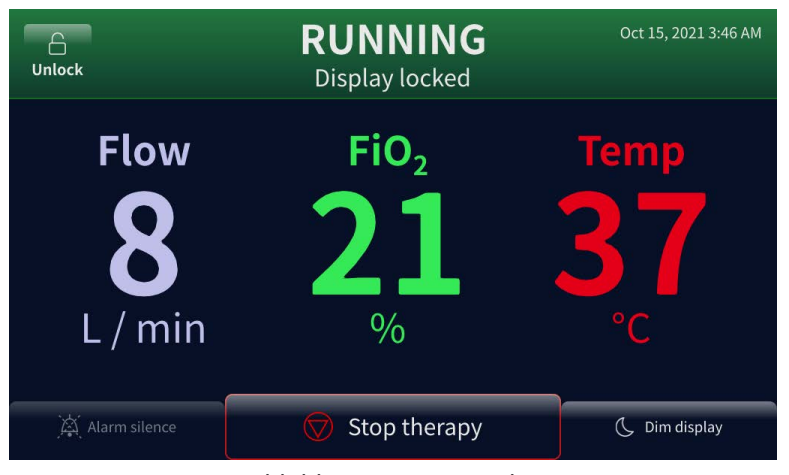

Abbildung 44: Run-Modus

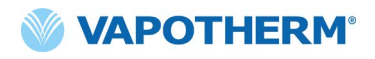

#### Startvorbereitung

Bevor Sie das Gerät für den Gebrauch zusammenbauen, vergewissern Sie sich, dass die folgenden Teile vorhanden sind:

- Einweg-Schlauchsystem
- Versorgung mit sterilem oder destilliertem Wasser.
- Validierte Patientenschnittstelle (ProSoft-Nasenkanüle oder Trachealadapter)
- Angemessene Sauerstoffquelle und Anschlüsse
- 1. Führen Sie eine Sichtprüfung des Netzkabels durch, um sicherzustellen, dass es nicht beschädigt oder geknickt ist. Stecken Sie das Netzkabel anschließend in eine von der Einrichtung zugelassene Steckdose.
- 2. Schließen Sie den Sauerstoffschlauch an die von der Einrichtung zugelassene Sauerstoffquelle, die Sauerstoffflasche oder einen Sauerstoffkonzentrator an.

HINWEIS: Bei Verwendung eines Sauerstoffkonzentrators ist ein 1/4-Zoll-Konnektor mit Rutschbremsen erforderlich.

3. Drücken Sie die 🖰 [**Ein/Aus**]-Taste des Geräts. Der Bildschirm leuchtet auf, zeigt die Software-Revisionsnummer an und führt automatisch den Alarmtontest durch.

#### **Therapie starten**

**WARNUNG:** Das Gerät sollte nicht eingeschaltet und unbeaufsichtigt gelassen werden, wenn es nicht an einen Patienten angeschlossen ist.

Wenn das Gerät sehr heißen oder sehr kalten Temperaturen ausgesetzt war, lassen Sie es vor dem Gebrauch auf Betriebstemperatur kommen. Nachdem das Gerät extremen Temperaturen ausgesetzt wurde, kann es bis zu 12 Stunden dauern, bis es Raumtemperatur erreicht.

HINWEIS: Wenn das Gerät für die häusliche Versorgung verwendet wird, ist ein Passwort erforderlich, um auf alle Geräteeinstellungen zugreifen zu können.

Die Abläufe zum Starten der Therapie wurden in die folgenden Abschnitte unterteilt:

- 1. Einweg-Schlauchsystem einsetzen
- 2. Kanülengröße wählen
- 3. Therapieparameter auswählen
- 4. Therapie starten

HINWEIS: Sie können die Therapieparameter über optionale Therapieprofile oder den "Flow-Rechner – Pädiatrie" auswählen.

#### Einleiten und starten der Therapie

#### Einweg-Schlauchsystem einsetzen

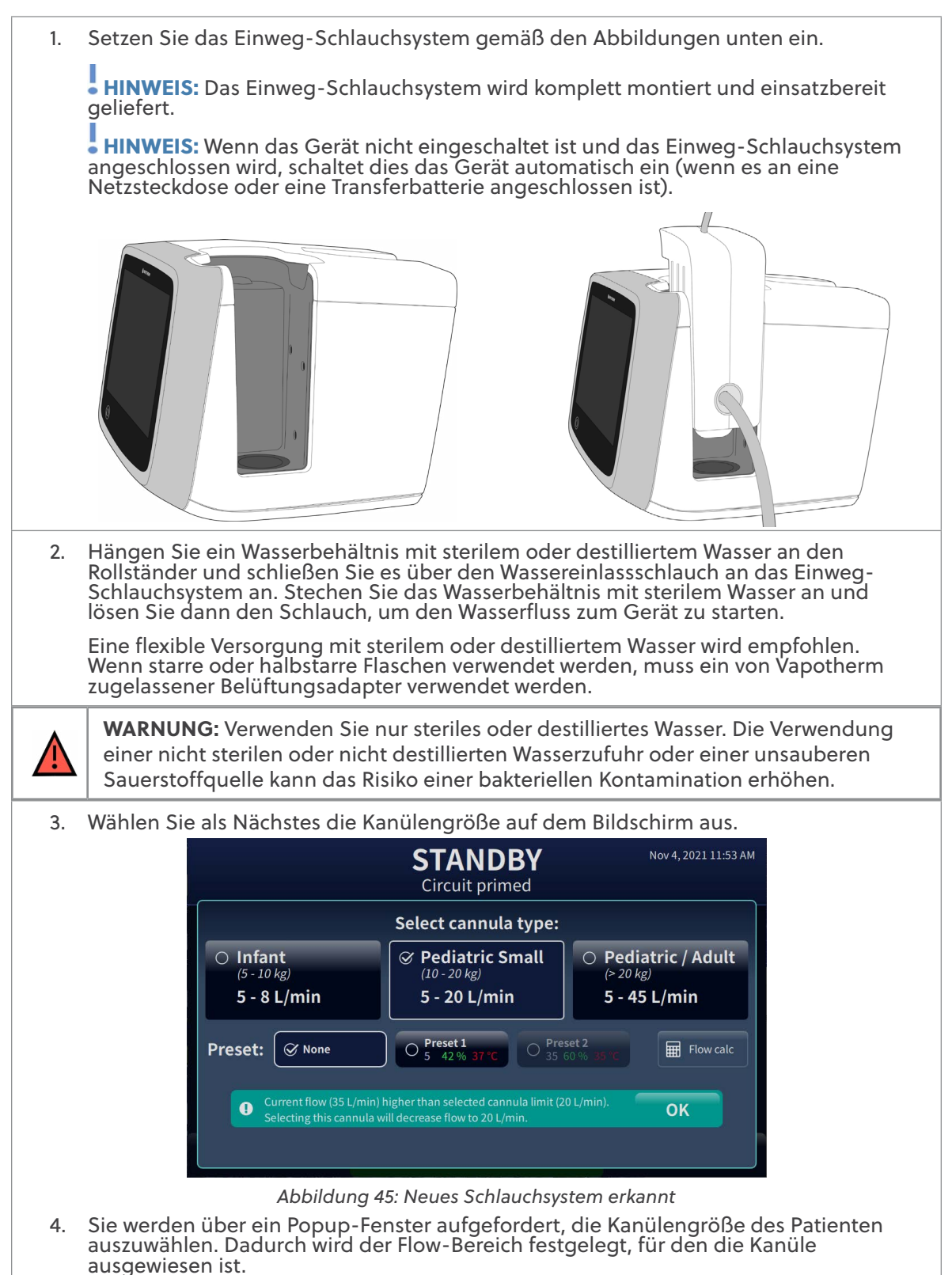

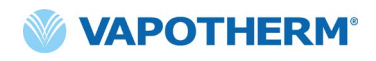

#### Kanülengröße wählen

1. Wählen Sie die Kanülengröße auf dem Bildschirm aus. Platzieren Sie die Kanüle am Patienten, damit sich die Kanüle auf der Haut des Patienten erwärmen kann. Dadurch wird die Kondensation während der Therapieabgabe minimiert.

HINWEIS: Die Auswahl an Kanülen für Säuglinge umfasst sowohl Kanülen für Säuglinge als auch Kanülen mittlerer Größe. Die Einstellung "Kleinkind" ist auf die Kanüle "Kleinkind" beschränkt. Die Auswahl an Kanülen für Kinder/Erwachsene umfasst die Kanülen "Erwachsene Klein/Pädiatrisch", "Erwachsene" und "Erwachsene Lang". [Weitere Informationen zu Kanülengrößen finden Sie unter <u>"HVT 2.0</u> <u>Einwegkomponenten" auf Seite 15.]</u>

HINWEIS: Passen Sie die Kanüle (Anwendungsteil) an den Patienten an, indem Sie sicherstellen, dass die Nasenprongs nicht zu eng in den Nasenlöchern sitzen (halber Durchmesser der Nasenlöcher).

HINWEIS: Falls die Flow-Rate vor der Auswahl der Kanüle eingestellt wurde, überprüft das Gerät, ob die Flow-Rate innerhalb des für die ausgewählte Kanüle zulässigen Bereichs liegt. Wenn sie nicht innerhalb des zulässigen Bereichs liegt, weist eine Meldung darauf hin, dass entweder die Flow-Rate verringert oder eine andere Kanülengröße ausgewählt werden muss.

**Beispiel-Benachrichtigung**: Derzeitiger Flow (35 l/min) ist höher als der gewählte Kanülengrenzwert (20 l/min). Die Auswahl dieser Kanüle verringert den Flow auf 20 l/min.

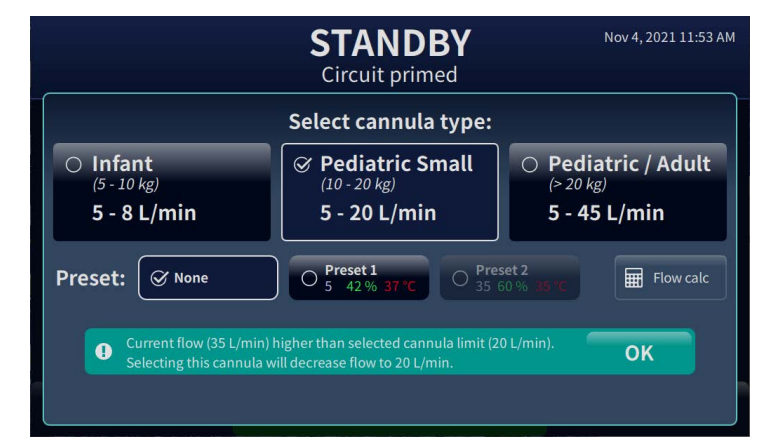

Abbildung 46: Benachrichtigungshinweis für einen Konflikt zwischen Flow-Rate und ausgewählter Kanülengröße

 Wählen Sie ein optionales Therapieprofil aus oder verwenden Sie den Start-Flow-Rechner, indem Sie auf [Rech.] tippen. Ausführliche Anweisungen zur Verwendung der Funktion "Flow-Rechner – Pädiatrie" finden Sie unter <u>"Flow-Rechner – Pädiatrie"</u> auf Seite 46.

• HINWEIS: Der Flow-Rechner soll empfohlene Start-Flow-Raten für pädiatrische Patienten bis zu einem Alter von 13 Jahren liefern, der Flow kann anschließend an den klinischen Effekt angepasst werden.

HINWEIS: Wählen Sie "Keine", um die Therapieparameter manuell anzupassen.

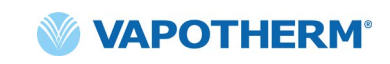

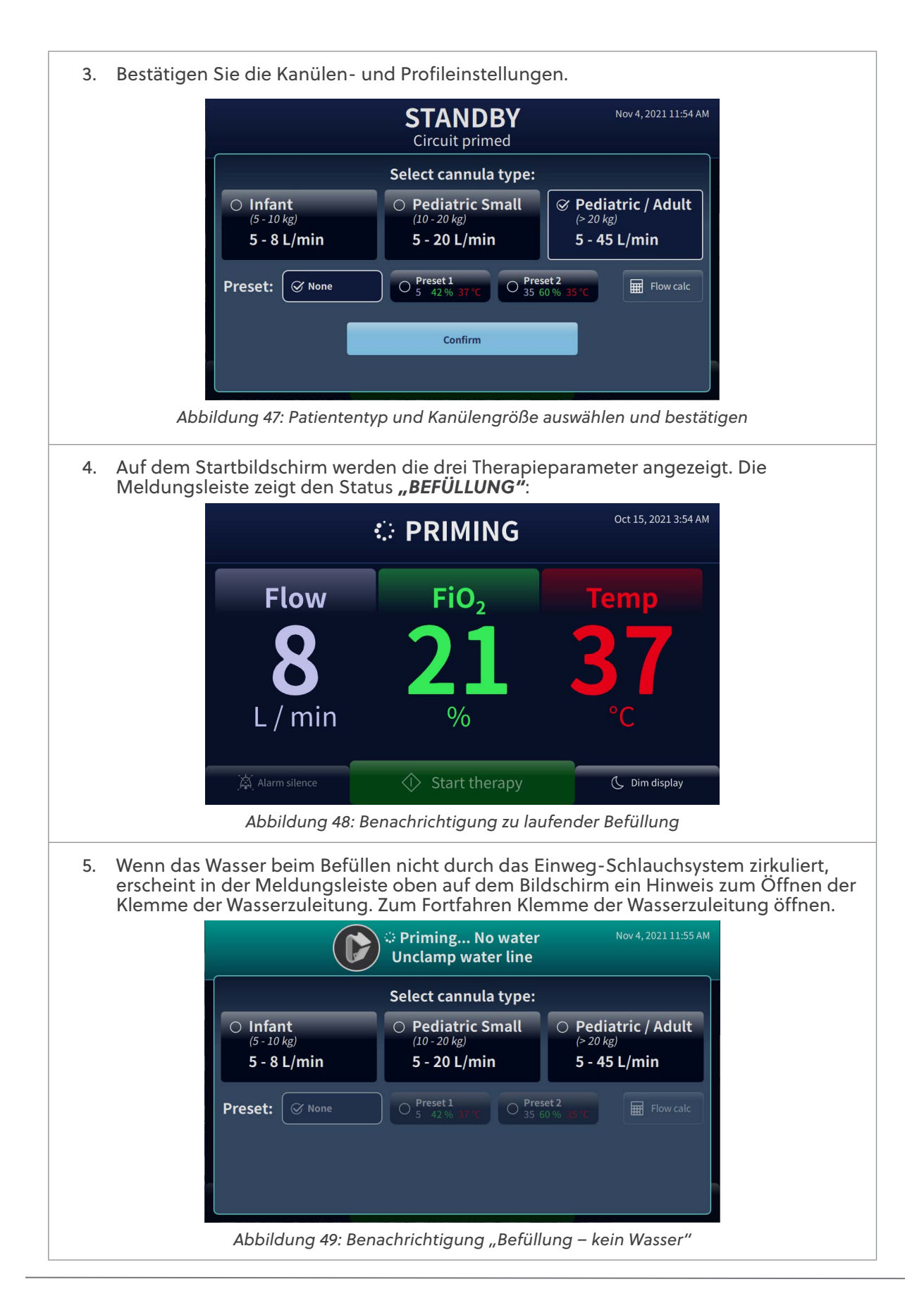

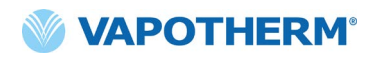

- 6. Geben Sie dem Einweg-Schlauchsystem Zeit, sich mit Wasser zu füllen, bevor Sie mit der Therapie beginnen. Das Gerät zeigt an, wenn die Befüllung abgeschlossen ist. Es dauert 60 Sekunden, bis das Einweg-Schlauchsystem bei flexibler Versorgung mit sterilem oder destilliertem Wasser gefüllt ist; bei starren oder halbstarren Wasserflaschen dauert dies 180 Sekunden.
- 7. Wenn Sie ein Therapieprofil ausgewählt haben, werden Ihre Therapieeinstellungen automatisch geladen und Sie können mit <u>"Therapie starten" auf Seite 45</u> fortfahren.

#### Therapieparameter auswählen

Wenn Sie weder ein Therapieprofil ausgewählt noch den Flow-Rechner – Pädiatrie verwendet haben, befolgen Sie die nachstehenden Schritte, um die Therapieeinstellungen manuell anzupassen.

 Tippen Sie zunächst auf die Schaltfläche [Öffnen] oben links auf dem Bildschirm, um die Therapieparameter zu ändern.

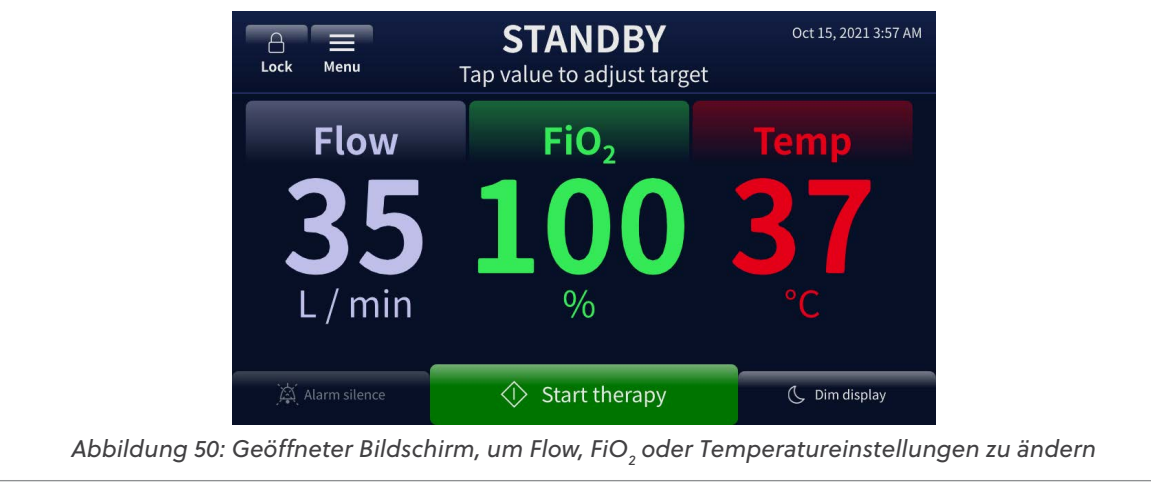

2. Um einen Therapieparameter einzustellen, tippen Sie auf dem Bildschirm auf den Parameter (**Flow, FiO**<sub>2</sub>, oder **Temp**). Es erscheint eine Auswahlleiste, mit der ein neues Parameterziel eingestellt werden kann.

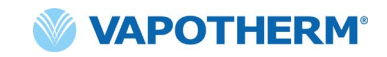

3. Wählen Sie für jeden Parameter eine Einstellung mithilfe der angezeigten horizontalen Auswahlleiste aus. Sie können die Auswahlleiste nach links oder rechts verschieben, um die richtige Einstellung zu finden. Sie können einen oder mehrere Parameter bearbeiten, bevor Sie die Änderungen speichern.

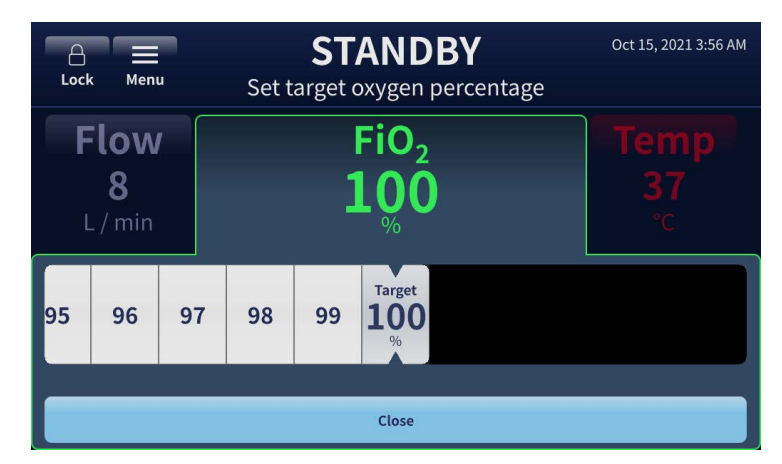

Abbildung 51: Einstellen des FiO, -Parameter mit der Auswahlleiste

4. Tippen Sie unten auf dem Bildschirm auf die Schaltfläche [Menü schließen], um die neuen Therapieparameter zu speichern.

**HINWEIS:** Bei Verwendung eines Sauerstoffkonzentrators benachrichtigt Sie das System über Änderungen des zugeführten FiO<sub>2</sub>, während die Flow-Rate hochtitriert wird. [Siehe <u>Therapieparameter mit einem Sauerstoffkonzentrator anpassen</u> für weitere Informationen.]

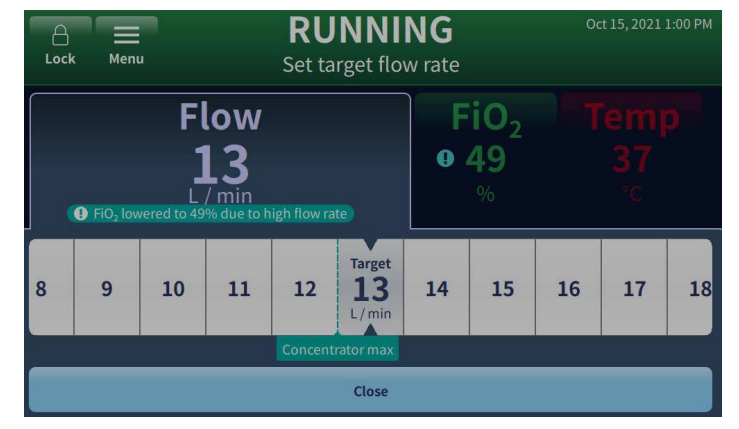

Abbildung 52: Systembenachrichtigung zu Änderungen des FiO, bei Änderungen der Flow-Rate

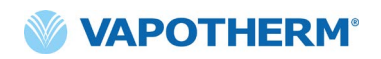

| 5. | Verbinden Sie die Kanülenschnittstelle<br>des Patienten mit dem Patientenschlauch,<br>nachdem Sie die Therapieparameter<br>eingestellt haben und die auf dem<br>Bildschirm angezeigte Temperatur<br>mindestens 33 °C erreicht hat.<br>HINWEIS: Überprüfen Sie den<br>Wasserstand, die Temperaturanzeige,<br>die Gas-Flow-Rate und die<br>Sauerstoffkonzentration.                                                                                              | Abbildung 53: Verbinden der Kanüle mit<br>dem Patientenschlauch |  |
|----|----------------------------------------------------------------------------------------------------|-----------------------------------------------------------------|--|
|    | WARNUNG: Achten Sie bei der Vorbereitung des HVT 2.0-Geräts stets auf<br>aseptische Techniken (einschließlich ordnungsgemäßem Händewaschen und<br>Vermeiden des direkten Handkontakts mit Verbindungsstellen) und halten Sie<br>beim Anlegen an einen Patienten die üblichen Vorsichtsmaßnahmen ein.                                                                                                    |                                                                 |  |
|    | WARNUNG: Prongs sollten nicht mehr als 50 % der Nasenlöcher des Patienten verschließen.                                                                                                    |                                                                 |  |
|    | WARNUNG: Nasenkanülen sind bei Verschmutzung zu wechseln. Ersetzen Sie<br>die Kanülen nach klinischem Ermessen und gemäß der Krankenhausrichtlinien,<br>nutzen Sie sie jedoch nicht länger als durchgängig für 30 Tage.                                                                                                    |                                                                 |  |
|    | WARNUNG: Eine falsche Größe der Kanüle, insbesondere ein vollständiger<br>Verschluss der Nasenlöcher durch die Nasengabeln, kann zu einem<br>Pneumothorax führen.                                                                                                    |                                                                 |  |
|    | WARNUNG: Überprüfen Sie den Patienten und den Ausgang der<br>Patientenschnittstelle regelmäßig auf überschüssiges Wasser und entfernen<br>Sie gegebenenfalls die Patientenschnittstelle vom Patienten, um das Risiko zu<br>verringern, dass der Patient Kondenswasser aus dem Beatmungsschlauchsystem<br>einatmet. Wasser im mittleren Lumen kann durch Kondensation oder durch ein<br>Leck in den äußeren Lumen entstehen, die den Patientenschlauch umgeben. |                                                                 |  |

HINWEIS: In der Erwärmungsphase des Geräts können am Ende des Patientenschlauchs Kondensationströpfchen auftreten. Dies ist normal und endet nach wenigen Minuten, wenn die eingestellte Temperatur erreicht und die Kanüle am Patienten angebracht wurde.

HINWEIS: Im Bereich um die Nase kann etwas Kondensation auftreten. Darüber hinaus kann ein hoher Feuchtigkeitsgehalt Schleim aus Nase und Nebenhöhlen mobilisieren. Stellen Sie sicher, dass der Patient Zugriff auf Taschentücher hat.

HINWEIS: Treffen Sie Vorkehrungen, um das Abkühlen einer unbeheizten Kanüle zu minimieren, indem Sie nach Möglichkeit den Kontakt mit der Haut des Patienten aufrechterhalten und den freiliegenden Teil der Kanüle mithilfe der Bettwäsche isolieren.

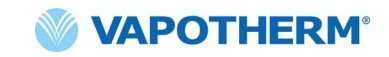

#### Therapie starten

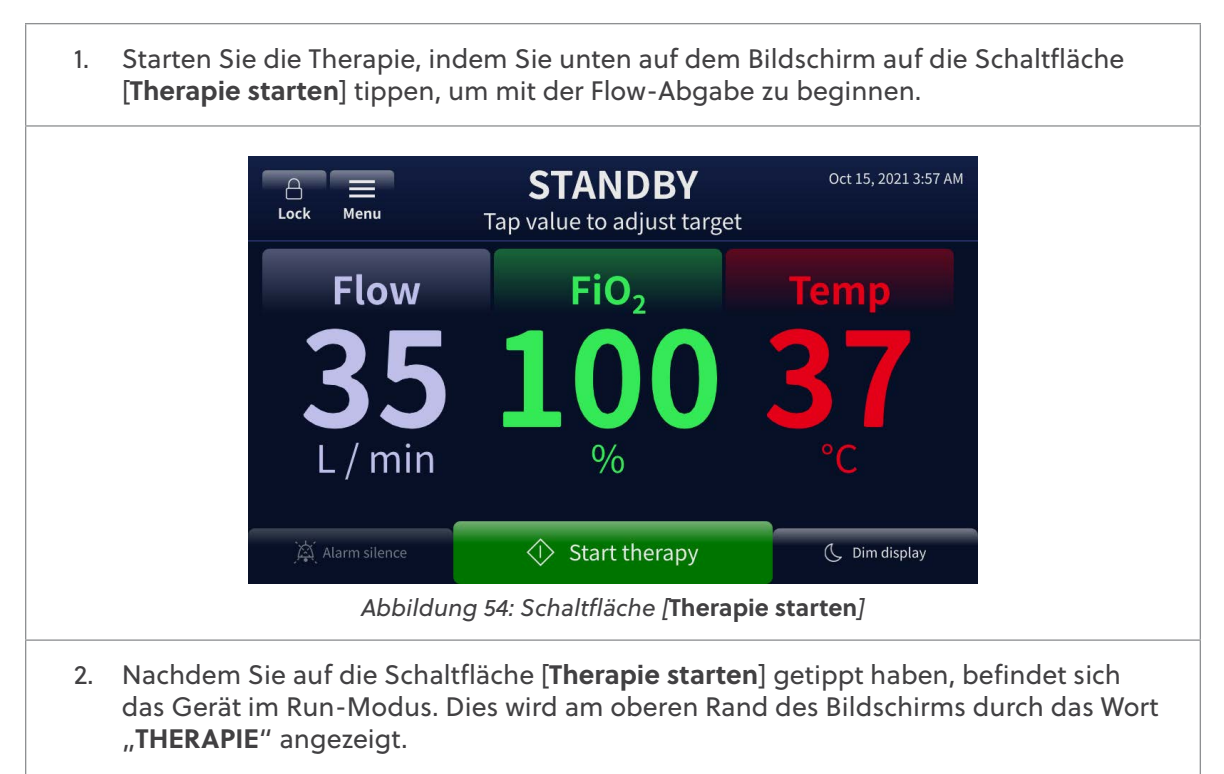

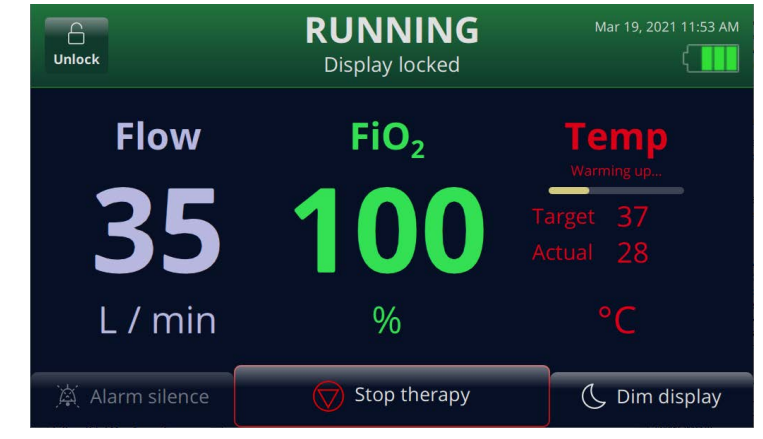

Abbildung 55: Gerät im Run-Modus

HINWEIS: Wenn die Zieltemperatur nicht erreicht wurde, zeigt der Bildschirm durch die Temperaturüberwachung auch die tatsächliche gegenüber der Zieltemperatur an.

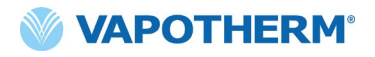

#### Flow-Rechner – Pädiatrie

Der Flow-Rechner – Pädiatrie empfiehlt Start-Flow-Raten für Kinder bis zum Alter von 13 Jahren. Dabei werden Gewicht und Atemfrequenz eines Patienten verwendet, um die empfohlene anfängliche Flow-Rate zu berechnen. Diese Funktion ist unter "Therapie starten" verfügbar, wenn ein Einweg-Schlauchsystem in das Gerät eingesetzt ist.

| 1. | Wenn Sie auf [ <b>Rech.</b> ] tippen, wird der Bildschirm "Flow-Rechner – Pädiatrie"<br>angezeigt.                                                                                                    |
|----|----------------------------------------------------------------------------------------------------|
|    | STANDBY     Nov 4, 2021 11:58 AM       Unlock     Display locked                                                                                                    |
|    | <b>Pediatric flow calculator</b><br>Enter patient weight and respiratory rate to calculate flow:                                                                                                    |
|    | Cannula<br>Pediatric Small<br>(10 - 20 kg)<br>5 - 20 L/min<br>Patient weight<br>Patient respiratory rate<br><b>Patient respiratory rate</b><br><b>120</b><br>Breaths / min<br><b>Flow</b><br><b>5</b><br>L/min                     |
|    | Switch to lbs Set as current flow Back to cannula selection Confirm                                                                                                    |
|    | Abbildung 56: Flow-Rechner – Pädiatrie<br>HINWEIS: Die Standard-Maßeinheit sind Kilogramm (kg). Sollten Sie dies<br>bevorzugen, können auf US-Pfund (lbs.) umschalten, indem Sie auf die Schaltfläche<br>[In Ibs anzeigen] tippen. |
| 2. | Um das Gewicht des Patienten einzugeben, tippen Sie auf dem Bildschirm auf die<br>Registerkarte <b>Patientengewicht</b> .                                                                                                    |
| 3. | Es erscheint eine Auswahlleiste. Verwenden Sie die Auswahlleiste, um das Gewicht<br>des Patienten auszuwählen.                                                                                                    |
|    | STANDBY     Nov 4, 2021 11:59 AM       Unlock     Display locked                                                                                                    |
|    | Pediatric flow calculator                                                                                                    |
|    | Pediatric Small<br>(10 - 20 kg)<br>5 - 20 L/min<br>Redictive grid<br>backrite spinology factor FIGW<br>kg<br>Redictive spinology factor FIGW<br>12<br>12<br>12<br>12<br>12                                                         |
|    | 25 26 27 28 29 Weight<br>kg 31 32 33 34 35                                                                                                    |
|    | Confirm                                                                                                    |
|    | Abbildung 57: Gewicht des Patienten auswählen und bestätigen                                                                                                    |

4. Tippen Sie auf [Bestätigen], um das ausgewählte Patientengewicht zu speichern.

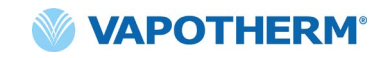

- 5. Tippen Sie auf die Registerkarte **Atemfrequenz**, um die aktuelle Atemfrequenz des Patienten einzugeben.
- 6. Es erscheint eine Auswahlleiste. Wählen Sie die Atemfrequenz (Atemzüge/Minute) über die Auswahlleiste aus.

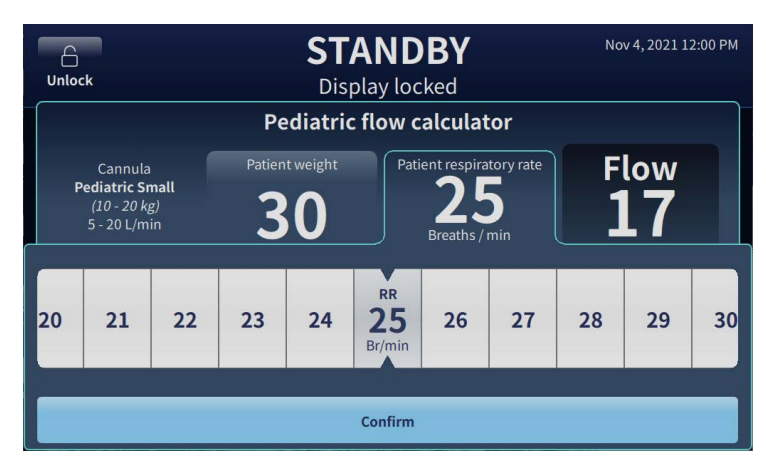

Abbildung 58: Atemfrequenz auswählen und bestätigen

- 7. Tippen Sie auf [Bestätigen], um die ausgewählte Atemfrequenz zu speichern.
- 8. Die vorgeschlagene Start-Flow-Rate wird angezeigt.

| 6<br>Jnlock                                      | SIA<br>Displa             | NDBY<br>ay locked        | NOV 4, 2021 12:01   |  |
|--------------------------------------------------|---------------------------|--------------------------|---------------------|--|
|                                                  | Pediatric flow calculator |                          |                     |  |
| Enter patie                                      | ent weight and re         | spiratory rate to cal    | culate flow:        |  |
| Cannula                                          | Patient weight            | Patient respiratory rate | Flow                |  |
| Pediatric Small<br>(10 - 20 kg)<br>5 - 20 L /min | 30                        | 25                       | 17                  |  |
| 5 20 Linnin                                      | kg                        | Breaths / min            | L / min             |  |
|                                                  | Switch to lbs             |                          | Set as current flow |  |
|                                                  |                           |                          |                     |  |
| K Back to car                                    | inula selection           | Con                      | firm                |  |

Abbildung 59: Patiententyp und Kanülengröße bestätigen

9. Tippen Sie auf [**Übernehmen**], wenn Sie den angegebenen Wert als Start-Flow-Rate verwenden möchten. Tippen Sie dann auf [**Bestätigen**], um den Bildschirm zu verlassen und zum Startbildschirm zurückzukehren.

Wenn Sie die empfohlene Flow-Rate nicht verwenden möchten, tippen Sie auf die Schaltfläche [**< Zurück zur Kanülenauswahl**], um den Rechner zu verlassen.

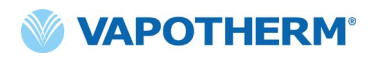

10. Wenn der vorgeschlagene Start-Flow oberhalb des aktuell ausgewählten Kanülenbereichs liegt, wird eine Benachrichtigung angezeigt.

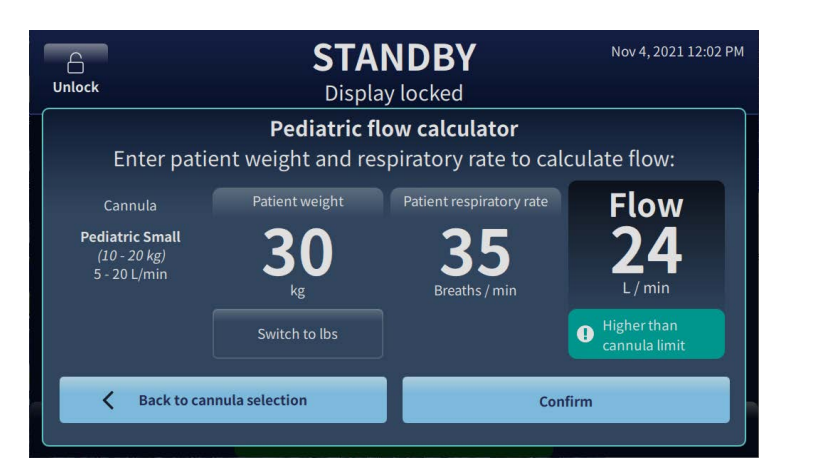

Abbildung 60: Angezeigte Benachrichtigung: Höher als Kanülengrenzwert

 Tippen Sie auf die Schaltfläche [< Zurück zur Kanülenauswahl], um die Kanülenauswahl zu ändern. Nehmen Sie die Änderung vor und starten Sie dann den Rechner erneut, indem Sie auf [Rech.] tippen. Folgen Sie dann den zuvor genannten Schritten.

HINWEIS zu Therapieanpassungen: Sie können alle Parameter (Flow, FiO<sub>2</sub> und Temp) anpassen, während sich das Gerät im Run-Modus befindet. Tippen Sie auf dem Bildschirm einfach auf den gewünschten Parameter und wählen Sie die gewünschte Einstellung über die angezeigte Auswahlleiste aus.

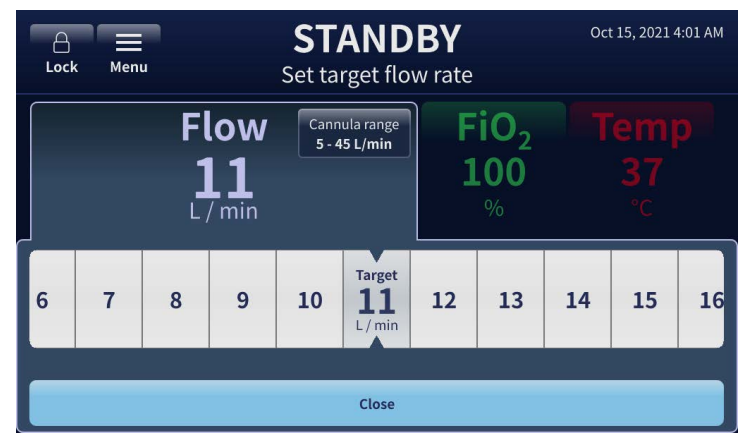

Abbildung 61: Anpassen des Flows mithilfe der Auswahlleiste

Sie können einen oder alle drei Parameter (Flow, FiO<sub>2</sub> und Temp) anpassen, bevor Sie die Änderungen speichern. Wenn Sie Anpassungen vorgenommen haben, tippen Sie am unteren Rand des Bildschirms auf die Schaltfläche [**Schließen**], um die Einstellung(en) zu speichern. Das System passt sich automatisch an die neue Einstellung an, ohne die Therapie zu unterbrechen.

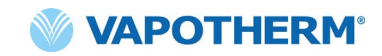

#### Therapieparameter mit einem Sauerstoffkonzentrator anpassen

Um die Therapieparameter für ein System anzupassen, das mit einem Sauerstoffkonzentrator eingestellt ist (<u>"Sauerstoffquelle" auf Seite 24</u>), führen Sie die folgenden Schritte durch:

 Tippen Sie auf die Schaltfläche [Öffnen] oben links auf dem Bildschirm. Es erscheinen die Schaltflächen [Sperren] und [Menü] sowie die Anweisung "Für Änderungen auf den Wert tippen" unter dem Schriftzug "BEREIT" oben auf dem Bildschirm (siehe Bild unten).

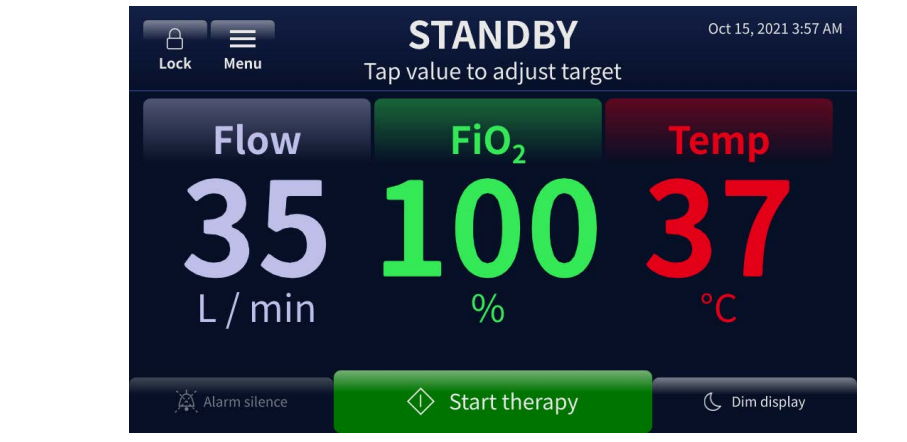

Abbildung 62: Geöffneter Bildschirm, um Flow, FiO, oder Temperatureinstellungen zu ändern

- 2. Um einen Therapieparameter einzustellen, tippen Sie auf dem Bildschirm auf den Parameter (**Flow**, **FiO**<sub>2</sub>, oder **Temp**). Es erscheint eine Auswahlleiste, mit der ein neues Parameterziel gewählt werden kann.
- 3. Tippen Sie auf dem Bildschirm auf den Parameter **Flow**, um eine Ziel-Flow-Rate einzustellen. Die Zielrate wird in der Auswahlleiste hervorgehoben. Wenn dies einer maximale Rate für den Konzentrator entspricht, wird unter der Auswahlleiste folgende Meldung angezeigt: "**Konzentrator (max.).**" Anfänglich lässt sich der Wert nicht über die maximale Grenze hinaus verschieben und das System gibt einen Piepton aus.

Um eine höhere Flow-Rate (über dem Maximum) auszuwählen, verschieben Sie die Auswahlleiste ein zweites Mal oder wählen Sie direkt einen Wert über dem Grenzwert aus. Das System aktualisiert das Ziel auf den ausgewählten Wert.

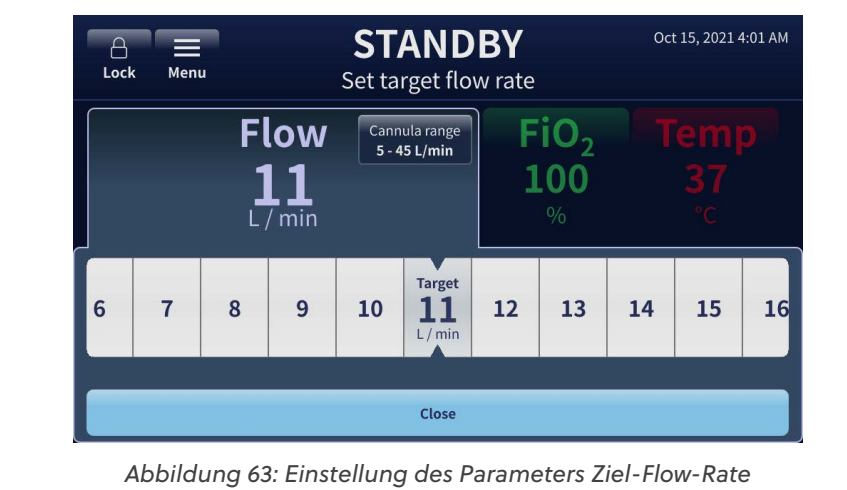

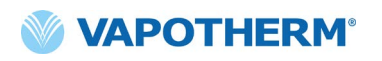

4. Sobald ein höherer als der maximale Zielwert ausgewählt wurde, passt das System automatisch die Sauerstoffkonzentration an und auf dem Bildschirm wird eine entsprechende Meldung angezeigt (vgl. Meldung "FiO<sub>2</sub> aufgrund hoher Flow-Rate auf 56 % gesenkt" auf dem Bild unten).

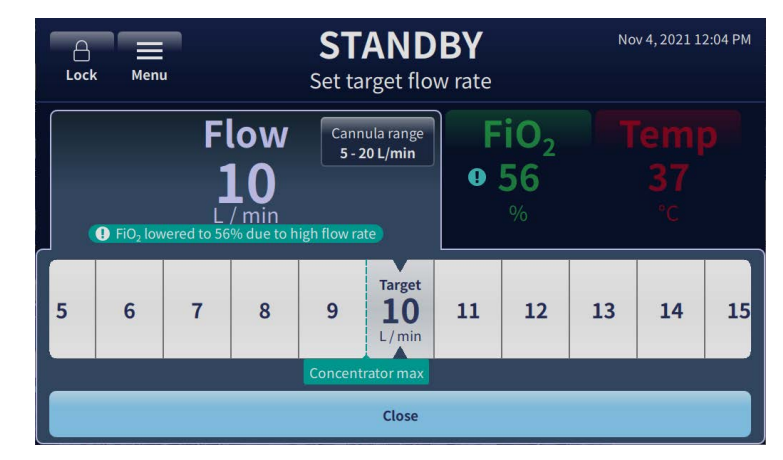

Abbildung 64: Das System setzt die Sauerstoffkonzentration basierend auf einer hohen Flow-Rate zurück

- 5. Um Richtlinien zur Therapieanpassung bereitzustellen, zeigt das System die folgenden Meldungen über und unter der Auswahlleiste an (siehe Bild unten):
  - FiO<sub>2</sub> aufgrund hoher Flow-Rate auf XX % gesenkt (zeigt die vom System aufgrund der ausgewählten hohen Flow-Rate angepasste Sauerstoffkonzentration an)
  - Konzentrator (max.) (zeigt die maximale Flow-Rate für den Sauerstoffkonzentrator an).
  - Kanülengrenzwert (zeigt den obere Flow-Raten-Grenzwert für die ausgewählte Kanüle an)

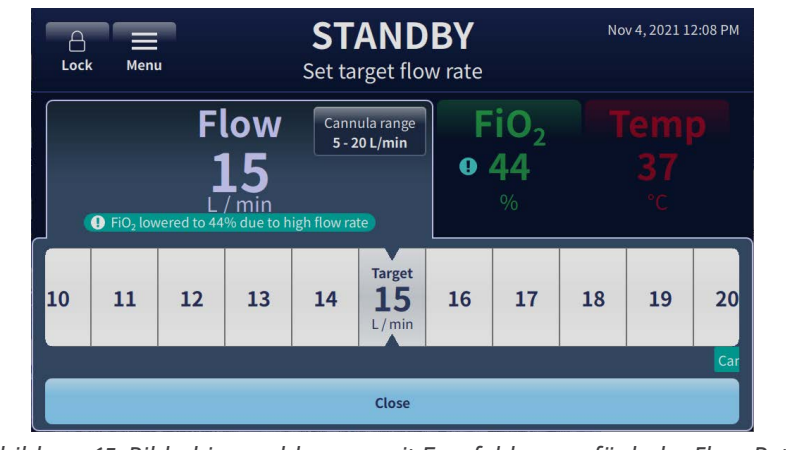

Abbildung 65: Bildschirmmeldungen mit Empfehlungen für hohe Flow-Raten

6. Wenn die Anpassungen abgeschlossen sind, tippen Sie am unteren Rand des Bildschirms auf die Schaltfläche [**Bestätigen**].

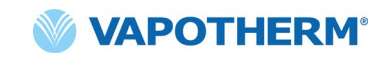

**HINWEIS zur Bildschirmsperre**: Der Bildschirm wird nach 3 Minuten ohne Aktivität automatisch gesperrt. Um den Bildschirm zu entsperren, tippen Sie oben links auf dem Bildschirm auf die Schaltfläche [Öffnen].

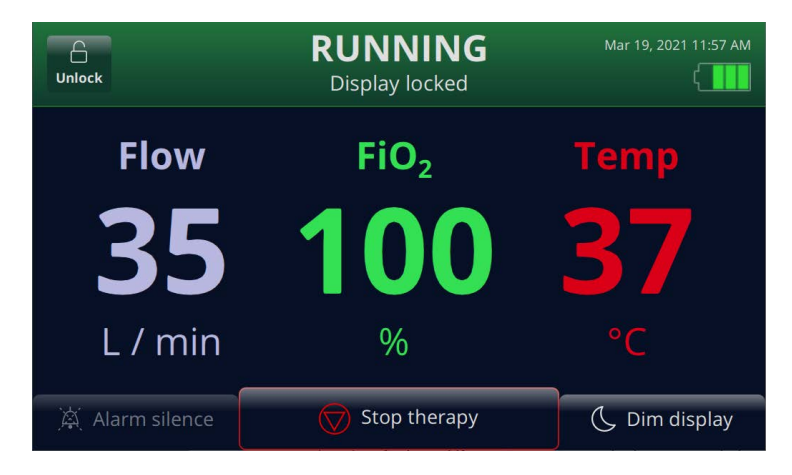

Abbildung 66: Bildschirm sperren/entsperren

#### Therapie unterbrechen

Sobald sich das Gerät im Run-Modus befindet, können Sie auf die Schaltfläche [**Therapie unterbrechen**] tippen, um eine der folgenden Aktionen auszuführen:

- 1. Entfernen der Kanüle vom Patienten.
- 2. Abbruch einer Therapie.
- 3. Herunterfahren des Geräts.

Wenn Sie auf die Schaltfläche [**Therapie unterbrechen**] tippen, erscheint ein Bestätigungs-Popup:

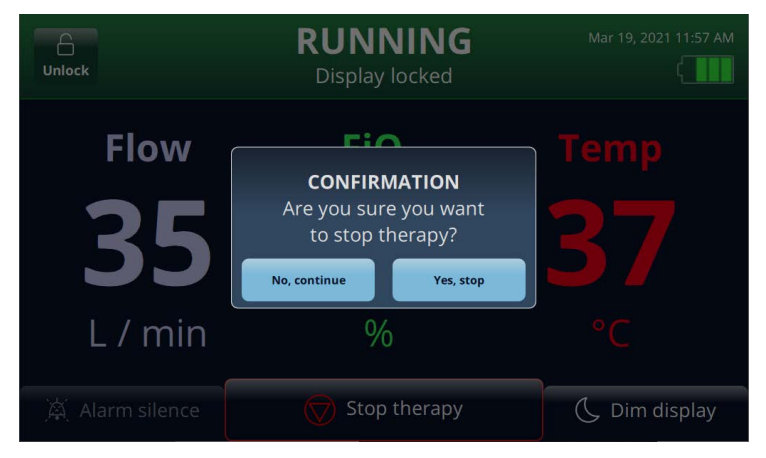

Abbildung 67: [Therapie unterbrechen]-Bestätigungs-Popup

#### **Abbruch einer Therapie**

Wenn ein Patient bereit ist, die Verwendung des HVT 2.0-Geräts einzustellen, befolgen Sie die nachstehenden Anweisungen, um die Therapie zu unterbrechen:

- 1. Entfernen Sie die Kanüle vom Patienten.
- 2. Entfernen Sie das Einweg-Schlauchsystem vom HVT 2.0-Gerät.
- 4. Drücken Sie die 😃 [**Ein/Aus**]-Taste, um das Gerät in den Sleep-Modus zu versetzen.
- 5. Reinigen und desinfizieren Sie das Gerät gemäß den Anweisungen in "Wartung und Desinfektion" unter <u>Abschnitt 7: Wartung und Desinfektion</u>.

#### Abschalten

Um das Gerät vollständig abzuschalten, gehen Sie wie folgt vor:

- 1. Stellen Sie zunächst sicher, dass dem Patienten keine Therapie verabreicht wird.
- 2. Ziehen Sie den Stecker des Netzkabels aus der Steckdose.
- Drücken Sie die [Ein/Aus]-Taste des Geräts, um es auszuschalten. Die [Ein/Aus]-Taste muss gedrückt werden, da sonst die interne Sicherheitsbatterie aktiviert wird.

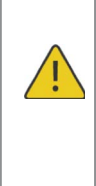

Achtung: Selbst ein vollständig aufgeladener Akku verliert seine Ladung innerhalb einiger Wochen, wenn das Gerät nicht an das Stromnetz angeschlossen ist. Es empfiehlt sich, das Gerät mindestens 2 Stunden im Monat an das Stromnetz anzuschließen, um die Akkuladung aufrechtzuerhalten. Nur geschultes Servicepersonal sollte auf die interne Sicherheitsbatterie zugreifen oder sie austauschen.

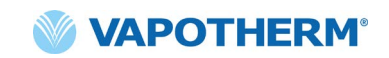

#### Patiententransfer innerhalb des Krankenhauses

HINWEIS: Dieser Abschnitt ist nur anwendbar, wenn das HVT 2.0-Gerät mit dem HVT 2.0 Transfer-Upgrade-Kit ausgestattet ist.

Das HVT 2.0-System mit Transfer-Upgrade unterstützt den Transfer von Patienten und die Mobilisation innerhalb des Krankenhauses, einschließlich transporten von der Notaufnahme zu stationären Versorgungsbereichen, zu und von Tests und (Nicht-MRT-)Verfahren sowie zu Rehabilitationsaktivitäten. Bei mobiler Nutzung wird das HVT 2.0-Gerät von einem optionalen Transfer-Batteriepack versorgt.

Bevor Sie das Gerät zum Verlegen von Patienten verwenden, überprüfen Sie Folgendes:

- 1. Die Flaschen enthalten noch genug Sauerstoff.
- 2. Die Transferbatterie ist vollständig aufgeladen und in das HVT 2.0 eingebaut.
- 3. Der Verteiler ist dicht und leckt nicht.

Die folgende Tabelle enthält Schätzungen der Transferbatterielaufzeit für verschiedene Flow-Raten bei 21 °C Umgebungstemperatur und 37 °C Temperatursollwert.

| Flow-Rate (I/min) | Laufzeit   |
|-------------------|------------|
| 25                | 75 Minuten |
| 45                | 35 Minuten |

#### Verlegen eines Patienten

- 1. Setzen Sie bis zu zwei Sauerstoffflaschen in die Flaschenhalterung ein.
- 2. Wenn die Flaschen keinen eingebauten Druckminderer haben, bringen Sie einen Druckminderer an. Verbinden Sie die Flaschen über den Gasverteiler mit den Schläuchen.
- 3. Öffnen Sie die Flaschen. Der Verteiler wird zuerst aus einer einzelnen Flasche versorgt und schaltet bei Bedarf während des Transfers automatisch auf die zweite Flasche um.
- 4. Trennen Sie den Schlauch vom Sauerstoff-Wandanschluss.
- 5. Trennen Sie das HVT 2.0-Gerät von der Steckdose. (Hinweis: Bewahren Sie das Netzkabel beim Gerät auf.) Das Gerät wird nun ohne Unterbrechung mit der Transferbatterie betrieben und weiterhin die Therapie verabreichen. Die Transferbatterie-Anzeige oben auf dem Bildschirm zeigt die verbleibende Kapazität der Transferbatterie an.
- 6. Achten Sie während des Transportes kontinuierlich auf die Sauerstoffflasche und die Batteriekapazität, um sicherzustellen, dass die Therapie nicht unterbrochen wird.
- 7. Stecken Sie am Zielort das Netzkabel des Geräts in eine von der Einrichtung zugelassene Wandsteckdose.
- 8. Verbinden Sie den entsprechenden Schlauch mit dem Sauerstoff-Wandanschluss. Schließen Sie die Sauerstoffflaschen. Der Verteiler schaltet automatisch auf die Wandquelle um.

#### Verwenden der "Hot Swap"-Funktion

Wenn Sie den Patienten auf ein stationäres HVT 2.0-System umstellen, können Sie die unten beschriebene "Hot Swap"-Funktion verwenden:

HINWEIS: "Hot Swap" – Bezieht sich auf das Umstecken des Einweg-Schlauchsystems von einem HVT 2.0-Gerät zu einem anderen, während der Patient fortwährend angeschlossen ist und eine Therapie erhält.

- 1. Schalten Sie das stationäre Gerät ein und nehmen Sie die entsprechenden Einstellungen vor.
- 2. Tippen Sie auf die Schaltfläche [**Therapie unterbrechen**], um das ursprüngliche Gerät anzuhalten. Tippen Sie auf die Schaltfläche [**Ja, unterbrechen**] Taste auf dem Bildschirm, um die Unterbrechung zu bestätigen. Das Gerät wechselt in den Standby-Modus.
- 3. Entfernen Sie das Einweg-Schlauchsystem des Patienten vom Originalgerät und setzen Sie es in das neue Gerät ein.
- 4. Versetzen Sie das stationäre Gerät in den Run-Modus, indem Sie auf die Schaltfläche [**Therapie starten**] tippen.

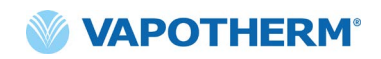

# HVT 2.0

# Abschnitt 5: Alarme und Hinweise, Verwendung in Krankenhäusern/durch Ärzte

#### Übersicht über Alarme und Hinweise

Die wesentliche Leistung des Geräts besteht in der korrekten Befeuchtung bei hohen Flow-Raten, der Erwärmung des Wassers auf physiologisch angemessene Werte und angemessenem FiO<sub>2</sub>-Abgabe. Der Benutzer muss angemessen auf Alarme reagieren und die erforderlichen Wartungsarbeiten durchführen, um sicherzustellen, dass diese wesentliche Leistung des Geräts erhalten bleibt.

Alle Alarme und Hinweise innerhalb des Systems werden auf dem Display angezeigt, sobald sie auftreten. Die Schritte zum Beheben der Alarme oder Hinweise werden auch über die Schaltfläche [Mehr Information] auf dem Display angezeigt. Unter "Informationen zu einem Alarm erhalten" auf Seite 57 finden Sie weitere Details.

HVT 2.0 verwendet je nach Dringlichkeit des Alarms zwei Alarmstufen.

Alarme mittlerer Priorität: Der Alarmton besteht aus einer Reihe von drei Pieptönen, die alle 5 Sekunden wiederholt werden. Alarme mit mittlerer Priorität haben gegenüber allen Alarmen mit niedriger Priorität Vorrang und werden mit einer höheren Lautstärke ausgegeben. Das Alarmbanner wird in gelb angezeigt und blinkt. In diesem Zustand führt das System dem Patienten nicht die verschriebene Therapie zu.

Alarme niedriger Priorität: Der Alarmton besteht aus einer Reihe von zwei Pieptönen, die alle 20 Sekunden wiederholt werden. Das Alarmbanner wird in blau angezeigt und blinkt nicht. In diesem Zustand führt das System dem Patienten möglicherweise noch die verschriebene Therapie zu.

**Hinweise:** Hinweismeldungen sind nur sichtbar, wenn keine Alarme aktiv sind. Es ist jeweils nur ein Hinweis sichtbar. Der Hinweiston ist ein Piepton.

Beachten Sie Folgendes:

- Alle Alarme sind mit dem Schwesternrufsystem verbunden, wenn es aktiviert wurde.
- Mehrere gleichzeitige Alarme erscheinen in der Alarmliste auf dem Bildschirm.

HINWEIS: Während des Starts führt das Gerät automatisch eine Selbstüberprüfung durch, um den ordnungsgemäßen Betrieb sicherzustellen. Wenn Probleme erkannt werden, gibt das System einen Alarm aus und verhindert den Beginn der Therapie.

#### Vorgehen im Fall eines Alarms oder einer Warnung

Alarme sind hörbar und sichtbar. Es ertönt ein Ton, der die Prioritätsstufe (Niedrig oder Mittel) angibt, auf dem Bildschirm wird die Warnmeldung angezeigt. Tippen Sie auf die Schaltfläche [**Alarm stumm**], um den Alarm für 2 Minuten stumm zu schalten. [**Hinweis**: Um die Alarmstummschaltung aufzuheben, tippen Sie erneut auf die Schaltfläche [**Alarm stumm**]]. Weitere Informationen zu den jeweiligen Alarmen und den zu ergreifenden Maßnahmen finden Sie in den Alarmlisten: <u>Tabelle: Alarme</u> (<u>mittlere Priorität</u>) und <u>Tabelle: Alarme (niedrige Priorität</u>).

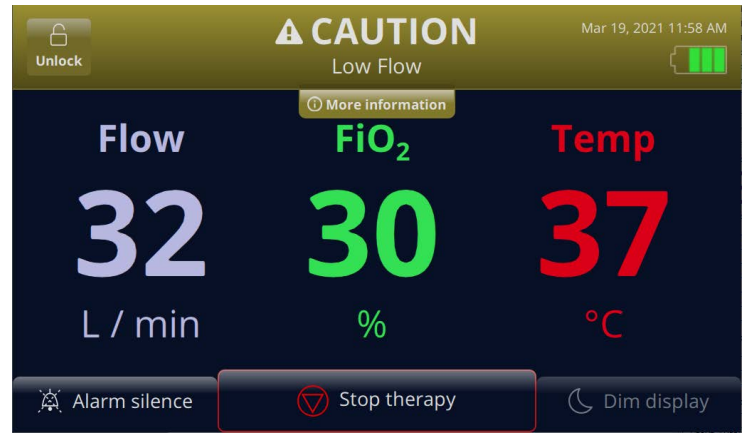

Abbildung 68: Beispiel einer auf dem Bildschirm angezeigten Warnung

**WARNUNG:** Allgemeine Fehleralarme sind Fehler der Steuer- oder Messsysteme. Abhängig von der Ursache des Fehlers kann die Gaszufuhr möglicherweise unterbrochen werden. Wenn ein Alarm allgemeiner Störung auftritt, trennen Sie die Verbindung zum Patienten und schalten Sie das Gerät aus. Das Gerät muss von geschultem Servicepersonal repariert werden.

HINWEIS zur Position des Bedieners: Die Alarmprioritäten wurden mit Augenmerk auf Bediener entwickelt, die sich in einem Umkreis von 3 Metern um das Gerät befinden.

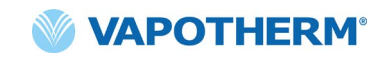

#### Funktionsprüfung des Alarmsystems

Um die Funktionalität des Alarmsystems zu testen, stecken Sie ein Einweg-Schlauchsystem in das Gerät und starten Sie den Run-Modus (die Parametereinstellungen können variieren). Schließen Sie keine Kanüle an das Ende des Patientenschlauchs an. Während sich das Gerät im Run-Modus befindet, legen Sie Ihren Daumen auf das Ende des Patientenschlauchs (siehe Abbildungen unten). Vergewissern Sie sich, dass die Alarmmeldung "Schlauch blockiert" auf dem Bildschirm angezeigt wird und ein akustischer Alarm ertönt. Nachdem Sie die Alarmfunktion überprüft haben, wischen Sie den Auslassanschluss des Patientenschlauchs aseptisch ab.

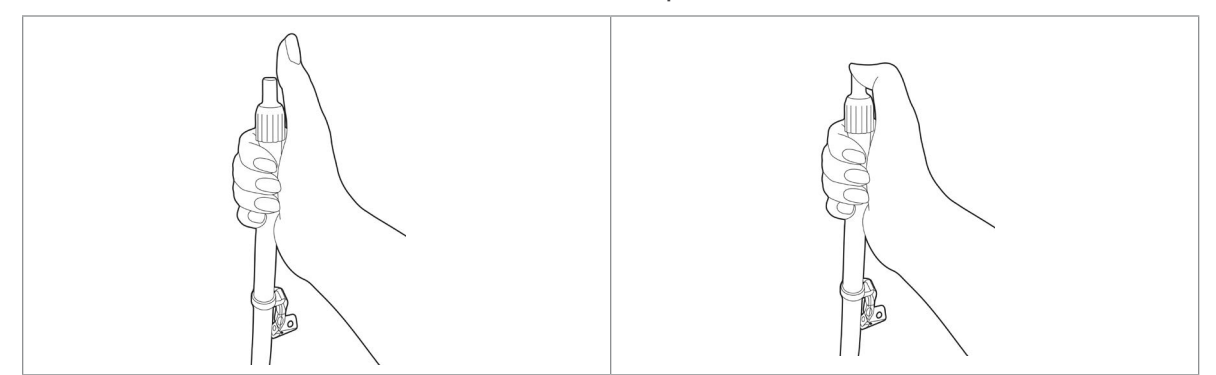

#### Informationen zu einem Alarm erhalten

| Wenn ein Alarm ertönt                                       | Unlock                                                                                                    | NOTICE     Water Supply Low                             | Mar 19, 2021 12:04 PM |
|-------------------------------------------------------------|----------------------------------------------------------------------------------------------------|---------------------------------------------------------|-----------------------|
| und ein Banner auf dem<br>Bildschirm blinkt, zeigt          | Flow                                                                                                    | <sup>(1)</sup> More information <b>FiO</b> <sub>2</sub> | Тетр                  |
| des Alarms an. Über<br>die Schaltfläche [ <b>Mehr</b>       | 32                                                                                                    | 30                                                      | 37                    |
| dem Banner können weitere<br>Details zum Alarm angezeigt    | L / min                                                                                                    | %                                                       | °C                    |
| werden.                                                     | 🖄 Alarm silence                                                                                                    | Stop therapy                                            | 🗘 Dim display         |
|                                                             | Abbildung 69: Beispiel e                                                                                                    | eines auf dem Bildschirm                                | angezeigten Alarms    |
| Wenn Sie auf die                                            | Children Children Chi | NOTICE     Water Supply Low                             | Jan 11, 2022 12:26 PM |
| Schaltfläche [ <b>Mehr</b>                                  | Water source running lo                                                                                                    | ow.                                                     | ⊖<br>Acknowledge      |
| Details zum Alarm und die zu                                | Replace supply.                                                                                                    |                                                         |                       |
| angezeigt. Tippen Sie<br>auf die Schaltfläche [ <b>Info</b> |                                                                                                    |                                                         |                       |
| zum vorherigen Bildschirm                                   | Flow <b>5</b> L/min                                                                                                    | <b>21</b> % <sup>Temp</sup> <b>37</b> °C                | A Hide info           |
| zuruckkehren mochten.                                       | Alarm silence                                                                                                    | Stop therapy                                            | C Dim display         |
|                                                             | Abbildung 70: Ein Be                                                                                                    | eispiel für die Anzeige <b>[M</b>                       | ehr Information].     |

#### Mehrere Alarme – mittlere und niedrige Priorität

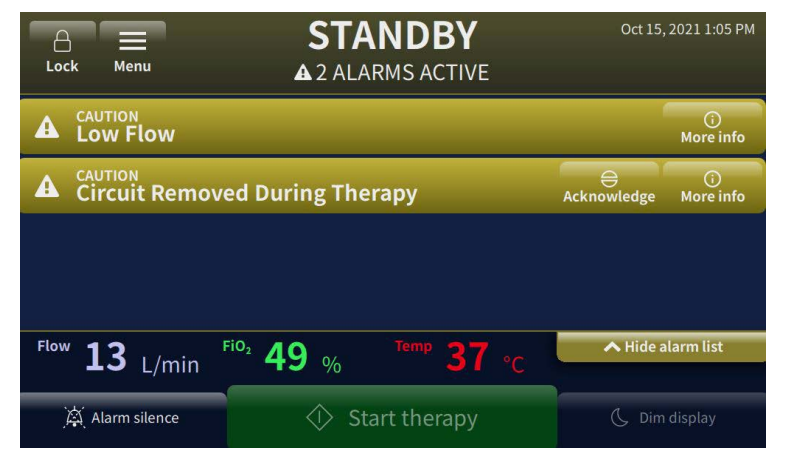

Abbildung 71: Beispiel für zwei aktive Alarme, die auf dem Bildschirm angezeigt werden

#### Alarmmeldungen, Beschreibungen und Aktionen

Wenn mehr als ein Alarm zur gleichen Zeit vorliegt, werden die Alarme auf dem Bildschirm angezeigt und Benutzer können durch die Alarmliste scrollen, um die Alarme zu beheben.

Wählen Sie einen Alarm aus, um weitere Informationen zum Alarm und zur Behebung des Problems zu erhalten.

Tippen Sie bei kritischen Ereignissen, wie z. B. **Wasser leer**, auf die Schaltfläche [**Mehr Information**], um Maßnahmen zur Behebung des Problems zu erfahren.

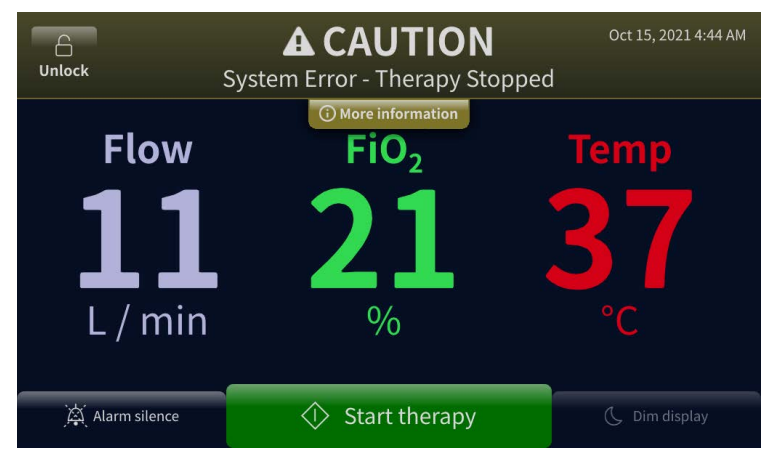

Abbildung 72: Beispiel für Warnsymbol und Schaltfläche [Mehr Information]

#### Tabelle: Alarme (mittlere Priorität)

| Nachricht                                                                                      | Beschreibung und erforderliche Maßnahmen                                                        |  |
|------------------------------------------------------------------------------------------------|-------------------------------------------------------------------------------------------------|--|
| Flow niedrig                                                                                   | Gemessener Flow entspricht nicht dem eingestellten Flow.<br>Kanülenauswahl prüfen.              |  |
|                                                                                                | Sollte der Alarm erneut auftreten, kontaktieren Sie Ihren<br>Vapotherm Service. (Fehlercode 13) |  |
| Flow hoch                                                                                      | Gemessener Flow entspricht nicht dem eingestellten Flow.                                        |  |
|                                                                                                | Sollte der Alarm erneut auftreten, kontaktieren Sie Ihren<br>Vapotherm Service. (Fehlercode 14) |  |
| Gastemp. hoch                                                                                  | Gastemperatur hoch.                                                                             |  |
|                                                                                                | Sollte der Alarm erneut auftreten, kontaktieren Sie Ihren<br>Vapotherm Service. (Fehlercode 16) |  |
| FiO <sub>2</sub> niedrig                                                                       | Gemessene FiO <sub>2</sub> entspricht nicht der Einstellung.<br>Sauerstoffquelle prüfen.        |  |
|                                                                                                | Sollte der Alarm erneut auftreten, kontaktieren Sie Ihren<br>Vapotherm Service. (Fehlercode 17) |  |
| FiO <sub>2</sub> hoch                                                                          | Gemessene FiO <sub>2</sub> entspricht nicht der Einstellung.                                    |  |
|                                                                                                | Sollte der Alarm erneut auftreten, kontaktieren Sie Ihren<br>Vapotherm Service. (Fehlercode 18) |  |
| Wasser leer                                                                                    | Wasser leer.                                                                                    |  |
|                                                                                                | Bitte ersetzen.                                                                                 |  |
| Schlauch blockiert                                                                             | Patientenschlauch oder Interface blockiert.                                                     |  |
|                                                                                                | Beseitigen Sie Knicke, Klemmen oder Verstopfungen vom<br>Patientenschlauch oder dem Interface.  |  |
| Keine Stromquelle<br>angeschlossen                                                             | Gerät läuft auf Sicherheitsbatterie. Therapie erfolgt mit<br>unbeheiztem Gas.                   |  |
|                                                                                                | Gerät an eine Stromquelle anschließen.                                                          |  |
| Gastemp. niedrig                                                                               | Gastemperatur niedrig.                                                                          |  |
| Sollte der Alarm erneut auftreten, kontaktieren Sie Ihre<br>Vapotherm Service. (Fehlercode 25) |                                                                                                 |  |
| Sauerstoffeinlassdruck<br>zu hoch                                                              | Druck der Sauerstoffquelle zu hoch.                                                             |  |
| Schlauchsystem bei<br>laufender Therapie                                                       | Schlauchsystem unter laufender Therapie entfernt. Therapie unterbrochen.                        |  |
| entfernt                                                                                       | Um die Therapie fortzusetzen, Schlauchsystem wieder einsetzen.                                  |  |

#### Tabelle: Alarme (mittlere Priorität) (Fortsetzung)

| Nachricht                                                                                                    | Beschreibung und erforderliche Maßnahmen                                                                                                    |  |
|----------------------------------------------------------------------------------------------------|----------------------------------------------------------------------------------------------------|--|
| Gastemperatur hoch –<br>Therapie unterbrochen                                                                                                    | Gastemperatur hat den Grenzwert überschritten.<br>Sollte der Alarm erneut auftreten, kontaktieren Sie Ihren<br>Vapotherm Service. (Fehlercode 28)                                                                                                    |  |
| FiO2-Fehler – Therapie<br>unterbrochen                                                                                                    | Gemessene FiO <sub>2</sub> entspricht nicht der Einstellung.<br>Sollte der Alarm erneut auftreten, kontaktieren Sie Ihren<br>Vapotherm Service. (Fehlercode 31)                                                                                                   |  |
| FehlerSicherheitsbatterieSicherheitsbatterieSicherheitsbatterieKontaktieren Sie Ihren Vapotherm Service. (Fehlercode                                              |                                                                                                    |  |
| <b>Systemfehler</b><br>Sollte der Alarm fortbestehen, trennen Sie die<br>Sauerstoffquelle vom Gerät. Kontaktieren Sie Ihren<br>Vapotherm Service. (Fehlercode 66) |                                                                                                    |  |
| Fehler<br>Sauerstoffkonzentrator                                                                                                    | Niedrige Sauerstoffkonzentration vom Konzentrator<br>gemessen.<br>Überprüfen Sie, ob der ausgewählte Wert im<br>Menü <b>Sauerstoffquelle</b> mit dem angeschlossenen<br>Sauerstoffkonzentrator übereinstimmt.                                                     |  |
| Überhitzung-<br>swarnung –<br>Systemtemperatur<br>hoch                                                                                                    | Stellen Sie sicher, dass die Lüftungsöffnungen auf der Rück-<br>und Unterseite des Geräts frei sind.<br>Sollte der Alarm fortbestehen, wenden Sie sich an Ihren<br>Vapotherm Service. (Fehlercode XX).                                                            |  |
| Systemfehler –<br>Therapie unterbrochen                                                                                                    | Gerätefehler. Therapie unterbrochen, kann nicht<br>gestartet werden.<br>Um den Fehler zu beheben: <b>Schalten Sie das Gerät aus und<br/>dann wieder ein</b> .<br>Sollte der Alarm erneut auftreten, kontaktieren Sie Ihren<br>Vapotherm Service. (Fehlercode XX). |  |
| Fehler<br>Schlauchsystem –<br>Therapie unterbrochen                                                                                                    | Fehler Schlauchsystem. Therapie unterbrochen.<br>Sollte der Alarm erneut auftreten, kontaktieren Sie Ihren<br>Vapotherm Service. (Fehlercode XX)                                                                                                    |  |
| Überhitzungs-<br>Systemfehler –<br>Therapie unterbrochen                                                                                                    | Gerät überhitzt. Therapie unterbrochen, kann nicht<br>gestartet werden.<br>Um den Fehler zu beheben: <b>Schalten Sie das Gerät aus und<br/>dann wieder ein.</b><br>Kontaktieren Sie Ihren Vapotherm Service. (Fehlercode XX)                                      |  |

#### Tabelle: Alarme (niedrige Priorität)

| Nachricht         | Beschreibung und erforderliche Maßnahmen |
|-------------------|------------------------------------------|
| Wasserstand       | Wasserstand niedrig.                     |
| niedrig           | Bitte ersetzen.                          |
| Keine Stromquelle | Gerät läuft auf Sicherheitsbatterie.     |
| angeschlossen     | Gerät an eine Stromquelle anschließen.   |

#### **Tabelle: Informationshinweise**

| Nachricht                                   | Beschreibung und erforderliche Maßnahmen                                                                                                    |
|---------------------------------------------|----------------------------------------------------------------------------------------------------|
| Wasserstand<br>niedrig                      | Wasserstand niedrig.<br>Bitte ersetzen.                                                                                                    |
| Wasser leer                                 | Wasser leer.<br>Bitte ersetzen.                                                                                                    |
| Sicherheitsbat.<br>niedrig                  | Ladezustand der Sicherheitsbatterie niedrig.                                                                                                    |
| Gleichstromquelle<br>aktiv                  | Gerät läuft über externe Gleichstromquelle.                                                                                                    |
| O2-Konfiguration<br>fehlerhaft              | Druck der O <sub>2</sub> -Quelle (Wandanschluss/Flasche) entspricht nicht der<br>gewählten O <sub>2</sub> -Quelle (Konzentrator).<br>Bestätigen Sie die Auswahl der Sauerstoffquelle im<br>Einstellungsmenü. |
| O <sub>2</sub> -Konfiguration<br>fehlerhaft | Druck der O <sub>2</sub> -Quelle (Konzentrator) entspricht nicht der gewählten<br>O <sub>2</sub> -Quelle (Wandanschluss/Flasche).<br>Bestätigen Sie die Auswahl der Sauerstoffquelle im<br>Einstellungsmenü. |

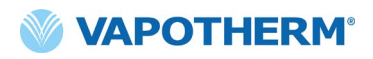

#### Wasserstandserfassung

Das HVT 2.0-Gerät verfügt über eine Wasserstandserfassung, um Ärzte über den Wasserstand zu informieren und anzuzeigen, wann Wasser hinzugefügt werden muss. Benachrichtigungen werden in den folgenden Intervallen ausgegeben:

| Alarmbenachrichtigung                                                                                            | Wasserstand                                            |
|----------------------------------------------------------------------------------------------------|--------------------------------------------------------|
| Alarm (niedrige Priorität) – Nachricht:<br><b>Wasserversorgung niedrig.</b><br><b>Wasserversorgung ersetzen.</b> | <b>Erster Alarm</b> : Wasserversorgung geht zur Neige. |
| Alarm (mittlere Priorität) –<br>Nachricht: <b>Wasserversorgung leer.</b><br>Wasserversorgung ersetzen.           | Zweiter Alarm: Wasser leer.                            |

# Tabelle: Empfohlenes Wasserwechselintervall entsprechend der Flow-Rate für Betrieb bei 37 °C.

| Flow-Rate Durchschnittlicher Wasserverbrauch pro Tag |         | Empfohlenes Wechselintervall |  |
|------------------------------------------------------|---------|------------------------------|--|
| 5–10 l/min                                           | 650 ml  | 500 ml / 12 Std              |  |
| 10–20 l/min                                          | 1300 ml | 500 ml / 8 Std               |  |
| 20–30 l/min                                          | 2000 ml | 1000 ml / 12 Std             |  |
| 30–45 l/min                                          | 2600 ml | 1000 ml / 8 Std              |  |

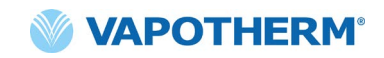

# HVT 2.0

# Abschnitt 6: Schulungen

Wenden Sie sich für detaillierte Produktschulungen an Ihren Vapotherm-Anbieter oder kontaktieren Sie Vapotherm.

Weitere Schulungen finden Sie auf der Website der Vapotherm Academy (<u>https://global.academy.vapotherm.com/</u>), welche über die <u>Vapotherm-Website</u> erreichbar ist.

# HVT 2.0

# Abschnitt 7: Wartung und Desinfektion

Alle HVT 2.0-Einwegartikel (Schlauchsysteme, Kanülen und Zubehör) wurden für die Verwendung an einem Patienten für bis zu 30 Tage validiert.

#### Vorbeugende Wartung

In der folgenden Tabelle finden Sie den vorgesehenen Zeitplan für die routinemäßige Wartung.

| Teilenummer/Beschreibung           | Erforderliche Wartung<br>(Ersetzen)                                                                                                    | Rücksendung an ein<br>Vapotherm Service Center<br>erforderlich |
|------------------------------------|----------------------------------------------------------------------------------------------------|----------------------------------------------------------------|
| Lufteinlassfilter<br>des Patienten | <ul> <li>Ersetzen Sie den Filter<br/>gemäß den Richtlinien<br/>Ihrer Einrichtung.</li> <li>(Siehe Anleitung<br/>unten, <u>"Ersetzen des</u><br/><u>Lufteinlassfilters des</u><br/><u>Patienten")</u></li> </ul> | Nein                                                           |
| Interne<br>Sicherheitsbatterie     | • Alle 5 Jahre ersetzen<br>(Siehe Anleitung unten,<br><u>"Ersetzen der internen</u><br><u>Sicherheitsbatterie")</u>                                                                                             | Nein                                                           |
| Interne Turbine                    | • Alle 5 Jahre ersetzen                                                                                                    | Ja                                                             |

#### Überprüfen des Netzkabels

Führen Sie eine Sichtprüfung des Netzkabels durch, wenn Sie das Gerät an das Stromnetz anschließen, um sicherzustellen, dass das Netzkabel nicht beschädigt oder geknickt ist.

#### Untersuchen Sie die Gehäuseentlüftung und den Kühllüfter

Unterziehen Sie die Gehäuseentlüftung (unter dem Gerät) und den Kühllüfter (auf der Rückseite des Geräts) einer Sichtprüfung, um sicherzustellen, dass sie nicht blockiert sind und der Luftstrom frei ist.

#### Ersetzen des Lufteinlassfilters des Patienten

Der Lufteinlassfilter des Patienten sollte regelmäßig auf Partikelverunreinigungen überprüft und gemäß den Richtlinien Ihrer Einrichtung ersetzt werden.

Setzen Sie zum Austauschen den Lufteinlassfilter des Patienten in die Rückseite des HVT 2.0-Geräts ein.

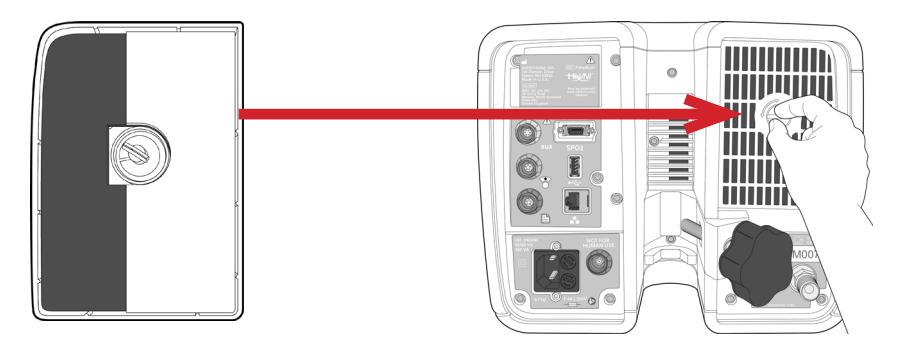

#### Ersetzen der internen Sicherheitsbatterie

Achtung: HVT 2.0 funktioniert nicht ohne eingebaute Sicherheitsbatterie. Halten Sie stets eine interne Sicherheitsbatterie bereit, um die fortwährende Verfügbarkeit des Gerätes zu gewährleisten. Verwenden Sie nur die von Vapotherm angegebene Ersatzbatterie, um einen sicheren und zuverlässigen Betrieb zu gewährleisten.

Nach fünf Jahren Gebrauch muss die interne Sicherheitsbatterie ausgetauscht werden. Die interne Sicherheitsbatterie befindet sich im selben Fach wie die Transferbatterie. Entfernen Sie die Zugangsklappe der Transferbatterie und entfernen Sie dann die vier Schrauben, mit denen die Abdeckung der internen Sicherheitsbatterie befestigt ist. Verwenden Sie die Zuglasche, um die interne Sicherheitsbatterie herauszuziehen. Schieben Sie die neue interne Sicherheitsbatterie hinein, bis sie auf dem Boden des Fachs aufliegt. Bringen Sie die Abdeckung und die Schrauben wieder an, um die interne Sicherheitsbatterie in ihrer Position zu sichern.

<u>/!</u>`

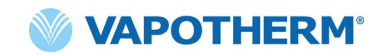

#### Wartung und Desinfektion

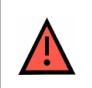

WARNUNG: Trennen Sie das Gerät vor Reinigung und Desinfektion vom Stromnetz.

Achtung: Verwenden Sie keine Bleichmittel, organischen Lösungsmittel oder Scheuermittel. Hypochloritlösungen setzen beim Säuern oder Erhitzen giftige Gase wie Chlor frei. Bei der Reaktion mit Ammoniak oder mit Stoffen, die Ammoniak erzeugen können, können Chloramine entstehen, die ebenfalls giftig sind und explodieren können.

Das Einweg-Schlauchsystem ist komplett entsorgbar – keine Desinfektion erforderlich. Die Haupteinheit, einschließlich des Anschlussmoduls für die Einweg-Wasserversorgung, sollte mit Super Sani-Cloth® oder einem anderen zugelassenen Reinigungsmittel (siehe Liste unten) abgewischt werden. **Trennen Sie das HVT 2.0 während der Reinigung und Desinfektion vom Stromnetz.** Das HVT 2.0 Gerät muss beim Wechsel von einem Patienten zu einem anderen Patienten immer gereinigt und desinfiziert werden. Befolgen Sie die nachstehenden Schritte, um Sauberkeit und Desinfektion des Geräts zu gewährleisten.

- 1. Wischen Sie das Hauptgerät mit Super Sani-Cloth<sup>®</sup> oder einem anderen zugelassenen Reinigungsmittel ab.
- Führen Sie eine Sichtprüfung auf sichtbare Verschmutzung durch. Wenn sichtbare Verschmutzungen vorhanden sind, wiederholen Sie Schritt 1. Zusätzlich zum Abwischen des Geräts kann eine Bürste (z. B. Spectrum M16-Bürste) verwendet werden.
- 3. Befeuchten Sie das Hauptgerät mit einem weiteren Super Sani-Cloth<sup>®</sup>. Halten Sie die Oberfläche mindestens sechs Minuten lang feucht. Verwenden Sie bei Bedarf zusätzliches Super Sani-Cloth<sup>®</sup>.

Die folgenden Reinigungstücher können verwendet werden, um Verschmutzungen vom Gerät zu entfernen:

- Wischtuch mit 70 bis 90 % Isopropylalkohol
- 2 % (maximal) Chlorreinigungslösung
- 6 % (maximal) Wasserstoffperoxid
- Metrex CaviWipes®
- PDI Healthcare Sani-Cloth® AF3 Germicidal
- EcoLab Incidin® OxyWipe
- BODE Chemie GmbH Bacillol® 30 Tücher
- GAMA Healthcare LTD. Clinell® Alkoholtücher
- Vernacare Tuffie Desinfektionstücher

HINWEIS: Das Einweg-Schlauchsystem und die Kanüle sind Einwegartikel. Entsorgen Sie alle Einwegartikel gemäß den Richtlinien des Krankenhauses und den örtlichen Vorschriften für die sichere Entsorgung medizinischer Einwegartikel.

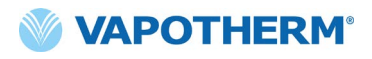

HINWEIS: Das HVT 2.0-Gerät sollte nach jedem Patienten gemäß den obigen Anweisungen gereinigt werden.

#### Entsorgungshinweise

#### Geräteentsorgung des HVT 2.0

Das HVT 2.0-Gerät enthält Elektronik. Nicht mit normalem Abfall entsorgen. Senden Sie das Gerät stattdessen an Vapotherm zurück oder entsorgen Sie es gemäß den örtlichen Richtlinien zur Entsorgung von Elektronik.

In der Europäischen Union ist das Gerät gemäß der Richtlinie über Elektro- und Elektronik-Altgeräte (EAG) zu entsorgen.

#### Entsorgung von Schlauchsystem und Zubehör

Entsorgen Sie am Ende der Verwendung die Kanüle, das Einweg-Schlauchsystem und alle anderen Vapotherm-Verbrauchsmaterialien, die verwendet wurden, über einen Abfallbehälter. Vor der Entsorgung ist keine Demontage der Einwegartikel erforderlich. Entsorgen Sie alle Einwegartikel gemäß den Richtlinien des Krankenhauses und den örtlichen Vorschriften für die sichere Entsorgung medizinischer Einwegartikel.

#### Service

Der Service am Gerät sollte nur von qualifizierten, zertifizierten Servicetechnikern durchgeführt werden. Versuchen Sie nicht, das Gerät zu warten, während das Gerät an einen Patienten angeschlossen ist, um Verletzungen zu vermeiden.

Verwenden Sie das Gerät nicht, wenn es beschädigt ist oder nicht richtig funktioniert. Wenn es beschädigt ist oder nicht ordnungsgemäß funktioniert, wenden Sie sich an Vapotherm oder Ihren autorisierten Vapotherm-Vertreter.

Vapotherm bietet rund um die Uhr technischen Support\*: 1 (888) 320-4506.

\* Nur in den USA verfügbar. Kunden außerhalb der USA sollten sich an ihren Händler oder das autorisierte Vapotherm Service Center vor Ort wenden. Wenn Sie sich bezüglich Ihres Servicezentrums oder Händlers unsicher sind, wenden Sie sich an Vapotherm.

#### **Softwareupdates**

Softwareupdates können lokal über den USB-Anschluss durchgeführt werden. Softwareaktualisierungen werden Kunden nach der Veröffentlichung zur Verfügung gestellt.

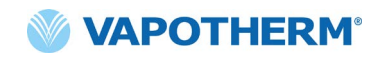

# HVT 2.0

# Anhang A – Installation von Schwesternrufsystemen

| Installationsanweisungen für den Schwesternruf                  | A-2 |
|-----------------------------------------------------------------|-----|
| Einführung                                                      | A-2 |
| Umfang                                                          | A-2 |
| Beschreibung der Hardware-Schnittstellen für den Schwesternruf. | A-2 |
| Installationsüberprüfungsverfahren                              | A-2 |

#### Installationsanweisungen für den Schwesternruf

#### Einführung

Die folgenden Informationen beschreiben die Schwesternruf-Kommunikationsschnittstelle des HVT 2.0-Geräts. Diese Informationen sind für die Verwendung durch Krankenhaus-IT, Biomedizintechniker oder andere Experten bestimmt, die HVT 2.0 mit einem Schwesternrufsystem verbinden möchten.

#### Umfang

Diese Informationen gelten für das aktuelle Design und die integrierte Firmware-Version des HVT 2.0-Geräts.

#### Beschreibung der Hardware-Schnittstellen für den Schwesternruf

| Teilenummer | Kabelart          |
|-------------|-------------------|
| RN          | NO-Kontakt        |
| RN-10       | NO- + 10k-Kontakt |
| RN-RC       | NC-Kontakt        |
| RN-RC10     | NC- + 10k-Kontakt |

Das Schwesternruf-Kommunikationskabel ist in vier Varianten erhältlich:

Bestellen Sie den richtigen Kabeltyp für Ihre Rufanlage.

#### Installationsüberprüfungsverfahren

Stellen Sie sicher, dass das gesamte System funktioniert, indem Sie einen Testalarm initiieren und überprüfen, ob das richtige Ergebnis empfangen wurde.

- Schließen Sie das HVT 2.0-Gerät an und schalten Sie es ein. (Vgl. Abschnitt <u>"Therapie starten"</u> der HVT 2.0-Gebrauchsanweisung (Teile-Nr. 43000584 Rev. A).
- 2. Lösen Sie einen Alarm aus, indem Sie Ihren Daumen auf das distale Ende des Patientenschlauchs legen, um eine Schlauchblockade zu simulieren.
- 3. Prüfen Sie, ob Sie gemäß dem Krankenhausstandard für diesen Alarm das entsprechende Ergebnis erhalten, z. B. eine Warnleuchte oder ein Audiosignal.
- 4. Nehmen Sie Ihren Daumen vom distalen Ende des Patientenschlauchs, um die Schlauchblockade zu beseitigen, und prüfen Sie, ob der Alarmzustand des Schwesternrufs aufgehoben wird.

Nach erfolgreichem Abschluss des Tests ist der Schwesternruf einsatzbereit.

# HVT 2.0

# Anhang B – Technische Daten

#### Physische Eigenschaften

| Маßе:                        | Höhe 23,114 cm (9,1 Zoll), Breite 28,194 cm (11,1 Zoll), Tiefe<br>30,734 cm (12,1 Zoll)                                                       |
|------------------------------|----------------------------------------------------------------------------------------------------|
| Gewicht:                     | 7,25 kg (16 US-Pfund)                                                                                                    |
| Montage:                     | Tisch oder Rollständer; passend für Infusionsständer mit einem<br>Durchmesser von bis zu 38 mm (1,5 Zoll).                                    |
| Gasanschlüsse:               | Nicht austauschbare Standard-NIST-Anschlüsse für Sauerstoff                                                                                   |
| Sicherungen:                 | Тур Т4АН250V                                                                                                    |
| Verbindung zum<br>Patienten: | Indirekt über Patientenschlauch und Kanüle                                                                                                    |
| Nutzungskontext:             | Allgemeine Pflege, Notaufnahmen, Intensivstationen, Langzeit-<br>Akutpflegeeinrichtungen, qualifizierte Pflegeeinrichtungen,<br>Heimgebrauch. |

#### Systemanforderungen

| Stromversorgung:                            | 110 bis 240 V (Wechselstrom), 50 bis 60 Hz                                                                |
|---------------------------------------------|----------------------------------------------------------------------------------------------------|
| Externe<br>Gleichstromquelle:               | 12 bis 24 V (Gleichstrom), 200 VA                                                                         |
| Notstromversorgung/<br>Sicherheitsbatterie: | Die Reserveenergie reicht für mindestens 15 Minuten bei einer<br>Flow-Rate von 45 l/min                   |
| Sauerstoffversorgung:                       | Sauerstoff oder Sauerstoffkonzentration bei Eingangsdrücken<br>zwischen 0,276 und 4,50 bar (4 und 65 PSI) |
| Wasserversorgung:                           | Steriles oder destilliertes Wasser in vorgefüllten versiegelten<br>Beuteln oder Flaschen.                 |

#### Umfeld

| Betrieb:              | Umgebungstemperatur: 18 bis 30 °C                                                  |
|-----------------------|------------------------------------------------------------------------------------|
|                       | Relative Luftfeuchtigkeit: 15 bis 90 % nicht kondensierend                         |
|                       | Umgebungsdruck: Standardatmosphäre (nicht bei hyperbaren<br>Bedingungen verwenden) |
| Lagerung und Versand: | Umgebungstemperatur: -10 bis +50 °C                                                |
|                       | Relative Luftfeuchtigkeit: 10 bis 90 % RH nicht kondensierend                      |
| Höhe:                 | 0 bis 3000 m (0 bis 9843 ft): voller Flow-Bereich verfügbar.                       |

#### Leistung

| Temperatur:                            | Bereich: 33 °C bis 39 °C bei Austritt aus dem<br>Patientenschlauch; einstellbar |  |
|----------------------------------------|---------------------------------------------------------------------------------|--|
|                                        | Einstellbarkeit: 1 °C                                                           |  |
|                                        | Genauigkeit: ± 2 °C                                                             |  |
| Aufwärmzeit:                           | ± 2 °C bei Einstellung 33 °C < 5 Minuten<br>(Umgebungstemperatur 23 °C)         |  |
| Sauerstoffkonzentration:               | Bereich: 21 % bis 100 % O <sub>2</sub>                                          |  |
|                                        | Genauigkeit: ± 3 % Wandanschluss- oder Flaschenquelle                           |  |
|                                        | ±4% Sauerstoffkonzentrator                                                      |  |
|                                        | Einstellbarkeit: 1 %                                                            |  |
| Flow-Rate:                             | 5 bis 45 l/min BTPS                                                             |  |
| Genauigkeit der Flow-Rate              | Größer als 0,5 l/min oder 10 % der Einstellung                                  |  |
| Erwartete Nutzungsdauer<br>des Geräts: | r<br>5 Jahre                                                                    |  |

HINWEIS: Temperatur, O<sub>2</sub> % und die Genauigkeit der Flow-Rate wurden unter Berücksichtigung aller Messunsicherheiten der Testgeräte festgelegt.

HINWEIS: Absolute Luftfeuchtigkeit > 12 mg/l bei allen Kombinationen von Flow-Raten, Temperaturen und Sauerstoffkonzentrationen.

**HINWEIS:** Absolute Luftfeuchtigkeit  $\geq$  33 mg/l wird bei Flow-Raten von  $\geq$  8 l/min, Temperaturen  $\geq$  37 °C und bei allen verfügbaren FiO<sub>2</sub>-Einstellungen aufrechterhalten.

**HINWEIS:** Bei Verwendung eines Sauerstoffkonzentrators geht ein Flow von 45 l/min oft mit einem maximalen  $FiO_2$ -Bereich von 36 % einher.

#### **Nutzbare Dauer**

| Teil                            | Nutzbare Dauer               |
|---------------------------------|------------------------------|
| HVT 2.0-Gerät                   | 5 Jahre                      |
| Einweg-Schlauchsystem           | 30 Tage                      |
| ProSoft Nasenkanülen            | 30 Tage                      |
| Aerosol-Zubehöradapter          | 30 Tage                      |
| Schlauchadapter                 | 30 Tage                      |
| Stromkabel                      | 5 Jahre                      |
| Lufteinlassfilter des Patienten | Gemäß Einrichtungsrichtlinie |
| Interne Sicherheitsbatterie     | 5 Jahre                      |
| Interne Turbine                 | 5 Jahre                      |
| Rollständer                     | 5 Jahre                      |
| Transfer-Upgrade-Kit            | 5 Jahre                      |

#### Verwendung mit Sauerstoffkonzentratoren

**Warnung**: Bei Verwendung mit einem Sauerstoffkonzentrator wird die maximale Sauerstoffkonzentration je nach verwendetem Konzentratortyp und eingestelltem Gesamtflow begrenzt.

Bei Verwendung mit einem Sauerstoffkonzentrator wird die maximale Sauerstoffkonzentration je nach verwendetem Konzentratortyp und eingestelltem Gesamtflow begrenzt.

Die folgende Tabelle zeigt den maximal abgegebenen O<sub>2</sub>-Prozentsatz für die eingestellte HVT 2.0-Flow-Rate und Konzentratorflowgrenze von 5 l/min und 10 l/min. Diese Grenzwerte sind bei Sauerstoffkonzentratoren (Oxygen Concentrator, OC) für die Heimnutzung üblich. HVT 2.0 ist kompatibel mit dem Philips EverFlo-Konzentrator, dem Inogen Home-Konzentrator und dem Respironics Millennium M10-Konzentrator.

|      | HVT 2.0 FiO <sub>2</sub> Ausgabe |                         |                          |
|------|----------------------------------|-------------------------|--------------------------|
|      |                                  | OC-Leistung von 5 l/min | OC-Leistung von 10 l/min |
| ate  | 5                                | 90%                     | 90%                      |
| /-R  | 10                               | 56%                     | 90%                      |
| No   | 15                               | 44%                     | 67%                      |
| .0 F | 20                               | 38%                     | 56%                      |
| T 2  | 25                               | 35%                     | 49%                      |
| Ν    | 30                               | 33%                     | 44%                      |
|      | 35                               | 31%                     | 41%                      |
|      | 40                               | 30%                     | 38%                      |
|      | 45                               | 29%                     | 36%                      |

#### Eingänge

| Atemwegsgas:         | SauerstoffNIST-Anschluss bzw. ¼-Zoll-Sauerstoffkonnektor<br>mit Rutschbremsen |
|----------------------|-------------------------------------------------------------------------------|
| Externe Gerätekomm.: | USB und Ethernet                                                              |

#### Ausgänge

(Nur kompatibel mit anderen IEC60601-1 zugelassenen Geräten)

| Schwesternruf: | Modulare 1/4-Zoll-Buchse |  |
|----------------|--------------------------|--|
|----------------|--------------------------|--|

#### **Bidirektionale Konnektivität**

|                    | USB 2.0,                   | Typ-A-Anschluss. Bis zu 64 MB Kapazität.                                                                                                    |
|--------------------|----------------------------|----------------------------------------------------------------------------------------------------|
| USB:               |                            | <b>Warnung</b> : Schließen Sie nur von Vapotherm zugelassene<br>Geräte an. Schließen Sie keine nicht autorisierten Geräte<br>an, einschließlich HF-Sender. Nicht zum Aufladen anderer<br>Geräte verwenden. |
| Ethernet:          | Modulare RJ45-Buchse       |                                                                                                    |
| EMR-Konnektivität: | Für zukünftige Verwendung. |                                                                                                    |
| WLAN:              | 2,4 GHz                    | z, 802.11 b/g/n                                                                                                    |

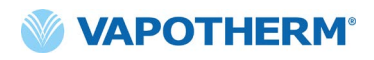

#### Minimale Alarmschalldruckbereiche

| Alarm (hohe Priorität)      | < 80 dBA |
|-----------------------------|----------|
| Alarm (mittlere Priorität): | < 50 dBA |
| Alarm (niedrige Priorität): | < 45 dBA |

| Alarmtyp und<br>Testbedingungen | Berechneter durchschnittlicher A-gewichteter<br>Schalldruckpegel (dBA) |       |
|---------------------------------|------------------------------------------------------------------------|-------|
|                                 | Max.                                                                   | Min.  |
| Alarm (mittlere Priorität)      | 75.65                                                                  | 51.46 |
| Alarm (niedrige Priorität)      | 72.27                                                                  | 45.00 |

#### Verfügbare Parametereinstellungen und Werkseinstellungen

| Parameter                                  | Verfügbare<br>Einstellungen                                              | Werkseinstellungen                                                       |
|--------------------------------------------|--------------------------------------------------------------------------|--------------------------------------------------------------------------|
| TEMP-Sollwert                              | 33 °C bis 39 °C                                                          | 37 °C                                                                    |
| Gasfluss                                   | 5 bis 45 l/min                                                           | N/A                                                                      |
| Sauerstoffkonzentration                    | 21 % bis 100 %                                                           | N/A                                                                      |
|                                            |                                                                          |                                                                          |
| Versorgungsbereich<br>(Serviceeinstellung) | Akutversorgung<br>(Krankenhaus oder<br>subakut), häusliche<br>Versorgung | Akutversorgung<br>(Krankenhaus oder<br>subakut), häusliche<br>Versorgung |

HINWEIS: Bei Verwendung eines Sauerstoffkonzentrators geht ein Flow von 45 l/min oft mit einem maximalen FiO2-Bereich von 36 % einher.

#### Cybersicherheit

Das HVT 2.0-System wurde von Vapotherm so konzipiert, dass es gegen Cyberangriffe resistent ist, was Integrität und Verfügbarkeit des Geräts gewährleistet. Diese Funktionen erfordern keine Benutzerkonfiguration oder Aktion.

- Das Gerät erfasst oder verwaltet keine geschützten Gesundheitsinformationen (Protected Health Information, PHI).
- Die Therapiesteuerung in Echtzeit ist dank einer sicheren eigenen Verbindung zur Hardware ohne verfügbare Netzwerkports isoliert.
- Das Gerät ist sicher konfiguriert, um unbefugten Zugriff sowohl drahtlos als auch über die für die zukünftige Verwendung vorgesehenen Kommunikationsports zu verhindern.
- Software-Updates werden über ein USB-Laufwerk und nicht über das Internet durchgeführt.
- Software-Updates werden durch digitale Signatur verifiziert.
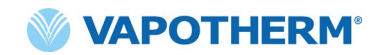

### Normen/Referenzen

| ANSI/AAMI ES60601-1: 2005 / 12012<br>CAN/CSA-C22.2 No. 60601-1:14<br>IEC 60601-1: 2005 + A1: 2012, Dritte Ausgabe- | Medizinische elektrische Geräte –<br>Teil 1: Allgemeine Festlegungen für die<br>Sicherheit einschließlich der wesentlichen<br>Leistungsmerkmale                                                                                                    |
|----------------------------------------------------------------------------------------------------|----------------------------------------------------------------------------------------------------|
| IEC 60601-1-2 ed 4.0 (2014-02)                                                                                     | Medizinische elektrische Geräte –<br>Elektromagnetische Störgrößen –<br>Anforderungen und Prüfungen                                                                                                    |
| IEC 60601-1-6:2010, AMD1:2013                                                                                      | Medizinische elektrische Geräte –<br>Teil 1–6: Allgemeine Festlegungen für die<br>Sicherheit einschließlich der wesentlichen<br>Leistungsmerkmale – Ergänzungsnorm:<br>Gebrauchstauglichkeit                                                                                                    |
| IEC 60601-1- 8: 2006 (Zweite Ausgabe) +<br>Am.1: 2012                                                              | Allgemeine Festlegungen für die<br>Sicherheit einschließlich der wesentlichen<br>Leistungsmerkmale – Ergänzungsnorm:<br>Alarmsysteme – Allgemeine Festlegungen,<br>Prüfungen und Richtlinien für Alarmsysteme<br>in medizinischen elektrischen Geräten und in<br>medizinischen elektrischen Systemen |
| IEC 60601-1-11:2015 (Zweite Ausgabe)                                                                               | Allgemeine Festlegungen für die<br>Basissicherheit und die wesentlichen<br>Leistungsmerkmale – Ergänzungsnorm:<br>Anforderungen an medizinische elektrische<br>Geräte und medizinische elektrische Systeme<br>für Anwendungen im häuslichen Bereich                                                  |
| IEC 60601-1-9:2007, AMD1:2013                                                                                      | Allgemeine Festlegungen für die<br>Sicherheit einschließlich der wesentlichen<br>Leistungsmerkmale – Ergänzungsnorm:<br>Anforderungen zur Reduzierung von<br>Umweltauswirkungen                                                                                                    |
| IEC 62366-1: 2015                                                                                                  | Medizinprodukte – Anwendung der<br>Gebrauchstauglichkeit auf Medizinprodukte                                                                                                    |
| ISO-80601-2-74:2017                                                                                                | Medizinische elektrische Geräte – Besondere<br>Festlegungen für die Sicherheit einschließlich<br>der wesentlichen Leistungsmerkmale von<br>Anfeuchtersystemen für Atemgase                                                                                                    |
| IEC 60601-1-10:2007, AMD1:2013                                                                                     | Allgemeine Festlegungen für die<br>Sicherheit einschließlich der wesentlichen<br>Leistungsmerkmale – Ergänzungsnorm:<br>Anforderungen an die Entwicklung von<br>physiologischen geschlossenen Regelkreisen                                                                                           |

### Anleitung und Herstellererklärung

### Elektromagnetische Emissionen

Das HVT 2.0 ist für den Betrieb in der nachfolgend beschriebenen elektromagnetischen Umgebung bestimmt. Benutzer des Geräts sollten sicherstellen, dass es in einer solchen Umgebung verwendet wird.

| Emissionsprüfung                                             | Konformität | Elektromagnetische Umgebung –<br>Anleitung                                                                                                    |
|--------------------------------------------------------------|-------------|----------------------------------------------------------------------------------------------------|
| HF-Emissionen CISPR 11                                       | Gruppe 1    | Das Gerät verwendet HF-Energie nur für<br>interne Funktionen. Daher sind auftretende<br>HF-Emissionen sehr gering und eine<br>Störung naher Geräte unwahrscheinlich. |
| HF-Emissionen CISPR 11                                       | Klasse B    | Das Gerät ist für den Gebrauch in allen                                                                                                    |
| Oberschwingungsemissionen<br>IEC 61000-3-2                   | Klasse A    | Einrichtungen geeignet und darf in<br>Haushalten sowie Umgebungen verwendet<br>werden, die unmittelbar an das öffentliche                                            |
| Spannungsschwankungen/<br>Flimmeremissionen<br>IEC 61000-3-3 | Konform     | Stromnetz angeschlossen sind, welches<br>Wohngebäude versorgt.                                                                                                    |

### Herstellererklärung – Elektromagnetische Störungsresistenz

| IEC 60601-1-2:2014                                                        |                                                                                                   |
|---------------------------------------------------------------------------|---------------------------------------------------------------------------------------------------|
| Sub-Test                                                                  | Erfüllungsparameter                                                                               |
| Elektrostatische Entladung*<br>IEC 61000-4-2 ed2.0 (2008-12)              | ± 8 kV Kontaktentladung<br>± 15 kV Luftentladung                                                  |
| Abgestrahlte HF-Empfindlichkeit<br>IEC 61000-4-3:2006, +A1:2007, +A2:2010 | 80 bis 2700 MHz bei 20 V/m,<br>80 % AM bei 2 Hz                                                   |
| Elektrische schnelle Störimpulse<br>IEC 61000-4-4 ed3.0 (2012-04)         | ± 2 kV Wechselstromnetz                                                                           |
| Überspannungen<br>IEC 61000-4-5 ed2.0 (2005)                              | ± 0,5.1 kV Leitung zu Leitung                                                                     |
| Leitungsübertragene HF-Empfindlichkeit<br>IEC 61000-4-6 ed4.0 (2013)      | 0,15 bis 80 MHz bei 3 Vrms (6 Vrms in<br>ISM- und Amateurfunkbändern)<br>1 kHz AM 80 % Modulation |
| Magnetfelder mit Energiefrequenzen<br>IEC 61000-4-8 ed2.0 (2009-09)       | 30 A/m bei 50/60 Hz                                                                               |
| Spannungseinbrüche und -ausfälle<br>IEC 61000-4-11 ed2.0 (2004-03)        | Gemäß Norm                                                                                        |

\* Zu den Verminderungsmaßnahmen für elektrostatische Entladungen gehören die Aufrechterhaltung einer angemessenen relativen Luftfeuchtigkeit und das Berühren eines großen Metallgegenstands, der abseits des HVT 2.0 und des Patienten ist, bevor das Gerät berührt wird. Beachten Sie, dass als Reaktion auf eine elektrostatische Entladung auf das Gerät eine "Wasser leer"-Meldung angezeigt werden kann.

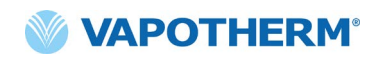

| Testspezifikationen für die Gehäuse-Port-Immunität gegenüber |
|--------------------------------------------------------------|
| HF-Wireless-Kommunikationsgeräten                            |

| Testfrequenz (MHz) | Störfestigkeitstestpegel<br>(V/m) |
|--------------------|-----------------------------------|
| 385                | 27                                |
| 450                | 28                                |
| 710                |                                   |
| 745                | 9                                 |
| 780                |                                   |
| 810                |                                   |
| 870                |                                   |
| 930                |                                   |
| 1720               | 28                                |
| 1845               |                                   |
| 1970               |                                   |
| 2450               |                                   |
| 5240               |                                   |
| 5500               | 9                                 |
| 5785               |                                   |

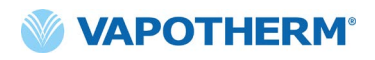

# Anhang C: Symbol- und Piktogrammlegende

### Bildschirmsymbole

|                  | Schaltfläche zum Stummschalten des Alarms                                               |
|------------------|-----------------------------------------------------------------------------------------|
|                  | Batteriestatusanzeige der Transferbatterie                                              |
| C                | Display dimmen                                                                          |
| <b>S</b> ettings | Einstellungsmenü                                                                        |
| Unlock           | Touchscreen-Schalter zum Sperren/Entsperren des Bildschirms<br>(Systemeinstellungsmenü) |
| ♦ Start therapy  | "Therapie starten"-/"Therapie unterbrechen"-Tasten                                      |
| Ċ                | Ein/Aus-Taste                                                                           |
| $\sim$           | Wechselstromanzeige                                                                     |
| ===              | Gleichstromanzeige                                                                      |
| <b>(/</b> )      | Ladesymbol der Transferbatterie                                                         |
| ۲                | Anzeige für installierte Transferbatterie                                               |
| Temp             | Temperatur                                                                              |
| Flow             | Flow-Rate                                                                               |
| FiO <sub>2</sub> | FiO <sub>2</sub> -Anteil                                                                |

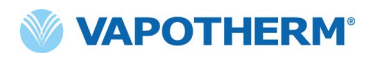

### Kennzeichnungssymbole

|         | Achtung: Gemäß US-Bundesgesetzen darf dieses Gerät nur von einem Arzt<br>oder auf ärztliche Anweisung verkauft werden.                                                                                                    |
|---------|----------------------------------------------------------------------------------------------------|
|         | Nur für den Innengebrauch.                                                                                                    |
| IP22    | IP22 Spritzwassergeschützt; verhindert das Eindringen der Finger<br>von Erwachsenen                                                                                                    |
| ~       | Wechselstrom                                                                                                    |
| 2       | Nur für einen Patienten verwendbar; Nicht wiederverwenden                                                                                                    |
| 藗       | Nicht abdecken                                                                                                    |
|         | KLASSE II-Ausstattung                                                                                                    |
| *       | Schutz gegen elektrischen Schock: Typ BF                                                                                                    |
| X       | Dieses Symbol zeigt an, dass Elektro- und Elektronik-Altgeräte nicht der<br>kommunalen Abfallverwertung zugeführt werden dürfen und gesondert<br>gesammelt werden müssen. Wenden Sie sich an einen autorisierten<br>Vertreter des Herstellers, um Informationen zur Außerbetriebnahme Ihres<br>Geräts zu erhalten. |
| 18°C 30 | Umgebungstemperatur-Betriebsbereich                                                                                                    |
|         | Ziehen Sie die Gebrauchsanweisung zurate                                                                                                    |

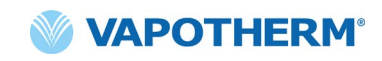

| i                          | Ziehen Sie die Gebrauchsanweisung zurate                                                                                                    |
|----------------------------|----------------------------------------------------------------------------------------------------|
| MR                         | Nicht MRT-geeignet – von Magnetresonanztomographiegeräten (MRT)<br>fernhalten                                                                                                    |
| <b>C E</b> <sub>0297</sub> | Obligatorische Kennzeichnung für Geräte, die auf den europäischen Markt<br>gelangen; weist die Konformität mit den grundlegenden Gesundheits- und<br>Sicherheitsanforderungen der europäischen Richtlinien aus. Daneben die<br>4-stellige ID-Nummer der informierten Instanz. |
|                            | Hersteller; daneben Name und Anschrift des Herstellers                                                                                                    |
|                            | Herstellungsdatum, JJJJ-MM-TT                                                                                                    |
| LOT                        | Chargennummer                                                                                                    |
| REF                        | Referenznummer                                                                                                    |
| SN                         | Seriennummer des Herstellers                                                                                                    |
|                            | Verwendbar bis Ablaufdatum, JJJJ-MM-TT                                                                                                    |
| NON<br>STERILE             | Nicht steril – Das Gerät wurde nicht sterilisiert                                                                                                    |
| <u>.</u>                   | Achtung, Begleitdokumente beachten oder Achtung, siehe<br>Gebrauchsanweisung                                                                                                    |

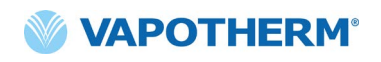

| EC REP                                       | Autorisierter Vertreter in der Europäischen Gemeinschaft                                                                                                    |
|----------------------------------------------|----------------------------------------------------------------------------------------------------|
|                                              | Eingang Gleichstromquelle                                                                                                    |
| <u>(                                    </u> | Interne Batterie: Lithium-Ionen 14,4 V, 6900 mAh. Nur durch Servicetechniker auszutauschen. Siehe <u>"Service"</u> unter <u>"Wartung und Desinfektion"</u> . |
|                                              | Sicherung: Nur durch die angegebene Sicherung ersetzen                                                                                                    |
| <b>O</b> 2                                   | Sauerstoffanschluss. Für Spezifikationen zur Sauerstoffversorgung siehe<br>"Systemanforderungen" in "Anhang B – Technische Daten".                           |
| +                                            | Verbindung des Schwesternrufs. Siehe <u>"Anhang A – Installation von</u><br><u>Schwesternrufsystemen".</u>                                                   |
| Ē                                            | Verbindung zu elektronischen Patientenakten. Für zukünftige Verwendung.                                                                                      |
| aux                                          | Zusatzanschluss. Nur für die Nutzung durch den Hersteller.                                                                                                   |

Vapotherm Inc. erklärt, dass dieses Produkt der EU-Richtlinie 93/42/EWG für Medizinprodukte entspricht, wenn es gemäß den Anweisungen in der Gebrauchsanweisung verwendet wird.

#### Markenhinweise:

Masimo SET<sup>TM</sup>, X-Cal<sup>TM</sup>, LNCS<sup>®</sup> und RD SET<sup>TM</sup> sind eingetragene Warenzeichen der Masimo Corporation

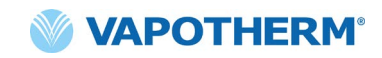

# Anhang D: Glossar

### Begriffe

- **Aerosol-Adapter** Adapter, der die Verbindung zwischen dem HVT 2.0-Gerät und einem Aerosol-Medikamentenverabreichungssystem ermöglicht, damit beide Geräte entsprechend ihrer jeweiligen Indikation verwendet werden können. Der Aerosoladapter wird zwischen dem Patientenschlauch und der Kanüle installiert.
- **Einweg-Schlauchsystem** Das Einweg-Schlauchsystem (oder "Kreislauf") ermöglicht die Abgabe einer High-Velocity-Therapie für pädiatrische und erwachsene Patienten über den gesamten Flow-Bereich von 5 bis 45 l/min. Das Einweg-Schlauchsystem ist eine Komponente des HVT 2.0-Systems und ist ein abnehmbares Einwegprodukt. **Hinweis**: Das Einweg-Schlauchsystem wird komplett montiert und einsatzbereit geliefert.
- **FiO2** Volumenanteil des eingeatmeten Sauerstoffs. Bezeichnet die Konzentration oder den Anteil an Sauerstoff, den eine Person einatmet.
- "Hot Swap" Bezieht sich auf das Umstecken de Einweg-Schlauchsystems von einem HVT 2.0-Gerät auf ein anderes, während der Patient fortwährend angeschlossen ist und eine Therapie erhält.
- **HVT 2.0-Gerät** Das HVT 2.0-System besteht aus dem Steuergerät und dem Einweg-Schlauchsystem, die zusammen die Abgabe einer High-Velocity-Therapie an den Patienten ermöglichen.
- **Nasenkanüle** Gerät zur Abgabe von zusätzlichem Sauerstoff oder erhöhtem Luftstrom an einen Patienten, der Atemhilfe benötigt. Besteht aus einem leichten Schlauch, der sich an einem Ende in zwei Teile aufgabelt, die in die Nasenlöcher eingeführt werden und aus denen ein Luft-Sauerstoff-Gemisch strömt.
- Schlauchadapter Dieser Adapter ermöglicht den Anschluss des Einweg-Schlauchsystems an eine Trachealmaske oder ein T-Stück anstelle einer Nasenkanüle.
- Schwesternrufsystem Ein System in der Pflegeeinrichtung, das es Patienten ermöglicht, ihre Pfleger oder Pflegestation anzurufen oder zu kontaktieren. HVT 2.0 ermöglicht die Verbindung des Geräts mit dem Schwesternrufsystem des Krankenhauses.
- **Transfer-Upgrade-Kit** Dieses Kit wird mit dem Rollständer verwendet und ermöglicht den Transport des Patienten von einem Ort zum anderen innerhalb des Krankenhauses, während der Patient weiterhin angeschlossen ist und eine Therapie erhält. Das Kit enthält eine Batterie, einen Sauerstoffverteiler, Sauerstoffschläuche und einen verstellbaren Sauerstoffflaschenhalter.

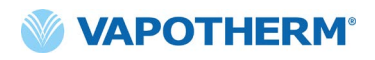

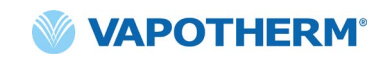

# Anhang E: Index der Anweisungen

### HVT 2.0-Gerät

Einstellungen des Geräts ändern/hinzufügen, <u>Grundeinstellungen des</u> <u>HVT 2.0-Systems</u>

- Anpassen der Bildschirmhelligkeit, <u>"Helligkeit"</u>
- Einstellen der Audio-Lautstärke (Alarmtöne), <u>"Lautstärke"</u>
- Auswählen der Sauerstoffquelle, <u>"Sauerstoffquelle"</u>
- Konfigurieren der Voreinstellungen, <u>Voreinstellungen</u>
- Überprüfen der Softwaredetails, <u>"Softwaredetails"</u>
- Konfigurieren der Therapieprofile, <u>"Therapieprofile"</u>
- Einstellen von Datum und Uhrzeit, <u>Datum/Uhrzeit</u>
- Einstellen der Sprache, <u>Sprache</u>
- Konfigurieren des HOME-Modus, <u>HOME-Modus konfigurieren</u>
- Konfigurieren der Wasserstandskalibrierung, <u>Wasserstand kalibrieren</u>
- Aktualisieren der Software, <u>"Softwareupdate"</u>

Starten einer Therapie, "Therapie starten"

- Startvorbereitung, <u>Startvorbereitung</u>
- Einleiten und starten der Therapie, Einleiten und starten der Therapie
- Wahl der Kanülengröße, Kanülengröße wählen
- Anpassen der Parameter mit einem Sauerstoffkonzentrator, <u>Therapieparameter mit einem Sauerstoffkonzentrator anpassen</u>

Unterbrechen einer Therapie, "Therapie unterbrechen"

- Abbrechen einer Therapie, <u>"Abbruch einer Therapie"</u>
- Herunterfahren des HVT 2.0-Geräts, <u>"Abschalten"</u>

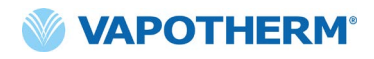

Patiententransfer innerhalb des Krankenhauses, "Patiententransfer innerhalb des Krankenhauses"

Konfigurieren des Transfer-Upgrade-Kits, <u>"Inbetriebnahme des Transfer-Upgrade-Kits"</u>

Verlegen eines Patienten, "Verlegen eines Patienten"

Verwenden der "Hot Swap"-Funktion, <u>"Verwenden der "Hot Swap"-Funktion"</u>

Installation von Schwesternrufsystemen, "Anhang A – Installation von Schwesternrufsystemen"

Überprüfen der Funktion des Schwesternrufsystems, "Installationsüberprüfungsverfahren"

Alarme, "Alarme und Hinweise, Verwendung in Krankenhäusern/durch Ärzte"

Vorgehen im Fall eines Alarms oder einer Warnung, <u>"Vorgehen im Fall eines</u> <u>Alarms oder einer Warnung"</u>

Funktionsprüfung des Alarmsystems, Funktionsprüfung des Alarmsystems

Informationen zu einem Alarm erhalten, Informationen zu einem Alarm erhalten

Mehrere Alarme zur gleichen Zeit, <u>Mehrere Alarme – mittlere und niedrige</u> <u>Priorität</u>

#### Alarmtabellen:

- Alarme (mittlere Priorität), <u>"Tabelle: Alarme (mittlere Priorität)"</u>
- Alarme (niedrige Priorität), <u>"Tabelle: Alarme (niedrige Priorität)"</u>
- Informationshinweise, <u>"Tabelle: Informationshinweise"</u>
- Alarmbenachrichtigung der Wasserstandserkennung, "Wasserstandserfassung"

**Vorbeugende Wartung** (einschließlich eines Zeitplans für die vorgesehene routinemäßige Wartung), "Vorbeugende Wartung"

- Überprüfen des Netzkabels, <u>"Überprüfen des Netzkabels"</u>
- Untersuchen der Gehäuseentlüftung und des Kühllüfters, <u>"Untersuchen Sie</u> die Gehäuseentlüftung und den Kühllüfter"
- Ersetzen des Lufteinlassfilters des Patienten, <u>"Ersetzen des Lufteinlassfilters</u> des Patienten"

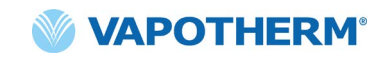

 Ersetzen der internen Sicherheitsbatterie, <u>"Ersetzen der internen</u> <u>Sicherheitsbatterie"</u>

**Reinigung und Desinfektion** (einschließlich einer Liste empfohlener Reinigungstücher), <u>"Wartung und Desinfektion"</u>

Entsorgungshinweise, "Entsorgungshinweise"

Geräteentsorgung des HVT 2.0, "Geräteentsorgung des HVT 2.0"

Entsorgung von Schlauchsystem und Zubehör, <u>"Entsorgung von Schlauchsystem</u> und Zubehör"

Service, <u>"Service</u>"

Softwareupdates, "Softwareupdates"

 Tabellarische Symbol- und Piktogrammlegende, "Anhang C: Symbol- und

 Piktogrammlegende"

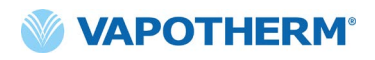

# Anhang F: Garantie

Vapotherm garantiert ausdrücklich für einen Zeitraum von einem (1) Jahr ab dem Datum des Versandes durch Vapotherm an den Erstkäufer des HVT 2.0-Geräts ("Kunde"), dass das HVT 2.0-Gerät die in der offiziellen Gebrauchsanweisung festgelegten Spezifikationen erfüllt, die jedem HVT 2.0-Gerät beiliegt (die "Gebrauchsanweisung"). Im Rahmen dieser Garantie wird Vapotherm nach eigenem Ermessen jedes defekte HVT 2.0-Gerät ohne Kosten für den Kunden entweder erstatten, reparieren oder ersetzen. Vapotherm übernimmt alle Versandkosten, die für die Reparatur oder den Austausch eines Teils oder des gesamten HVT 2.0-Geräts während der Garantiezeit anfallen. Nach dieser Periode fallen die Versandkosten dem Kunden zu. Der Kunde trägt zudem die Arbeitskosten für Reparaturen. Diese Garantie gilt nicht für Einwegkomponenten des HVT 2.0-Geräts, einschließlich, aber nicht beschränkt auf die mit dem HVT 2.0-Gerät gelieferten Einweg-Schlauchsysteme und Schläuche.

Die hierin dargelegte Garantie ist hinfällig, wenn: (1) das HVT 2.0-Gerät nicht in Übereinstimmung mit der geltenden Gebrauchsanweisung oder verwandten Anweisungen zur vorbeugenden Wartung, die mit dem HVT 2.0-Gerät geliefert werden, verwendet oder gewartet wird; oder (2) das HVT 2.0-Gerät geöffnet oder manipuliert wird oder wenn Reparaturen oder Wartungsarbeiten am HVT 2.0-Gerät von jemand anderem als Vapotherm oder einem von Vapotherm zertifizierten Servicezentrum durchgeführt oder versucht werden.

SOFERN NICHT OBEN AUSDRÜCKLICH DARGELEGT, ÜBERNIMMT VAPOTHERM KEINE AUSDRÜCKLICHE, STILLSCHWEIGENDE, GESETZLICHE ODER SONSTIGE GARANTIE IN BEZUG AUF DIE PRODUKTE ODER ANDERE VON VAPOTHERM BEREITGESTELLTE ARTIKEL UND LEHNT HIERMIT AUSDRÜCKLICH JEDE ANDERE FORM DER GARANTIE AB, EINSCHLIESSLICH UND OHNE EINSCHRÄNKUNG JEGLICHER GARANTIE DER MARKTFÄHIGKEIT ODER EIGNUNG FÜR EINEN BESTIMMTEN ZWECK.

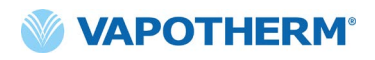

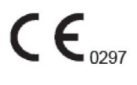

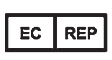

AJW Technology Consulting GmbH Breite Straße 3 40213 Düsseldorf (Deutschland) Telefon: +49 211 54059 6030

Vapotherm 100 Domain Drive Exeter, NH 03833 1 (866) 566-2652 www.vapotherm.com

> Kann patentiert sein www.vapotherm.com/patents

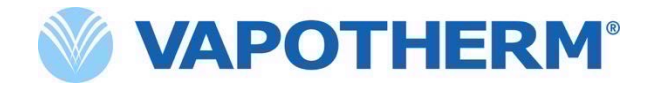

Copyright ©2021 Vapotherm, Inc.

43000584-DE Rev.A.